Register your product and get support at

# www.philips.com/welcome

PFL30x7D PFL35x7D PFL37x7D PFL40x7D PFL40x7G PFL47x7G

PT Manual do Usuário

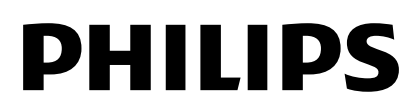

# Sumário

| 1 | Primeiros passos                              | 3        |
|---|-----------------------------------------------|----------|
|   | Tour da TV                                    | 3        |
|   | Controles da TV                               | 4        |
|   | Informação importante                         | 6        |
|   | Sustentabilidade                              | 10       |
| 2 | Usar a TV                                     | 13       |
| - |                                               | 10       |
|   | Assistir a TV<br>Exibir o guia de programação | 13       |
|   | Exibir mídia                                  | 17       |
|   | Acessar o YouTube                             | 19       |
|   | TV Interativa                                 | 19       |
| 3 | Usar mais recursos da TV                      | 20       |
|   | Pause TV                                      | 20       |
|   | Jogar                                         | 21       |
|   | Usar o EasyLink                               | 22       |
|   | Definir bioqueios e timers                    | 25<br>27 |
| 4 | Configurar a TV                               | 27       |
|   |                                               | ാഠ       |
|   | Configurações do canal                        | 20<br>30 |
|   | Configurações de idioma                       | 31       |
|   | Configurações de acesso universal             | 31       |
|   | Outras configurações                          | 31       |
|   | Atualizar o software                          | 32       |
|   | Restaura as configurações padrão              | 33       |
| 5 | Conectar a TV                                 | 34       |
|   | Sobre cabos                                   | 34       |
|   | Conexão de dispositivos                       | 36       |
|   | Conectar mais dispositivos                    | 42       |
|   | dispositivo conectado                         | 44       |
|   | Rede e Internet                               | 44       |
| 6 | Solução de problemas                          | 47       |
|   | Problemas gerais                              | 47       |
|   | Problemas com canais                          | 47       |
|   | Problemas na imagem                           | 48       |
|   | Problemas do som                              | 49       |
|   | Problemas de conexão                          | 49       |
|   | Frodiemas de rede                             | 50<br>50 |
|   | Line en contato com a rimps                   | 50       |

| 7 | Especificações do produto  | 51 |
|---|----------------------------|----|
|   | Alimentação e recepção     | 51 |
|   | Tela e som                 | 51 |
|   | Resoluções de tela         | 52 |
|   | Multimídia                 | 52 |
|   | Conectividade              | 53 |
|   | Suportes de montagem de TV |    |
|   | compatíveis                | 54 |
|   | Versão da Ajuda            | 56 |
| 8 | Índice remissivo           | 57 |

# Português

# 1 Primeiros passos

# Tour da TV

### TV de Alta Definição

É possível assistir ao vídeo em HD dessas maneiras e também:

- um reprodutor de Blu-ray, conectado por meio de um cabo HDMI, reproduzindo um disco Blu-ray
- um reprodutor de DVD com upscaling, conectado por meio de um cabo HDMI, reproduzindo um disco DVD
- de uma transmissão aberta em HD (SBTVD-T)
- um receptor HD digital conectado por meio de um cabo HDMI, reproduzindo conteúdo HD de uma empresa de TV a cabo ou satélite
- um console de jogos HD, conectado por meio de um cabo HDMI, reproduzindo um jogo em HD

### Rede doméstica

Aplicável somente a PFL4xx7.

Se conectar sua TV à rede doméstica, você poderá compartilhar filmes, imagens e músicas de um computador ou servidor de mídia na sua rede doméstica.

### YouTube Leanback

Aplicável somente a PFL4xx7.

Se conectar sua TV à Internet, você poderá assistir a uma variedade de filmes, ver fotos, ouvir músicas e muito mais com o Youtube Leanback.

### Pause TV

Enquanto assiste um canal digital, dê pausa na TV a qualquer momento e volte a assistir mais tarde do ponto em que parou. O programa é armazenado em um disco rígido USB.

### Chamadas de vídeo

Aplicável somente a PFL4xx7.

Adicione uma nova dimensão às suas chamadas e converse com amigos e parentes na tela da TV. É possível fazer chamadas de vídeo em sua TV equipada com um adaptador de mídia HD Philips e uma câmera de vídeo para TV Philips (ambas vendidas separadamente). Assista a vídeos em HD com excelente qualidade sonora do conforto de seu sofá e faça uma chamada agora!

### Reprodução de mídia

Se você conectar sua TV a um dispositivo USB de armazenamento, poderá assistir filmes, ouvir música e ver fotos na tela panorâmica da TV, com um som excelente.

### Guias de programação

Você poderá descobrir o que está no ar, agora e mais tarde, com o GEP (Guia Eletrônico de Programação) agora e a seguir ou com o GEP de oito dias.

### EasyLink

Se você conectar sua TV a dispositivos compatíveis com HDMI-CEC (Consumer Electronic Control), como um reprodutor de Blu-ray player ou home theater, poderá controlar todos eles com o mesmo controle remoto. Basta ligar o EasyLink após a conexão.

# Controles da TV

#### Controles traseiros

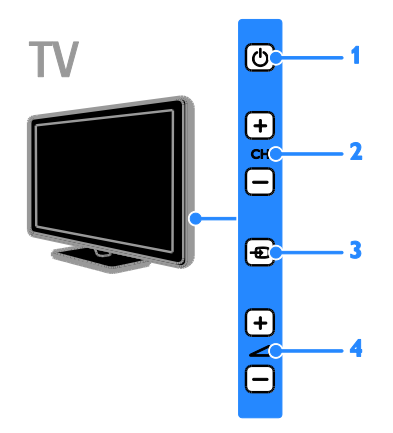

1. (b) (Em espera): liga ou desliga a TV. 2. CH +/- (Canal +/-): vai para o canal seguinte ou anterior.

**3.** - (Fonte): acessa um dispositivo conectado.

#### Sensores

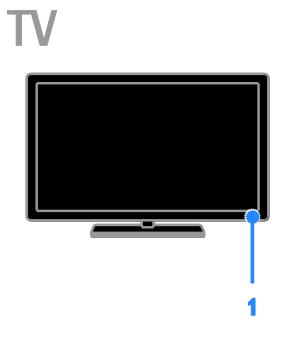

Para PFL30x7D - TVs de 22 a 24 polegadas Para PFL37x7, PFL47x7 - TVs de 32 a 46 polegadas

#### 1. Sensor de controle remoto

Aponte o controle remoto diretamente para o sensor.

A linha de visão entre o controle remoto e a TV não pode estar obstruída por móveis ou outros objetos.

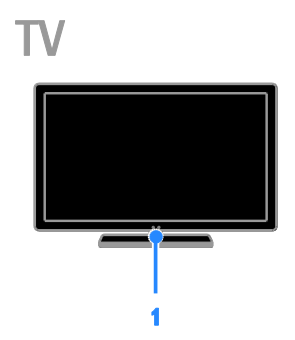

#### Para PFL30x7, PFL35x7 e PFL40x7 - TVs de 32 a 47 polegadas

#### 1. Sensor de controle remoto

Aponte o controle remoto diretamente para o sensor.

A linha de visão entre o controle remoto e a TV não pode estar obstruída por móveis ou outros objetos.

#### Controle remoto

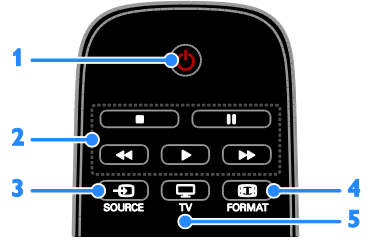

1. (b (Em espera): liga a TV ou a coloca em modo de espera.

**2. Botões de reprodução:** controla a reprodução de arquivos de mídia.

3. - SÓURCE: acessa um dispositivo conectado.

**4. EP FORMAT:** altera o formato da imagem.

5. TV: seleciona a fonte de programa da TV.

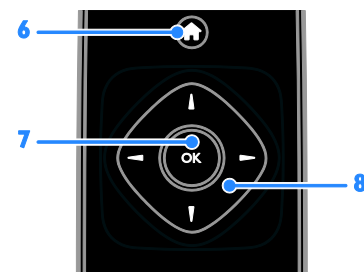

6. 🕈 (Início): acessa o menu inicial.

7. OK: confirma uma entrada ou seleção.

8. ▲▼◀ ► (Botões de navegação): navega pelos menus e seleciona itens.

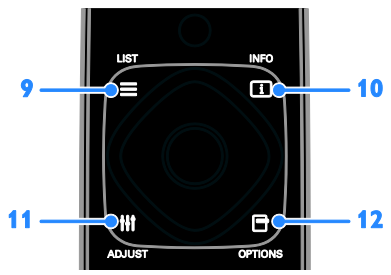

**11. III ADJUST:** ajusta as configurações da TV.

12. D OPTIONS: acessa as opções disponíveis.

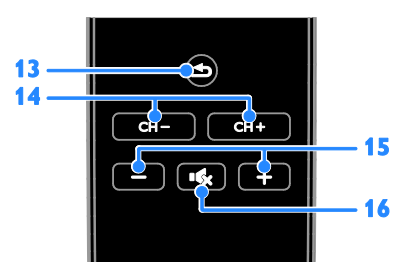

14. CH - / CH +: alterna os canais.

15. +/- (Volume): ajusta o volume.

16. 🔩 (Mudo): silencia ou restaura o áudio.

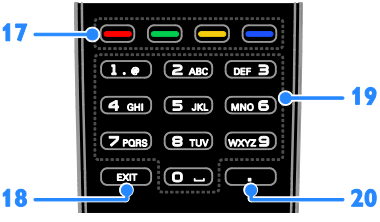

**17. Botões coloridos:** seleciona tarefas ou opções.

Os botões funcionam de acordo com os serviços oferecidos pelo provedor de serviços.

18. EXIT: sai dos menus ou funções da TV.19. 0-9 (Botões numéricos): seleciona

canais da TV ou insere texto.

**20.** . (**Ponto**): use para entrada de canais digitais.

### Controles EasyLink

**Nota:** os controles EasyLink estão disponíveis quando o dispositivo conectado for compatível com HDMI-CEC.

Com os controles EasyLink você pode controlar a TV e outros dispositivos HDMI-CEC com apenas um controle remoto.

#### Acesso aos controles do EasyLink

1. Enquanto visualiza conteúdo de um dispositivo HDMI-CEC conectado, pressione **OPTIONS**.

2. Selecione **[Mostrar controle remoto]** e pressione **OK**.

3. Selecione o botão de controle EasyLink e depois pressione **OK**.

Leia mais sobre o EasyLink em **Usar mais** recursos da TV > Usar o EasyLink (Página 22).

# Informação importante

#### Segurança

Leia e compreenda todas as instruções antes de usar a TV. Caso ocorram danos causados pelo não cumprimento destas instruções, a garantia não será aplicável.

#### Risco de choque elétrico ou incêndio!

- Nunca exponha a TV à chuva ou água. Nunca coloque vasilhas com líquido, como vasos, próximos à TV. Se cair líquido na TV, desconecte a TV da tomada de energia imediatamente. Entre em contato com o Philips Consumer Care para que a TV seja verificada antes de ser utilizada novamente.
- Nunca coloque a TV, o controle remoto ou as pilhas próximo a fogo exposto ou a outras fontes de calor, incluindo luz solar direta. Para evitar incêndios, mantenha velas e outras chamas afastadas da TV, do controle remoto e das baterias.

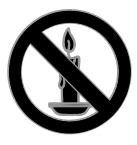

- Nunca insira objetos nas aberturas de ventilação ou em outras aberturas da TV.
- Nunca exponha o controle remoto ou as baterias a chuva, água ou calor excessivo.
- Não force as tomadas de energia. Certifique-se de que plugue esteja totalmente inserido na tomada. Tomadas frouxas podem provocar faíscas ou incêndio.
- Ao girar a TV, não estique o cabo de alimentação. As tensões no cabo de alimentação podem fazer soltar as ligações e provocar faíscas.

 Para desconectar a TV totalmente da rede elétrica, o plugue deve estar fora da tomada. Ao desconectar da tomada, sempre puxe pelo plugue, nunca pelo cabo. Assegure-se de manter sempre o acesso desimpedido ao cabo, ao plugue e à tomada.

#### Risco de danos ao TV!

- Duas pessoas são necessárias para levantar e transportar o TV, que pesa mais de 25 kg ou 55 lb.
- Para instalar o TV em um suporte, use somente o suporte fornecido. Fixe bem firme o suporte no TV. Coloque o TV em uma superfície plana e nivelada que suporte o peso somado do TV e do suporte.
- Ao instalar o TV na parede, use somente um suporte de parede capaz de suportar o peso do TV. Prenda o suporte a uma parede capaz de suportar o peso somado do TV e do suporte. TP Vision Netherlands B.V. não se responsabiliza por uma instalação inadequada na parede que provoque acidentes, ferimentos ou danos.
- Se você desejar guardar a TV, desmonte seu suporte. Nunca posicione a TV sobre sua parte traseira se o suporte estiver instalado.
- Antes de conectar a TV à tomada de energia, confirme se a tensão corresponde ao valor impresso na parte traseira da TV. Nunca conecte a TV à tomada de energia se a tensão for diferente.
- Partes desse produto podem ser de vidro. Manuseie com cuidado para evitar danos ou ferimentos.

#### Risco de ferimentos em crianças!

Obedeça a estas precauções para impedir que a TV caia e provoque ferimentos em crianças:

- Nunca coloque a TV em uma superfície coberta por tecido ou outro material que possa ser puxado.
- Nenhuma parte da TV deverá passar da borda da superfície.
- Nunca coloque a TV em um móvel alto, como uma estante, sem prender o móvel e a TV à parede ou a um suporte adequado.
- Explique às crianças os riscos de subir nos móveis para alcançar a TV.

#### Risco de engolir baterias!

 O produto/controle remoto pode conter uma bateria do tipo botão que pode ser engolida. Mantenha sempre a bateria fora do alcance de crianças!

#### Risco de superaquecimento!

 Nunca instale a TV em um ambiente com restrições de espaço. Sempre deixe um espaço de, pelo menos, 10 cm em volta da TV para ventilação. Certifique-se de que as aberturas de ventilação da TV não fiquem encobertas por cortinas ou outros objetos.

# Risco de ferimentos, incêndio ou danos ao cabo de alimentação!

- Nunca coloque a TV ou qualquer objeto em cima do cabo de alimentação.
- Desconecte a TV do cabo de alimentação e a antena quando houver tempestades com raios. Durante tempestades com raios, não toque em nenhuma parte da TV, do cabo de alimentação ou do cabo da antena.

#### Risco de danos auditivos!

• Evite usar fones de ouvido com volume alto ou durante longos períodos.

#### Baixas temperaturas

 Se a TV for transportada em temperaturas abaixo de 5°C, desembale-a e aguarde até que atinja a temperatura ambiente antes de ligá-la na tomada elétrica.

#### Manutenção da tela

- Risco de danos à tela da TV! Nunca toque, empurre, esfregue ou bata na tela com nenhum objeto.
- Desligue a tomada da TV antes de limpar.
- Limpe a TV e a moldura com um pano úmido e macio. Nunca use substâncias como álcool, produtos químicos ou produtos de limpeza doméstica na TV.
- Para evitar deformações ou desvanecimento da cor, seque logo que possível gotas de água.
- Evite imagens estáticas, sempre que possível. Imagens estáticas são as que permanecem paradas por muito tempo na tela. Imagens estáticas incluem menus na tela, barras pretas, relógios etc. Se for necessário usar imagens estáticas, reduza o contraste e o brilho para evitar danos à tela.

#### Travar a TV

Sua TV está equipada com um encaixe para trava de segurança Kensington na parte de baixo da TV. Para proteger a TV, adquira uma trava antifurto Kensington (vendida separadamente).

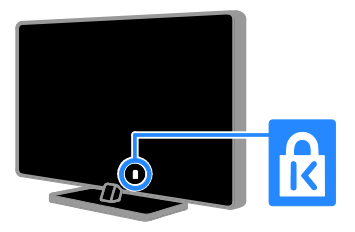

#### Aviso

2012 © TP Vision Netherlands B.V. Todos os direitos reservados. As especificações estão sujeitas a alterações sem aviso prévio. As marcas registradas pertencem à Koninklijke Philips Electronics N.V. ou a suas respectivas proprietárias. TP Vision Netherlands B.V. se reserva o direito de alterar produtos a qualquer momento sem a obrigação de ajustar estoques anteriores.

O material que se encontra neste manual é considerado adequado para o uso a que se destina o sistema. Se o produto, os seus módulos individuais ou procedimentos forem utilizados para outros fins diversos dos aqui especificados, deve confirmar-se a sua validade e conformidade. TP Vision Netherlands B.V. garante que o material não infringe patentes dos Estados Unidos da América. Não está expressa ou implícita qualquer outra garantia.

TP Vision Netherlands B.V. não será responsável por erros no conteúdo deste documento nem por quaisquer problemas resultantes do conteúdo deste documento. Os erros informados à Philips serão adaptados e publicados no site de suporte da Philips logo que possível.

#### Termos da garantia

- Risco de ferimentos, danos à TV ou anulação da garantia! Nunca tente reparar a TV por conta própria.
- Só use a TV e acessórios conforme previsto pelo fabricante.
- O sinal de cuidado impresso na traseira da TV indica risco de choque elétrico. Nunca remova a tampa da TV. Sempre entre em contato com o Suporte ao Cliente Philips para serviços ou reparos.

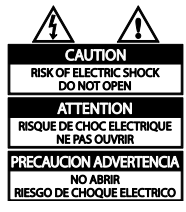

 Qualquer operação expressamente proibida neste manual, bem como qualquer ajuste ou procedimento de montagem não recomendado ou autorizado neste manual, também anulará a garantia.

#### Características de pixels

Este produto LCD/LED possui um elevado número de pixels de cor. Embora possua um nível de pixels efetivos de 99,999% ou mais, podem aparecer pontos pretos ou pontos brilhantes de luz (de cor vermelha, verde ou azul) constantemente na tela. Essa é uma propriedade estrutural do monitor (dentro dos padrões industriais comuns) e não consiste em defeito.

#### Conformidade com EMF

TP Vision Netherlands B.V. fabrica e vende muitos produtos destinados aos consumidores e que, como qualquer aparelho eletrônico, em geral têm a capacidade de emitir e receber sinais eletromagnéticos.

Um dos princípios de negócios mais importantes da Philips é tomar todas as medidas de segurança e saúde necessárias para nossos produtos, de forma a atender a todas as exigências legais aplicáveis e a permanecer dentro dos padrões de EMF aplicáveis ao fabricar os produtos.

A Philips está empenhada em desenvolver, produzir e comercializar produtos que não causem efeitos adversos à saúde. A TP Vision confirma que, se seus produtos forem manipulados corretamente para o uso a que foram destinados, poderão ser utilizados com segurança de acordo com as evidências científicas atualmente disponíveis.

A Philips tem um papel ativo no desenvolvimento de padrões internacionais de segurança e de EMF, possibilitando a antecipação de desenvolvimentos adicionais em termos de padronização para integração precoce em seus produtos.

\*Conformidade com EMF só se aplica a PFL30x7, PFL35x7 e PFL40x7.

#### Software de fonte aberta

Este produto possui um software licenciado que está sujeito a licenças de origem aberta. Para obter declarações e textos de licença, por favor consulte o manual eletrônico do usuário. Por meio deste, a TP Vision Netherlands B.V. se propõe a fornecer, mediante solicitação, uma cópia do código fonte correspondente completo para os pacotes de software livre com copyright usados neste produto a quem solicitar tais ofertas, de acordo com as respectivas licenças. Esta oferta é válida por até 3 anos após a compra do produto para qualquer pessoa que receber esta informação. Para obter o código fonte, envie sua solicitação em Inglês com o número do produto para

"Open Source Team, TP Vision Netherlands B.V., High Tech Campus 5, 5656 AE Eindhoven, The Netherlands".

#### Marcas comerciais e copyrights

Windows Media é uma marca registrada ou uma marca comercial da Microsoft Corporation nos Estados Unidos e/ou outros países.

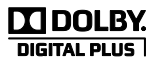

Fabricado sob licença da Dolby Laboratories. Dolby e o símbolo de "D Duplo" são marcas comerciais da Dolby Laboratories.

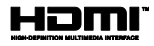

Os termos HDMI e Interface Multimídia HDMI de Alta definição, e a Logomarca HDMI são marcas comerciais ou marcas comerciais registradas da HDMI Licensing LLC nos Estados Unidos e em outros países.

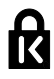

Kensington e Micro Saver são marcas registradas norte-americanas da ACCO World Corporation com registros publicados e requerimentos pendentes em outros países do mundo.

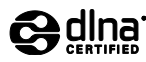

DLNA®, a logomarca DLNA e DLNA CERTIFIED® marcas de serviço ou marcas de certificação da Digital Living Network Alliance.

DLNA só se aplica a PFL4xx7D e PFL4xx7G.

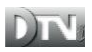

A marca e o logotipo Ginga são marcas registradas da Pontifícia Universidade Católica do Rio de Janeiro (PUC-Rio) e da Universidade Federal da Paraíba (UFPB).

DTVi<sup>®</sup> é uma marca registrada do Fórum do Sistema Brasileiro de TV Digital Terrestre. DTVi só se aplica a PFL4xx7G.

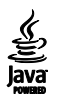

Java e todas as marcas e logotipos baseados em Java são marcas comerciais ou marcas registradas da Oracle e/ou de suas empresas filiadas. Outros nomes podem ser marcas comerciais de seus respectivos proprietários. Java só se aplica a PFL4xx7G.

## Sastroty Stqtvd

Astro TV é um software desenvolvido pela TQTVD Software Ltda. que implementa a norma de interatividade do Sistema Brasileiro de TV Digital "Ginga" NBR-15606. TQTVD só se aplica a PFL4xx7G.

Todas as outras marcas comerciais registradas e não registradas são de propriedade dos respectivos proprietários.

# Sustentabilidade

#### Eficiência energética

Esta TV foi projetada com recursos de eficiência energética. Para acessar esses recursos, pressione o botão verde no controle remoto.

- Configurações da imagem para eficiência energética: você pode aplicar uma combinação de configurações da imagem para eficiência energética. Enquanto assiste sua TV, pressione Botão verde e depois selecione [Economia de Energia].
- Tela desativada: para ouvir somente o áudio da TV, é possível desligar a tela. As demais funções continuam operando normalmente.
- Baixa potência em espera: os circuitos elétricos avançados diminuem o consumo de energia da TV atingindo um nível extremamente baixo, sem comprometer a função de modo de espera constante.
- Gerenciamento de energia: o gerenciamento avançado de energia ajuda a reduzir o consumo de energia da TV.

Para ver como suas configurações personalizadas da TV afetam o consumo relativo de energia, pressione ♠ e selecione [Configurar] > [Assistir demo] > [Active Control].

- Desligar automaticamente: para conservar energia, configure a TV para desligar automaticamente após um período de inatividade.
- **Desligue dispositivos inativos**: desligue dispositivos EasyLink conectados todos ao mesmo tempo.

# Descarte do produto e de pilhas antigas

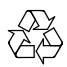

Seu produto foi projetado e fabricado com materiais e componentes de alta qualidade, que podem ser reciclados e reutilizados.

#### Baterias e Pilhas

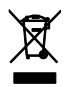

ADVERTÊNCIA: Cuidados com a utilização e descarte de pilhas e baterias.

- Não descarte as pilhas e baterias no lixo doméstico.
- O descarte inadequado de pilhas e baterias pode representar riscos ao meio ambiente e à saúde humana.
- Para contribuir com a qualidade ambiental e com sua saúde, a TP Vision receberá as pilhas e baterias fornecidas com seus produtos após seu fim de vida. A TP Vision dispõe de pontos de coleta em suas Assistências Técnicas.
- Para evitar o vazamento de pilhas ou baterias, o que pode resultar em danos à saúde, ambientais e ao produto, recomendamos que: (i) Em caso de aparelhos com pilhas removíveis, retire-as quando não estiver em uso por um longo período, (ii) Não misture pilhas (antigas com novas ou de zinco-carbono com alcalinas, etc.) (iii) Não exponha o produto com pilhas/baterias em seu interior a altas temperaturas.

- Pilhas e baterias descartadas recebidas pela TP Vision serão encaminhadas à destinação ambientalmente correta.
- Em caso de dúvida ou consulta, favor ligar para (11) 2938 0245 (Grande São Paulo) e 0800 701 0245 (demais regiões e estados) ou acessar o site <u>http://www.philips.com.br.</u>

#### Linha Verde

Em caso de dúvidas relacionadas a Sustentabilidade e Meio Ambiente, favor ligar para a linha verde (92) 3652 2525. A TP Vision e o Meio Ambiente agradecem sua colaboração.

#### CUIDADO! Evite o uso prolongado do aparelho com volume superior a 85 decibéis, pois isto poderá prejudicar a sua audição.

A tabela abaixo lista alguns exemplos de situações e respectivos níveis de pressão sonora em decibéis.

| Nível de<br>Decibéis | Exemplo                                                                                    |
|----------------------|--------------------------------------------------------------------------------------------|
| 30                   | Biblioteca silenciosa, sussurros leves.                                                    |
| 40                   | Sala de estar, refrigerador, quarto longe de trânsito.                                     |
| 50                   | Transito leve, conversação normal, escritório silencioso.                                  |
| 60                   | Ar-condicionado a uma distância de 6m, máquina de costura.                                 |
| 70                   | Aspirador de pó, secador de cabelo, restaurante ruidoso.                                   |
| 80                   | Tráfego médio de cidade, coletor de lixo, alarme de despertador<br>a uma distância de 60cm |
| OS RUÍI              | DOS ABAIXO PODEM SER PERIGOSOS EM CASO DE<br>EXPOSIÇÃO CONSTANTE                           |
| 90                   | Metrô, motocicleta, tráfego de caminhão, cortador de grama.                                |
| 100                  | Caminhão de lixo, serra elétrica, furadeira pneumática.                                    |
| 120                  | Show de banda de rock em frente ás caixas acústicas, trovão.                               |
| 140                  | Tiro de arma de fogo, avião a jato                                                         |
| 180                  | Lançamento de foguete.                                                                     |

Informação cedida pela Deafness Research Foundation, por cortesia.

# Ajuda e suporte

#### Usar a Ajuda

Para acessar o menu de Ajuda na tela, pressione **Botão amarelo**.

Para alternar entre o menu de Ajuda e o menu da TV, pressione **Botão amarelo**.

#### Visite o site da Philips

Se não encontrar o que deseja na tela [Ajuda], consulte nosso suporte on-line em www.philips.com/support.

No site de suporte da Philips, você:

- encontra respostas para perguntas mais frequentes
- baixa uma versão em PDF imprimível deste manual do usuário
- envia dúvidas específicas por e-mail
- inicia um bate-papo on-line com a Central de Atendimento ao Cliente Philips (só está disponível em determinados países)

#### Percorrer o fórum da TV

Sua dúvida pode já ter sido respondida pela comunidade de usuários de TVs Philips. Visite <u>www.supportforum.philips.com</u>.

#### Entre em contato com a Philips

Também é possível entrar em contato com a Central de Atendimento ao Cliente Philips em seu país para obter suporte. O telefone está no folheto enviado com o produto, ou no site <u>www.philips.com/support</u>.

Antes de entrar em contato com a Philips, anote o número do modelo e número de série da sua TV. Essas informações estão na traseira da TV ou na embalagem.

# 2 Usar a TV

# Assistir à TV

#### Ligar ou desligar a TV

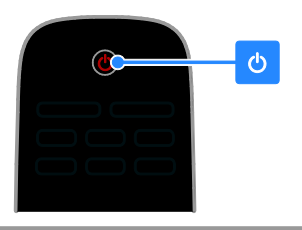

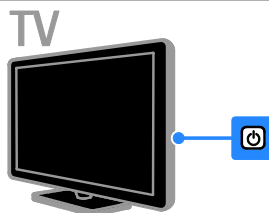

#### Ligar a TV

- Pressione o botão liga/desliga na TV.
- Se a TV estiver em espera, pressione ひ no controle remoto.

**Nota:** há um pequeno intervalo antes da TV responder ao comando.

**Dica:** se não encontrar o controle remoto e quiser tirar a TV do modo de espera, pressione **CH +/-** na TV.

#### Colocar a TV em espera

Pressione O no controle remoto. O sensor do controle remoto na TV ficará vermelho.

#### Desligar a TV

Pressione & na TV. A TV é desligada.

Nota: embora a TV consuma muito pouca energia no modo de espera ou desligada, ela ainda consome alguma energia. Se não for usar a TV por um longo período, retire a tomada da rede elétrica.

#### Desligamento automático

Você pode economizar energia com as configurações de eficiência energética da TV. Com essas configurações, quando não houver interação do usuário (como pressionar um botão do controle remoto ou de um controle no painel frontal) durante o tempo configurado, a TV automaticamente entra no modo de espera.

- Para desativar o desligamento automático
- 1. Enquanto assiste à TV, pressione **Botão verde** no controle remoto.

2. Selecione **[Desligamento automático]** e pressione **OK**.

3. Use **Botões de navegação** para selecionar e pressione **OK**.

### Ajuste o volume da TV

#### Aumentar ou diminuir o volume da TV

- Pressione +/- no controle remoto.
- Pressione 🚄 +/- na lateral da TV.

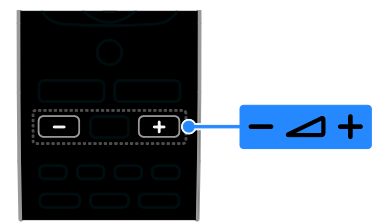

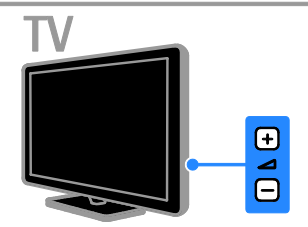

#### Silenciar ou restaurar o volume da TV

- Pressione **I** no controle remoto para emudecer o som.
- pressione novamente 🐝 para restaurar o som.

#### Ajuste o volume do fone de ouvido

 Pressione ♠ > [Configurar] > [Configurações da TV] > [Som].
 Selecione [Vol fone ouvido.] e pressione OK.

### Mudar o canal da TV

- Pressione CH +/- no controle remoto ou na TV.
- Pressione **Botões numéricos** para inserir um número de canal.

# 

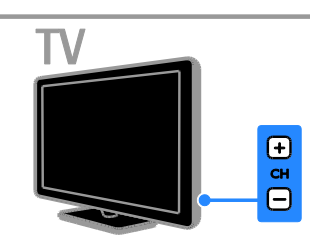

#### Gerenciar favoritos

Você poderá ver todos os canais, ou somente uma lista de seus canais favoritos, para localizá-los facilmente.

Pressione  $\equiv$  LIST para acessar a lista de canais.

#### Crie uma lista com seus canais favoritos

1. Pressione **\equiv LIST**.

2. Selecione o canal que deseja marcar como favorito e pressione 🖬 OPTIONS.

3. Selecione **[Marcar como favorito]** e pressione **OK**.

O canal selecionado está marcado.

Para cancelar a seleção de um canal, selecione **[Desmarcar como favorito]** e pressione **OK**.

#### Selecionar uma lista de canais

#### 2. Selecione [Selecionar lista] > [Favorito]

para exibir os canais da lista de favoritos ou **[Todos]** para exibir todos os canais.

3. Pressione OK para confirmar.

#### Gerenciar listas de canais

Após instalar os canais, é possível gerenciá-los:

- Renomear canais
- Exibir ou ocultar canais

#### Renomear canais

É possível renomear canais. O nome é exibido quando os canais são selecionados.

- 1. Enquanto assiste à TV, pressione  $\equiv$  LIST.
- A lista de canais é exibida.

2. Selecione o canal que deseja renomear e depois pressione 🖻 OPTIONS.

3. Selecione **[Renomear canal]** e pressione **OK**.

4. Pressione **Botões de navegação** para selecionar cada caractere e pressione **OK**.

- Pressione OK na tela inicial para ativar o Teclado na Tela ou
- Pressione [ABC] ou [abc] para selecionar maiúscula ou minúscula.

5. Quando terminar, selecione **[Concluído]** e depois pressione **OK** para confirmar quando solicitado.

6. Pressione **EXIT** para sair.

#### Ocultar canais

Você pode impedir o acesso não autorizado a determinados canais, ocultando-os na lista de canais.

1. Enquanto assiste à TV, pressione  $\equiv$  LIST.

2. Selecione o canal que deseja ocultar e depois pressione 🖻 OPTIONS.

3. Selecione [Ocultar canal] e pressione OK.

O canal fica oculto.

#### Exibir canais

- 1. Enquanto assiste à TV, pressione  $\equiv$  LIST.
- 2. Pressione 🗗 OPTIONS.

3. Selecione **[Mostrar canais ocultos]** e pressione **OK**.

Os canais ocultos são exibidos na lista de canais, mas não podem ser assistidos

4. Selecione um canal oculto e pressione

#### 

5. Selecione **[Desocultar canal]** e pressione **OK**.

O canal oculto pode ser assistido.

6. Para sair, pressione **OPTIONS** e depois selecione **[Sair]**.

# Português

#### Selecione uma origem

Você pode assistir um dispositivo conectado de uma das seguintes maneiras:

- Adicione seu ícone ao menu inicial para fácil acesso, e selecione-o no menu inicial.
- Selecione no menu Origem.

**Nota:** se você conectar um dispositivo compatível com HDMI-CEC à TV, ele será automaticamente adicionado ao menu inicial.

#### Adicionar um novo dispositivo

- 1. Conecte o dispositivo e ligue-o.
- 2. Pressione 🛖.
- 3. Selecione [Adicionar novo] e pressione OK.
- 4. Siga as instruções na tela.
- Se você for solicitado a selecionar a conexão de TV, selecione o conector utilizado por esse dispositivo.

#### Exibição do menu inicial

Após adicionar o novo dispositivo ao menu inicial, você pode selecionar seu ícone para começar a utilizá-lo.

1. Pressione **f**.

2. Selecione o ícone do dispositivo no menu inicial.

3. Pressione **OK** para confirmar.

#### Exibição do menu Origem

Também é possível pressionar - SOURCE para exibir uma lista de nomes de conector. Selecione o conector que liga o dispositivo à TV.

- 1. Pressione SOURCE.
- 2. Pressione **Botões de navegação** para

selecionar um conector na lista.

3. Pressione **OK** para confirmar.

### Uso das configurações inteligentes

Sua TV tem configurações inteligentes de imagem e som. Você pode usar as configurações predefinidas ou personalizá-la.

# Selecione sua configuração de imagem preferida.

- 1. Enquanto assiste à TV, pressione
- HI ADJUST.
- 2. Selecione [Smart picture].
- 3. Selecione uma opção e pressione **OK**.
- [Pessoal]: aplica suas configurações de imagem personalizadas.
- [Vívido]: excelentes configurações dinâmicas, ideais para o uso durante o dia.
- [Futebol]: configurações ideais para partidas de futebol.
- [Cinema]: configurações ideais para filmes.
- [Jogo]: configurações ideais para jogos.
- [Economia de Energia]: configurações que conservam o máximo de energia.
- [Padrão]: configurações padrão adequadas à maioria dos ambientes e tipos de vídeo.
- [Foto]: configurações ideais para fotos.
- [Personalizado]: personaliza e armazena suas configurações de imagem pessoais.

# Selecione sua configuração de som preferida

- 1. Enquanto assiste à TV, pressione
- HI ADJUST.
- 2. Selecione [Smart sound].
- 3. Selecione uma opção e pressione **OK**.
- [Pessoal]: aplique sua configuração de som personalizada.
- [Padrão]: configurações adequadas à maioria dos ambientes e tipos de áudio.
- [NOTÍCIAS]: configurações ideais para o áudio falado, como noticiários.
- [Cinema]: configurações ideais para filmes.
- [Jogo]: configurações ideais para jogos.
- [DRAMA]: configurações ideais para programas do tipo seriado.
- [ESPORTES]: configurações ideais para programas esportivos.

#### Mudança do formato da imagem

Você pode alterar o formato da imagem conforme a origem de vídeo.

1. Pressione 🖽 FORMAT.

2. Selecione um formato de imagem e depois pressione **OK** para confirmar.

Os formatos de imagem disponíveis dependem da fonte de vídeo:

- [Preenchimento automático]: ajustar a imagem para preencher a tela (as legendas permanecem visíveis). Recomendado para distorção de tela mínima, mas não para HD nem PC.
- [Zoom automático]: ampliar a imagem para preencher a tela. Recomendado para distorção de tela mínima, mas não para HD nem PC.
- **[SuperZoom]**: remover as barras pretas nas laterais em transmissões 4:3. Não recomendado para HD nem PC.
- [Expandir filme 16:9]: ampliar do formato 4:3 para 16:9. Não recomendado para HD nem PC.
- [Tela larga]: ampliar do formato 4:3 para 16:9. Não recomendado para HD nem PC.
- [Sem escala]: fornecer o máximo de detalhes para um PC. Só está disponível quando o modo PC está ativado no menu de imagem.
- [Esticado 16:9]: Exibe o conteúdo em formato widescreen não alongado.
- [4:3]: exibe o formato 4:3 clássico.

# Exibir o guia de programação

Você pode exibir informações sobre canais de TV digital usando guias de programação fornecidos pelas emissoras. Essas informações podem incluir:

- A programação do canal no dia ('Agora e a seguir') ou até para oito dias, se isso for fornecido pela emissora
- A sinopse dos programas

**Nota:** os guias de programação só estão disponíveis em determinados países.

#### Definir o guia de programação

Antes de usar o guia de programação, verifique as seguintes configurações:

- 1. Pressione 🛖
- 2. Selecione [Guia de programação].

#### Acessar o guia de programação da TV

1. Pressione **f**.

2. Selecione **[Guia de programação]** e pressione **OK**.

#### Usar as opções do guia de programação da TV

É possível personalizar as informações exibidas para:

- Lembrar você quando um programa irá começar
- Exibir somente os canais preferidos
- 1. No guia de programação, pressione **OPTIONS**.
- 2. Selecione uma opção e pressione OK.
- [Definir lembrete]: define lembretes de programas.
- [Apagar lembretes]: apaga lembretes de programas.
- [Alterar dia]: seleciona o dia a exibir.
- [Mostrar info]: exibe informações do programa.
- [Pesquisa por gênero]: pesquisa programas de TV por gênero.
- [Lembretes programados]: lista os lembretes de programas.
- [Adquirir dados EPG]: atualiza as informações mais recentes do programa.

# Exibir mídia

### O que você pode fazer

Você pode reproduzir vídeos, fotos e músicas na TV, de:

- Um computador conectado à rede doméstica (somente modelos com conector de rede)
- Um dispositivo USB conectado à TV

# Reproduzir arquivos do computador

#### Do que você precisa:

Disponível somente em determinados modelos.

- Uma rede doméstica com ou sem fio conectada a um roteador uPnP (Universal Plug and Play).
- Um adaptador USB sem fio Philips (PTA127) ou um cabo LAN para conectar a TV à rede doméstica.
- Um programa servidor de mídia executando no computador
- As configurações adequadas no firewall do computador para permitir a execução do programa servidor de mídia

#### Configurar a rede

1. Conecte a TV e o computador à mesma rede doméstica. Consulte **Conectar a TV > Rede e a Internet** (Página 44).

2. Ligue o computador e o roteador.

#### Nota:

Caso o aparelho não volte ao modo DLNA devido a interferências externas de energia (por exemplo, descarga eletrostática), será necessária a intervenção do usuário.

#### Configurar o compartilhamento de mídia

1. Instale um programa servidor de mídia no computador para compartilhar arquivos de mídia. Estes são alguns programas servidores de mídia disponíveis:

- Para PC: Windows Media Player 11 (ou superior) ou TVersity
- Para Mac: Twonky

 Ligue o compartilhamento de mídia no computador usando o servidor de mídia.
 Para obter mais informações sobre como configurar o servidor de mídia, consulte o site do servidor de mídia.

#### Reproduzir arquivos

1. Pressione **f**.

2. Selecione **[Pesquisar rede]** e pressione **OK**. Se a instalação da rede iniciar, siga as instruções na tela.

3. Selecione um arquivo no navegador de conteúdo e depois pressione **OK** para iniciar a reprodução.

 Pressione Botões de reprodução no controle remoto para controlar a reprodução.

#### Reproduzir arquivos do dispositivo USB

Se tiver fotos, vídeos ou arquivos de música em um dispositivo USB de armazenamento, você poderá reproduzir os arquivos no TV.

#### Cuidado:

- A TP Vision não se responsabiliza por dispositivos de disco rígido USB não suportados, e nem por danos ou perdas de dados no dispositivo.
- Não sobrecarregue a porta USB. Se você conectar um dispositivo de armazenamento USB que consuma mais de 500mA, ele deverá estar ligado a uma fonte de alimentação externa própria.

#### Exibir o conteúdo de dispositivos USB

1. Conecte o dispositivo USB ao conector USB na TV.

2. Pressione ♠, selecione **[Ver USB]** e pressione **OK**.

 Selecione um arquivo no navegador de conteúdo e depois pressione OK para iniciar a reprodução.

 Pressione Botões de reprodução no controle remoto para controlar a reprodução. Consulte Use sua TV > Exibir mídia > Opções de reprodução.

## Opções de reprodução

#### Assistir a vídeos

Pressione os **Botões de navegação** para selecionar uma arquivo de vídeo e pressione **OK**.

- Pressione **II** para pausar.
- Pressione 🔳 para parar.
- Pressione 
   / >> para pesquisar à frente ou para trás.
- Pressione EXIT para sair do navegador de conteúdo.

#### Opções de reprodução de vídeo

Durante a reprodução do vídeo, pressione **OPTIONS** para acessar as seguintes opcões de vídeo:

- [Legendas]: seleciona as configurações de legendas disponíveis.
- [ldioma de áudio]: seleciona os idiomas de áudio disponíveis.
- [Repetir]: repete um vídeo, faixa ou álbum.
- [Mostrar info]: exibe o nome do arquivo.
- [Configur. ecológicas]: seleciona os modos de eficiência energética.

#### Ouvir músicas

Pressione os **Botões de navegação** para selecionar uma faixa e pressione **OK**.

- Pressione II para pausar.
- Pressione 🔳 para parar.
- Pressione ◀◀ / ▶▶ para avançar ou retornar em uma faixa musical.
- Pressione EXIT para sair do navegador de conteúdo.

#### Opções de reprodução de música

Pressione **OPTIONS** para acessar ou sair das seguintes opções de música:

- [Repetir]: repete uma faixa ou álbum.
- [Reprod. 1 vez]: reproduz a faixa uma vez.
- [Desativar Shuffle] / [Ativar Shuffle]: ativa ou desativa a reprodução aleatória de faixas.
- [Mostrar info]: exibe o nome do arquivo.
- [Configur. ecológicas]: seleciona os modos de eficiência energética.

#### Exibir imagens

Pressione **Botões de navegação** para

selecionar uma imagem e depois pressione > para iniciar a apresentação de slides.

- Pressione III para pausar.
- Pressione **Botões de navegação** para procurar uma imagem.
- Pressione EXIT para sair do navegador de conteúdo.

#### Opções da apresentação de slides das imagens

Pressione **OPTIONS** para acessar ou sair das seguintes opções de imagem:

- [Transição dos slides]: seleciona a transição de uma imagem para a outra.
- [Freqüência de slides]: seleciona o tempo de exibição de cada imagem na apresentação de slides.
- [Repetir] / [Reprod. 1 vez]: exibe a apresentação de slides uma vez ou repetidamente.
- [Ativar Shuffle] / [Desativar Shuffle]: ativa ou desativa a exibição aleatória de imagens na apresentação de slides.
- [Girar imagem]: gira a imagem.
- [Mostrar info]: exibe as informações da imagem.
- [Def c/ Scenea]: usa a imagem selecionada como o papel de parede da TV. Consulte Usar mais recursos da TV > Exibir Scenea (Página 27).

# Português

# Acessar o YouTube

#### O que você pode fazer

Aplicável somente a PFL4xx7.

Se sua TV estiver conectada à Internet por sua rede doméstica, você poderá assistir vídeos do YouTube e arquivos de mídia em sua rede doméstica.

#### Do que você precisa:

1. Na rede doméstica, conecte a TV à Internet.

2. Na rede doméstica, conecte um roteador de conexão à Internet em alta velocidade.

3. Ligue o roteador.

4. Instale a rede. Consulte **Conectar a TV > Rede e a Internet** (Página 44).

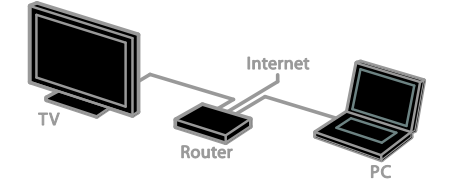

#### YouTube Leanback

- 1. Pressione 🛖.
- 2. Selecione [YouTube] e pressione OK.

3. Siga as instruções na tela para assistir vídeos.

4. Pressione 🎓 para sair.

# TV Interativa

### O que você pode fazer

\*Só se aplica a PFL4xx7G.

Com a TV interativa, é possível ver informações adicionais ou páginas de entretenimento fornecidas por emissoras de TV digital. Você pode ter uma interatividade completa e responder diretamente ao conteúdo digital.

#### Nota:

Você não pode fazer download de arquivos para a TV com este recurso.

Nem todos os programas, comerciais e filmes da TV dispõem de informações de closed caption.

Emissoras usam vários sistemas de TV interativos. Visite o site da emissora para obter mais informações e saber qual sistema interativo está disponível em seu país.

Veja alguns exemplos de atividades interativas disponíveis:

- Ver informações sobre programas de TV
- Participar de um teste ou um concurso
- Jogar
  - Comprar on-line
- Pagar por um programa de vídeo por demanda (VOD)
- Votar
- Bate-papo

### Do que você precisa:

Para usufruir desse serviço, é necessário ter:

- canais digitais com serviços interativos
- uma rede doméstica com ou sem fio conectada a um roteador uPnP (Universal Plug and Play).

Para conexão de rede, consulte Configurar

a TV > Rede e a Internet (Página 44).

### Acesso à TV interativa

A maioria dos canais que oferecem serviços interativos convidam você a pressionar **Botão vermelho** ou **OK** para abrir seu programa interativo.

1. Alternar para um canal digital com

serviços interativos. Após o aplicativo ter sido carregado, é

exibido um ícone.

- 2. Pressione **Botão vermelho** ou **OK** para abrir o aplicativo interativo.
- 3. Siga as instruções na tela.

4. Pressione **EXIT** ou o botão na tela para fechar a página interativa.

Para percorrer as páginas interativas, use:

- O Botões de navegação
- O Botões coloridos
- O Botões numéricos
- EXIT

Para controlar a reprodução de vídeo com páginas interativas, pressione:

- Þ para reproduzir
- 📕 para pausar
- 📕 para interromper

# 3 Usar mais recursos da TV

# Pause TV

### O que você pode fazer

Enquanto assiste um canal digital, é possível dar pausa no programa para atender um telefone ou fazer outra coisa. O programa é armazenado no disco rígido USB conectado à TV. Você pode voltar a assistir o programa depois.

#### Nota:

- Você pode pausar um programa por no máximo 90 minutos.
- Closed caption não se aplica a gravação ou playback de uma TV em pausa.

#### Do que você precisa:

- Sintonize sua TV para receber canais digitais. Consulte Configurar a TV > Configurar Canal > Instalação automática (Página 30).
- Conecte um disco rígido compatível com USB 2.0 com no mínimo 32 GB e velocidade de transferência de dados mínima de 30 MB/s.

#### Instalar disco rígido USB

Para pausar o TV, você deve conectar um disco rígido USB ao TV e formatá-lo.

Se o disco rígido USB não for reconhecido pelo TV, use um PC para formatá-lo para o sistema de arquivos NTFS e tente novamente.

#### Cuidado:

- A TP Vision não se responsabiliza por dispositivos de disco rígido USB não suportados, e nem por danos ou perdas de dados no dispositivo.
- A formatação apaga todos os dados do dispositivo de disco rígido USB conectado.

- O disco rígido USB é formatado exclusivamente para essa TV. Mantenha-o permanentemente conectado à TV. Não é possível acessar o conteúdo do disco rígido USB a partir de outra TV ou PC.
- Não sobrecarregue a porta USB. Se você conectar um dispositivo de disco rígido USB que consuma mais de 500mA, ele deverá estar ligado a uma fonte de alimentação externa própria.

1. A TV e o disco rígido USB devem estar desligados.

2. Não pode haver outros dispositivos USB conectados à TV.

3. Conecte o disco rígido USB diretamente à TV. Para poder conectar outros dispositivos USB no futuro, conecte o disco rígido USB por meio de um hub USB.

**Nota:** enquanto formata o disco rígido USB, não conecte outros dispositivos USB à TV.

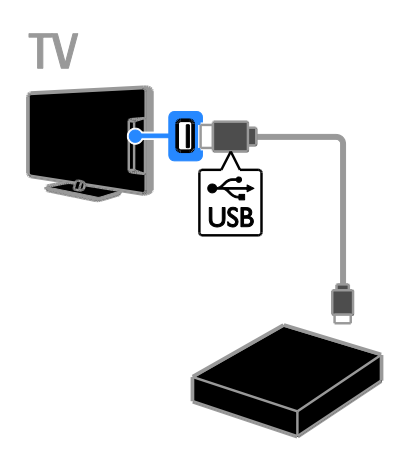

4. Ligue a TV e o disco rígido USB, se ele tiver uma fonte de alimentação externa.

- 5. Selecione um canal digital na TV.
- 6. Pressione II para iniciar a formatação.

7. Siga as instruções na tela para concluir o processo de formatação.

**Aviso:** o processo de formatação pode levar algum tempo. Não desligue a TV nem desconecte o disco rígido USB até que o processo seja concluído.

#### Pause uma transmissão ao vivo

V

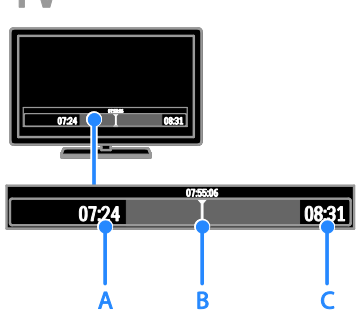

1. Em um canal digital, pressione **II** para pausar um programa.

2. Pressione 🕨 para continuar a assistir.

A barra de status mostra estes indicadores de tempo:

**A.** Quando o programa é pausado pela primeira vez.

**B.** Em que canal o programa pausado está sendo exibido no momento.

**C.** Em que canal o programa pausado está sendo exibido no momento.

- Para assistir o programa armazenado, pressione ◄◄ ou ▷► para procurar à frente ou para trás.
- Para assistir a uma transmissão de TV ao vivo, pressione 
  .
- Para mudar a velocidade de reprodução, pressione ◄◄ ou ▶▶ repetidamente.

#### O programa armazenado no disco rígido USB será apagado se você:

- Desconectar o disco rígido USB.
- Colocar a TV em modo de espera.
- Mudar para outro canal.
- Mudar a fonte para ser assistida em outro dispositivo conectado - um reprodutor de discos Blu-ray ou um receptor digital.

## Jogar

#### Adicionar um console de jogos

Você pode ligar consoles de jogos na tela panorâmica da TV, com um som excelente. Antes de iniciar, conecte seu console de jogos à TV. Leia **Conectar a TV > Conectar dispositivos >** (Página 39) Console de jogos.

Para obter fácil acesso, adicione o console de jogos ao menu inicial.

1. Pressione **f**.

# 2. Selecione [Adicionar Dispositivos] > [Console de jogos] e pressione OK.

3. Siga as instruções na tela para adicionar o console de jogos.

### Configurações do jogo

A opção Jogo no menu de configurações inteligentes de imagem otimiza a exibição da TV para jogos, sem atrasos na imagem.

- Se você adicionar o console de jogos ao menu inicial como [Console de jogos], a TV alterna para a configuração de jogo automaticamente.
- Se seu console de jogos for adicionado automaticamente ao menu inicial como um reprodutor de discos Blu-ray ou DVD, defina a configuração [Smart picture] como [Jogo] antes de começar a reproduzir.

#### Alternar para a Configuração do jogo

1. Pressione III ADJUST.

2. Selecione **[Smart picture]** > **[Jogo]** e pressione **OK**. A TV está pronta para os jogos.

Nota: quando terminar de jogar, volte à configuração usual de Imagem inteligente.

# Usar o EasyLink

### O que você pode fazer

Obtenha o máximo dos seus dispositivos compatíveis com HDMI-CEC com os recursos de controle avançados do Philips EasyLink. Conecte seus dispositivos compatíveis com HDMI-CEC por meio de HDMI à sua TV e controle-os ao mesmo tempo com o controle remoto da TV.

Nota: outras marcas descrevem o recurso HDMI-CEC de forma diferente. Por exemplo: Anynet (Samsung), Aquos Link (Sharp) ou BRAVIA Sync (Sony). Nem todas as marcas são totalmente compatíveis com o Philips EasyLink.

Após ligar o Philips EasyLink, estes recursos ficarão disponíveis:

#### Reprodução com um toque

Quando você reproduz o conteúdo de um dispositivo compatível com HDMI-CEC, a TV sai do modo de espera e alterna para a origem correta.

#### Modo de espera com um toque

Quando você pressionar & no controle remoto da TV, a TV e todos os dispositivos compatíveis com HDMI-CEC passarão para o modo de espera.

#### Controle remoto EasyLink

É possível controlar diversos dispositivos compatíveis com HDMI-CEC usando o controle remoto da TV.

#### Controle de áudio do sistema

Se você conectar um dispositivo compatível com HDMI-CEC que inclua alto-falantes, usando o conector HDMI ARC, poderá optar por ouvir a TV por esses alto-falantes, em vez dos alto-falantes da TV.

#### Sincronizar áudio

Se conectar sua TV a um home theater, você poderá sincronizar áudio e vídeo para evitar o atraso entre imagem e som.

#### Manter a qualidade da imagem

Se a qualidade da imagem da sua TV for afetada pelos recursos de processamento de imagem ou outros dispositivos, ligue o Pixel Plus Link para manter a qualidade da imagem.

# Maximizar a exibição para vídeo com legendas

Algumas legendas podem criar uma barra de legendas separada sob o vídeo, o que limita a área de exibição do vídeo. Para maximizar a área de exibição do vídeo, ligue a legenda automática e exiba as legendas no alto da imagem.

#### Desligar dispositivo de conexão

Se o seu dispositivo de conexão não for a origem ativa, você poderá economizar energia configurando a TV para colocá-la em modo de espera.

#### Do que você precisa:

- Conecte pelo menos dois dispositivos compatíveis com HDMI-CEC por meio de HDMI. Consulte Conectar a TV > Conectar dispositivos (Página 35).
- configurar corretamente cada dispositivo compatível com HDMI-CEC
- ligar o EasyLink

#### ligar o EasyLink

- 1. Pressione **f**.
- 2. Selecione [Configurar] > [Configurações
- da TV] > [EasyLink] > [EasyLink].

3. Selecione **[Ativ.]** ou **[Desat.]** e pressione **OK**.

# Controlar dispositivos simultaneamente

Se conectar vários dispositivos HDMI-CEC compatíveis com essa configuração, você poderá controlar todos os dispositivos com o controle remoto da TV.

Nota: esta é uma configuração avançada. Os dispositivos que não suportam essa configuração não responderão aos comandos do controle remoto da TV.

- 1. Pressione 痡
- 2. Selecione [Configurar] > [Configurações da TV] > [EasyLink].
- 3. Selecione [Controle remoto do EasyLink]
- > [Ativ.] ou [Desat.].
- 4. Pressione **OK** para ativar.

#### Dicas:

- Para controlar outro dispositivo, pressione reselucione o dispositivo no menu inicial.
- Para sair, pressione **EXIT**.

#### Botões do EasyLink

Você pode controlar dispositivos compatíveis com HDMI-CEC com esses botões no controle remoto da TV:

- Φ: coloca a TV e o dispositivo conectado no modo de espera.
- **Botões de reprodução**: controla a reprodução de música ou vídeo.
- Botões numéricos: seleciona um título, capítulo ou faixa.
- OK: inicia, pausa ou retoma a reprodução no dispositivo conectado, ativa uma seleção ou acessa o menu do dispositivo.
- ◀◀ / ▶►: move-se para frente ou para trás no dispositivo conectado.
- **n**: exibe o menu inicial da TV.

Também é possível controlar dispositivos com outros botões do EasyLink que estão disponíveis pelo Controle Remoto na Tela (OSRC).

#### Para acessar o OSRC

1. Enquanto visualiza conteúdo de um dispositivo conectado, pressione

#### 

2. Selecione **[Mostrar controle remoto]** e pressione **OK**.

3. Selecione um botão na tela e depois pressione **OK**.

4. Pressione **EXIT** para sair.

#### Selecionar saída da caixa acústica

Se o dispositivo conectado estiver em conformidade com o HDMI-CED, você poderá ligar o áudio da TV por um cabo HDMI. Certifique-se de conectar o dispositivo ao conector HDMI na TV. Consulte **Conectar a TV > Sobre cabos > HDMI** (Página 34)

#### Configurar alto-falantes da TV

- 1. Pressione 痡.
- 2. Selecione [Configurar] > [Configurações

#### da TV] > [EasyLink] > [Alto-falante da TV].

3. Selecione uma opção e pressione OK:

- **[Desat.]**: desliga os alto-falantes da TV.
- [Ativ.]: liga os alto-falantes da TV.
- [EasyLink]: transmite o áudio da TV pelo dispositivo HDMI-CEC conectado. Transfira o áudio da TV para o dispositivo de áudio HDMI-CEC conectado usando o menu Ajustar.
- [Início autom. EasyLink]: desliga automaticamente os alto-falantes da TV e transmite o áudio da TV ao dispositivo de áudio HDMI-CEC conectado.

# Selecione a saída do alto-falante com o menu Ajustar.

Se **[EasyLink]** ou **[Início autom. EasyLink]** for selecionado, você poderá alterar como o áudio da TV é transmitido ao dispositivo HDMI-CEC conectado.

1. Enquanto assiste à TV, pressione **III ADJUST**.

2. Selecione [Alto-falante] e pressione OK.

3. Selecione uma das seguintes e pressione **OK**:

- **[TV]**: opção ativada por padrão. Transmita o fluxo de áudio da TV pela TV e pelo dispositivo de áudio HDMI-CEC conectado até que o dispositivo conectado alterne para o controle de áudio do sistema. Quando isso acontecer, o áudio da TV será transmitido pelo dispositivo conectado.
- [Amplificador]: transmite o áudio pelo dispositivo HDMI-CEC conectado. Se o modo de áudio do sistema não for ativado no dispositivo, o áudio continuará sendo transmitido pelos alto-falantes da TV. Se [Início autom. EasyLink] foi ativada, a TV solicita que o dispositivo conectado alterne para o modo de áudio do sistema.

#### Com o dispositivo de conformidade HDMI ARC

Se um dispositivo de conformidade HDMI-ARC é conectado por meio de um conector HDMI ARC, você pode conectar o áudio da TV por meio do cabo HDMI. Não há necessidade de um cabo de áudio adicional.

1. Pressione 痡.

2. Selecione [Configurar] > [Configurações da TV] > [EasyLink].

# 3. Selecione [Saída de áudio - HDMI 3] > [Ativ.].

4. Selecione uma das seguintes opções e pressione **OK**.

- [Ativ.]: ouça o áudio da TV pelo dispositivo de conformidade com ARC.
- [Desat.]: ouça o áudio da TV por meio dos alto-falantes da TV ou por meio de um dispositivo conectado pelo conector de saída de áudio digital.

5. Controle a reprodução do áudio usando os botões de reprodução do controle remoto da TV.

### Sincronizar áudio

Se sua TV está conectada a um home theater e existe um atraso entre imagem e som, você poderá sincronizá-los.

- Se o home theater for Philips, o áudio e o vídeo são sincronizados automaticamente.
- Se o home theater for de outra marca, você terá de ligar o atraso de sincronismo de áudio na TV para sincronizar áudio e vídeo.

#### Para ativar o Atraso saída áudio

- 1. Pressione **f**.
- 2. Selecione [Configurar] > [Configurações da TV] > [Som].
- 3. Selecione [Atraso saída áudio] > [Ativ.], e pressione OK.

### Manter a qualidade da imagem

Se a qualidade da imagem da TV for afetada pelos recursos de processamento de imagem de outros dispositivos, ative o Pixel Plus Link.

#### Para ativar o Pixel Plus Link

- 1. Pressione 🛧.
- 2. Selecione [Configurar] > [Configurações da TV] > [EasyLink].

3. Selecione [Pixel Plus Link] > [Ativ.], e pressione OK.

### Maximizar a exibição do vídeo

Algumas legendas criam uma barra de legendas separada sob o vídeo, o que limita a área de exibição do vídeo. Para maximizar a área de exibição do vídeo, ative o Deslig. autom. legendas. As legendas serão exibidas acima da imagem.

# Ativar o deslocamento automático de legendas

1. Pressione 🛖

2. Selecione [Configurar] > [Configurações da TV] > [EasyLink] > [Deslig.

#### autom .legendas].

3. Selecione **[Ativ.]** e pressione **OK** para ativar.

Nota: verifique se o formato da imagem da TV está definido como [Format autom] ou [Expandir filme 16:9].

#### Desligar dispositivo de conexão

Você pode configurar a TV para desligar a conexão com dispositivos que estão em conformidade com HDMI-CEC se eles não forem origens ativas. A TV alterna o dispositivo de conexão para ficar em modo de espera após 10 minutos de inatividade.

1. Pressione 🛖

2. Selecione [Configurar] > [Configurações da TV] > [EasyLink].

3. Selecione **[Auto switch off devices]** > **[Ativ.]** e pressione OK para ativar

### Definir bloqueios e timers

#### Relógio

É possível exibir um relógio na tela da TV. O relógio exibe a hora transmitida pela emissora de TV.

#### Exibir o relógio da TV

1. Enquanto assiste à TV, pressione **OPTIONS**.

 Selecione [Relógio] e pressione OK.
 O relógio é exibido no canto superior direito da tela de TV.

#### Alterar o modo do relógio

Você pode alterar o modo do relógio para automático ou manual. Por padrão, ele fica no modo automático, e sincroniza automaticamente com a Hora Universal Coordenada (UTC). Se a sua TV não recebe transmissões de UTC, mude o modo do relógio para **[Manual]**.

- 1. Enquanto assiste à TV, pressione **A**.
- Selecione [Configurar] > [Configurações da TV] > [Preferências].
- 3. Selecione [Relógio] > [Relógio Automático].

4. Selecione [Automático] ou [Manual] e depois pressione OK.

#### Alterar o fuso horário

Em países com dados de transmissão de hora, você poderá alterar o fuso horário se [Relógio Automático] > [Automático] for selecionado.

1. No menu **[Relógio]**, selecione **[Fuso** horário].

2. Selecione o seu fuso horário e pressione **OK**.

#### Acerte manualmente o relógio

Você pode definir a data e a hora manualmente. Antes de iniciar, coloque o modo do relógio em **[Manual]**.

1. No menu **[Relógio]**, selecione **[Data]** ou **[Hora]** e pressione OK.

2. Use Botões de navegação para selecionar.

3. Selecione [Concluído] e pressione OK.

#### Timer de desligamento automático

Você pode alternar a TV para o modo de espera após um período especificado. Durante a contagem regressiva até o período especificado, você pode desligar a TV ou restaurar o timer de desligamento automático.

1. Pressione 🛖.

2. Selecione [Configurar] > [Configurações da TV] > [Preferências] > [Programar p/ desligar].

3. Pressione os **Botões de navegação** para configurar o timer de desligamento automático.

O timer de desligamento automático vai até 180 minutos, com intervalos de dez minutos. Para desligar o timer de desligamento automático, ajuste-o para zero minutos.

 Pressione OK para ativar o timer de desligamento automático. Após o período especificado, a TV passa para o modo de espera.

#### Bloqueio de crianças

Para proteger crianças de programas de TV inadequados, você pode bloquear a TV ou os programas com classificação etária.

# Definir ou alterar o código de bloqueio infantil

1. Pressione 痡

2. Selecione [Configurar] > [Configurar Canal] > [Bloqueio infantil].

3. Selecione **[Definir código]** ou **[Mudar código]**.

4. Digite o código usando os **Botões** numéricos.

**Dica:** se você esquecer seu código, digite '8888' para substituir os códigos existentes.

#### Bloquear ou desbloquear canais

1. No menu de bloqueio de crianças, selecione **[Bloquear via canal]**.

2. Selecione o canal a bloquear ou desbloquear e depois pressione **OK**.

3. Se for solicitado, informe o código de bloqueio de crianças com **Botões numéricos**.

4. Reinicie a TV para ativar o bloqueio.

#### Nota:

Se acessar os canais bloqueados a partir da grade de canais, você será solicitado a digitar seu código de bloqueio.

### Classificação por faixa etária

Você pode configurar a TV para exibir somente programas com classificação etária inferior à idade dos seus filhos. Essa restrição só se aplica a canais digitais de emissoras com classificação indicativa de seus programas.

1. Pressione **f**.

2. Selecione [Configurar] > [Configurar Canal].

3. Selecione [Bloqueio infantil] > [Bloquear via idade].

Você será solicitado a informar o código de bloqueio de crianças.

4. Insira o código de bloqueio de crianças usando **Botões numéricos**.

5. Selecione uma classificação etária e pressione **OK**.

Todos os programas acima da classificação etária selecionada são bloqueados.

Para obter mais informações sobre os códigos de bloqueio de crianças, consulte Usar mais recursos da TV > Definir bloqueios e timers > Bloqueio de crianças.

#### Classificação por conteúdo

Você pode bloquear programas de conteúdo questionáveis.

1. Pressione 🛖.

2. Selecione [Configurar] > [Configurar Canal].

3. Selecione [Bloqueio infantil] > [Bloquear via conteúdo].

Você será solicitado a informar o código de bloqueio de crianças.

4. Digite seu código com o **Botões** numéricos.

Selecione um tipo de conteúdo a ser bloqueado e pressione **OK**.

O conteúdo selecionado está bloqueado.

# Exibir Scenea

### O que você pode fazer

Com o Scenea você pode exibir uma imagem como o papel de parede da TV. Exiba a imagem padrão, ou carregue sua própria imagem como o papel de parede.

O papel de parede é exibido por 240 minutos, ou pelo período do timer de desligamento automático.

#### Ligar

- 1. Pressione 痡.
- 2. Selecione [Scenea] e pressione OK.

A imagem padrão é exibida.

Nota: o papel de parede é exibido por 240 minutos, ou pelo período do timer de desligamento automático. Para obter mais informações sobre o timer de desligamento automático, consulte Usar mais recursos da TV > Definir bloqueios e timers > Timer de desligamento (Página 25).

#### Para carregar o papel de parede da TV

Também é possível carregar sua própria imagem como o papel de parede.

**Nota:** ao carregar uma nova imagem, ela substitui a anterior.

- 1. Conecte o dispositivo USB de armazenamento à TV.
- 2. Pressione 痡.
- 3. Selecione [Ver USB] e pressione OK.
- 4. Selecione uma imagem e pressione
- OPTIONS.
- 5. Selecione [Def c/ Scenea] e pressione OK.

6. Pressione qualquer botão para sair do Scenea.

# 4 Configurar a TV

## Imagem e som

#### Assistente de configurações

Você pode selecionar as configurações de imagem e som com a ajuda do assistente de configurações, que demonstra imediatamente o efeito da configuração escolhida.

1. Enquanto assiste à TV, pressione 🏫.

2. Selecione [Configurar] > [Configurações

rápidas de imagem e som] e pressione OK.

3. Selecione [Continuar] e pressione OK.

4. Siga as instruções na tela para escolher suas configurações preferidas.

#### Mais configurações de imagem

Você pode alterar as configurações no menu Imagem.

1. Pressione 🛖.

### 2. Selecione [Configurar] > [Configurações

da TV] > [Imagem] e pressione OK.

3. Selecione uma configuração para ajustar e depois pressione **OK**.

- [Smart picture]: acessa as configurações predefinidas de imagem inteligente.
- [Reset]: restaura as configurações de fábrica.
- [Luz de fundo]: muda o brilho da TV conforme a iluminação ambiente.
- [Contraste]: ajusta a intensidade das áreas claras, sem alterar as áreas escuras.
- [Brilho]: ajusta a intensidade e os detalhes nas áreas escuras.
- [Cor]: altera a saturação de cor.
- [Matiz]: compensa as variações de cor. (Disponível apenas com sinal NTSC)
- [Nitidez]: altera a nitidez.

- [Reduzir ruído]: filtra e reduz ruídos.
- [Color temp.]: altera o equilíbrio de cores.
- [Temperatura cor personalizada]: personaliza a configuração de temperatura de cor. (Disponível somente se a opção [Color temp.] > [Personalizado] estiver selecionada)
- [Digital Crystal Clear]: controla as configurações avançadas de sintonia fina para cada pixel combinar com os pixels vizinhos. Produz uma imagem brilhante, com alta definição.

- [Nitidez avançada.]: permite uma nitidez superior, especialmente nas linhas e contornos da imagem

- [Contraste dinâmico]: ajusta o nível no qual a TV realça automaticamente os detalhes nas áreas escuras, intermediárias e claras da imagem.

- **[Backlight dinâmico]**: reduz o consumo de energia reduzindo a luz de fundo da TV conforme a iluminação ambiente.

- **[Reduzir artefato MPEG]**: suaviza as transições digitais na imagem.

- [Aprimorar cores]: toma as cores mais vivas e aumenta a resolução dos detalhes nas cores brilhantes.

- **[Gama]**: configuração não linear de luminância e contraste da imagem.

- [Modo PC]: quando um PC é conectado via HDMI, altera o formato da imagem para [Sem escala] para exibir o máximo de detalhes.
- [Formato de imagem]: altera o formato da imagem.
- [Bordas da tela]: altera o tamanho da imagem.
- [Desloc. de imagem]: muda a posição da imagem. Não é possível selecionar essa configuração se o formato selecionado da imagem for [4:3], [Preenchimento automático], [Zoom automático] ou [Tela larga].

# Português

### Mais configurações de som

Você pode alterar as configurações no menu Som.

- 1. Pressione 🛖.
- 2. Selecione [Configurar] > [Configurações

da TV] > [Som] e pressione OK. 3. Selecione uma configuração para alterar e depois pressione OK.

- [Smart sound]: acessa as configurações predefinidas de som inteligente.
- [Reset]: restaura as configurações de fábrica.
- [Clear Sound]: aumenta a qualidade do som.
- [Graves]: altera o nível de graves.
- [Agudo]: altera o nível de agudos.
- [Surround]: ligar som espacial.
- [Vol fone ouvido.]: muda o volume dos fones.
- [Nível de volume automático]: reduz automaticamente mudanças bruscas de volume, por exemplo, ao mudar de canal.
- [Balanço]: altera o balanço entre os alto-falantes esquerdo e direito.
- [Atraso saída áudio]: sincroniza automaticamente a imagem na TV com o áudio de um home theater conectado.
- [Offset sem áudio]: altera a configuração do atraso da saída de áudio. Não é possível selecionar essa configuração se [Atraso saída áudio] estiver desativado.
- [Formato de saída digital]: selecione a saída de áudio por meio do conector de áudio digital. Selecione [PCM] para converter áudio não PCM ou [Multicanal] para enviar ao home theater.
- [Nível da saída digital]: define a taxa de amostragem do áudio PCM.
   [Normal] - Sem perda na intensidade do sinal; [Baixo] - alguma perda na intensidade do sinal.

#### Como selecionar o formato de áudio

Se um canal de TV digital transmite áudio em vários formatos, você pode selecionar um formato de áudio.

1. Pressione 痡.

# 2. Selecione [Configurar] > [Configurar Canal] > [Idioma].

- 3. Selecione um ajuste e pressione **OK**:
- [Mono/Estéreo]: se a transmissão for estéreo, selecione áudio mono ou estéreo.
- 4. Pressione **EXIT** para sair.

#### Como restaurar imagem e som

É possível restaurar as configurações padrão de imagem e som, mantendo fixas as configurações de instalação do canal.

- 1. Enquanto assiste à TV, pressione **f**.
- 2. Selecione [Configurar] > [Configurações da TV] > [Definições fabr.] e pressione OK.

Todas as configurações da TV (exceto as configurações do canal) voltam aos padrões de fábrica.

# Configurações do canal

#### Instalação automática

Quando a TV foi ligada pela primeira vez, uma instalação completa de canais foi executada. Para alterar o idioma, país e reinstalar todos os canais de TV disponíveis, você pode executar novamente a instalação completa.

#### Iniciar instalação

1. Pressione 痡.

2. Selecione [Configurar] > [Procurar canais] > [Reinstalar canais] e pressione OK.

O menu País é exibido.

3. Selecione seu país e depois pressione OK.

4. Selecione sua rede e depois pressione **OK**:

- [Antena]: acesse os canais abertos ou de DVB-T digitais.
- **[Cabo]**: acesse os canais a cabo ou DVB-C digitais.

5. Siga as instruções na tela para selecionar outras opções, se houver.

É exibido o menu inicial de busca de canais. 6. Inicie a busca de canais:

- Se seu provedor do serviço de canais orientar você a alterar as configurações, selecione [Configurações] e depois pressione OK. Siga as instruções do provedor do serviço de canais para concluir a instalação.
- Ou então selecione [Iniciar] e depois pressione OK.

7. Quando a busca de canais for concluída, selecione **[Terminar]** e depois pressione **OK**.

**Dica:** pressione  $\equiv$  LIST para ver a lista de canais.

**Nota:** quando forem encontrados canais de TV digitais, a lista de canais instalados poderá exibir números de canais vazios. Você pode renomear, reorganizar ou desinstalar esses canais.

#### Instalar canais digitais

Se souber a frequência dos canais que deseja instalar, você poderá procurar e armazenar os canais digitais um a um. Para obter melhores resultados, consulte seu provedor de serviços.

- 1. Pressione **f**.
- 2. Selecione [Configurar] > [Configurar Canal] > [Instalação do canal].

3. Selecione [Digital: Teste de recepção] > [Procurar], e pressione OK.

4. Pressione **Botões numéricos** para inserir a frequência do canal.

5. Selecione [Procurar], e pressione OK.

6. Quando o canal for encontrado, selecione

[Armazenar], e pressione OK.

7. Pressione **EXIT** para sair.

**Nota:** se a recepção for ruim, reposicione a antena e repita o procedimento.

#### Atualizar lista de canais

Quando a TV foi ligada pela primeira vez, uma instalação completa de canais foi executada.

Por padrão, quando há alterações nessas listas de canais, a TV as atualiza automaticamente. Você pode atualizar manualmente os canais.

**Nota:** se for solicitado a digitar um código, digite '8888'.

#### Atualização automática

Para adicionar ou remover automaticamente canais digitais, deixe a TV em modo de espera. A TV atualiza os canais e armazena novos canais diariamente. Os canais vazios são removidos da lista de canais.

#### Como atualizar canais manualmente

1. Pressione 🛧.

 Selecione [Configurar] > [Procurar canais] > [Atualizar canais] e pressione OK.
 Siga as instruções na tela para atualizar os canais,

# Configurações de idioma

#### Idioma do menu:

- 1. Enquanto assiste à TV, pressione **f**.
- 2. Selecione [Configurar] > [Configurações

da TV] > [Preferências] > [Idioma menu].

3. Selecione um idioma de menu na lista e pressione **OK**.

#### Idioma de áudio

#### Selecionar idioma de áudio

Se o canal de TV transmitir em dois ou mais idiomas de áudio, você poderá selecionar seu idioma de áudio preferido.

1. Enquanto assiste à TV, pressione **OPTIONS**.

2. Selecione **[Idioma do áudio:]** para canais digitais, ou **[Áudio alternativo]** para canais analógicos e depois pressione **OK**.

3. Selecione entre os idiomas disponíveis e depois pressione **OK**.

Para canais análogos, selecione:
 [Princ]: Idioma de áudio principal ou
 [SAP]: Idiomas de áudio secundários

### Exibir Closed Caption

É possível selecionar exibir sempre closed caption ou somente quando o som é silenciado.

#### Nota:

Nem todos os programas, comerciais e filmes da TV dispõem de informações de closed caption.

Consulte a lista de programas de TV locais em canais com texto em closed caption. Os programas com closed caption geralmente são indicados com marcações como 'CC' nos guias de programação.

1. Enquanto assiste à TV, pressione **E OPTIONS**.

2. Use **Botões de navegação** para selecionar **[Legendas]**.

- 3. Selecione uma opção e pressione OK.
- 4. Pressione 🗮 OPTIONS.
- 5. Selecione [Close caption].
- 6. Selecione o tipo correto de closed caption
- e pressione **OK**.

# Configurações de acesso universal

#### Ligar

Algumas emissoras de TV digital fornecem recursos especiais de áudio e legendas para deficientes auditivos ou visuais. Você pode ativar ou desativar esses recursos.

- 1. Pressione 痡.
- 2. Selecione [Configurar] > [Configurações da TV] > [Preferências].

3. Selecione [Acesso universal] > [Ativ.] ou [Desat.] e depois pressione OK.

### Feedback do áudio

É possível definir a TV para reproduzir um tom ao pressionar um botão no controle remoto ou na TV.

 No menu [Acesso universal], pressione Botão azul para selecionar [Bipe tecla].
 Pressione Botão verde para ativar o feedback de áudio ou pressione Botão vermelho para desativá-lo.

3. Pressione **EXIT** para sair.

# Outras configurações

#### Demonstração da TV

Você pode iniciar uma demonstração para aprender mais sobre os recursos da TV.

**Nota:** as demonstrações não são suportadas nos canais MHEG.

- 1. Enquanto assiste à TV, pressione **f**.
- 2. Selecione [Configurar] > [Assistir demo]
- e pressione **OK**.

3. Selecione uma demonstração e pressione **OK**.

4. Pressione 🕈 para sair.

PΤ

#### Localização

Para confirmar se aplicou as configurações corretas na TV, você pode selecionar onde a TV será usada.

#### Modo loja ou casa

Selecione o modo [**Residência**] para acessar todas as configurações da TV. No modo [**Compras**] você só tem acesso a algumas configurações.

1. Enquanto assiste à TV, pressione **f**.

2. Selecione [Configurar] > [Configurações da TV] > [Preferências].

3. Selecione [Modo de uso] > [Residência] ou [Compras] e pressione OK.

4. Religue a TV.

#### Posicionamento

- Antes de posicionar a TV, leia todas as medidas de segurança. Consulte Primeiros passos > Importante > Segurança (Página 6).
- Posicione a TV em um local onde a luz não incida diretamente sobre a tela.
- A distância ideal para assistir à TV é de três vezes a diagonal da tela. Por exemplo, se a diagonal da tela tiver 81 cm (32"), a distância ideal para assistir TV é de 2,5 m (92"), contados a partir da parte frontal da tela.
- Quando você estiver sentado, seus olhos deverão estar alinhados com o centro da tela.

#### Instalação em um suporte ou na parede

Você pode aplicar as melhores configurações à sua selecionando montagem na parede ou montagem em pé.

# 1. No menu **[Preferências]**, selecione **[Posição da TV]**.

2. Selecione [No suporte da TV] ou [Montada na parede] e pressione OK.

# Atualizar o software

#### Como verificar a versão

1. Pressione 🛖.

2. Selecione [Configurar] > [Configurar Software] > [Informações software] e pressione OK.

A versão do software atual é exibida.

**Cuidado:** não instale uma versão do software anterior à que se encontra instalada no momento em seu produto. A TP Vision não pode ser responsabilizada por problemas causados por instalações de versões anteriores ao software atual.

Atualize o software com uma destes métodos:

- atualizar usando um dispositivo USB
- atualizar a partir da transmissão digital

#### Atualizar com USB

Antes de atualizar o software, verifique se você tem os seguintes itens:

- A dispositivo USB de armazenamento com pelo menos 256 megabytes de espaço livre, formatado em FAT ou DOS, sem proteção contra gravação.
- Acesso a um computador com porta USB e acesso à Internet.

**Nota:** não use uma unidade de disco rígido USB.

1. Para conectar um dispositivo USB de armazenamento.

2. Pressione 痡.

3. Selecione [Configurar] > [Atualizar software], e pressione OK.

O assistente de atualização é iniciado. 4. Siga as instruções na tela para iniciar a atualização.

**Nota:** o assistente de atualização o direciona para o site de suporte da Philips. Consulte as instruções de instalação no site para concluir a atualização.

# Atualizar a partir da transmissão digital

Se disponíveis, sua TV poderá receber atualizações de software via transmissões digitais. Ao receber uma atualização de software, você será solicitado a atualizar o software. Recomendamos que você atualize o software quando solicitado.

Siga as instruções na tela.

Nota: para atualiza o software mais tarde, selecione ♠ > [Configurar] > [Configurar Software] > [Atualização local].

Selecione o arquivo recebido no download e siga as instruções na tela para concluir a atualização.

# Restaura as configurações padrão

Você pode restaurar todas as configurações de imagem e som e reinstalar todos os canais na sua TV.

- 1. Pressione **f**.
- 2. Selecione [Configurar] > [Configurações
- da TV] > [Reinstalar a TV] e pressione OK.
- 3. Siga as instruções na tela.

# 5 Conectar a TV

# Sobre cabos

#### Qualidade do cabo

#### Visão geral

Antes de conectar dispositivos à TV, verifique os conectores disponíveis no dispositivo. Ligue o dispositivo à TV com a conexão de mais alta de qualidade disponível. Conectores de boa qualidade transferem melhor imagens e sons.

As conexões mostradas neste manual do usuário são somente recomendações. Outras soluções são possíveis. **Dica:** se seu dispositivo só tiver conectores de vídeo composto ou RCA, use um adaptador SCART para conectar o dispositivo a um conector SCART na TV.

### HDMI

Uma conexão de HDMI oferece a melhor imagem e qualidade sonora possível.

- Um cabo HDMI combina sinais de vídeo e áudio. Conecte em HDMI para sinais de TV de alta definição (HD) e para ativar o EasyLink.
- Um conector de canal de retorno de áudio HDMI (ARC) permite enviar o áudio da TV para um dispositivo compatível com HDMI ARC.

• Conecte usando cabos HDMI com menos de 5 metros.

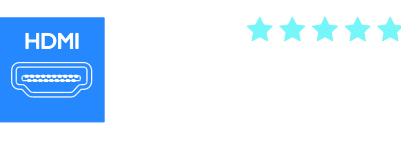

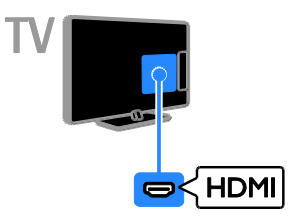

### Y Pb Pr

Vídeo componente (Y Pb Pr) só tem sinais de vídeo. Para som, conecte também a Áudio esquerda/direita.

- A conexão Y Pb Pr suporta sinais de TV de alta definição (HD).
- Combine as cores do conector Y Pb Pr com os plugues do cabo.

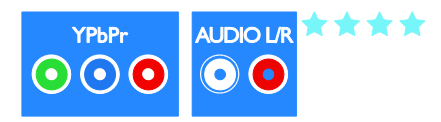

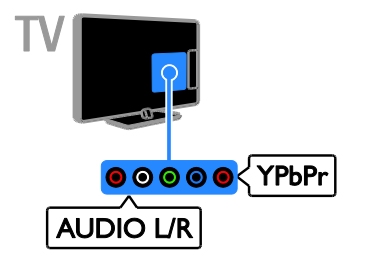

### CVBS

CVBS só transmite vídeo. Para som, conecte também o Áudio esquerda/direita.

- As conexões CVBS proporcionam uma qualidade de imagem padrão.
- Em determinados modelos, o conector de entrada de vídeo na TV está identificado como VIDEO, A/V IN ou COMPOSITE.

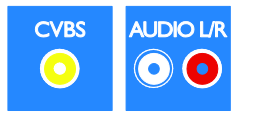

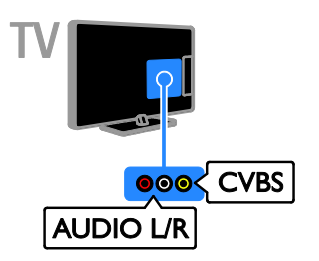

## VGA

Você pode conectar a VGA para ver a imagem de um PC na TV.

VGA só transmite vídeo. Para som, conecte também a AUDIO IN.

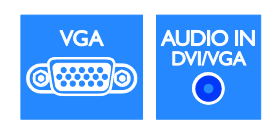

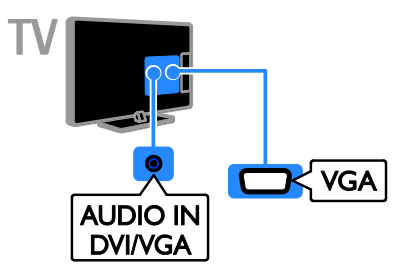

# Conexão de dispositivos

### Reprodutor de Blu-ray ou DVD

Conecte o reprodutor de discos à TV com um cabo HDMI.

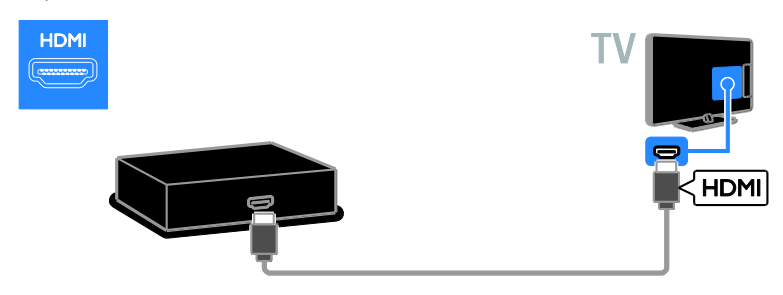

Conecte o reprodutor de discos à TV com um cabo componente (Y Pb Pr) e um cabo de áudio L/R.

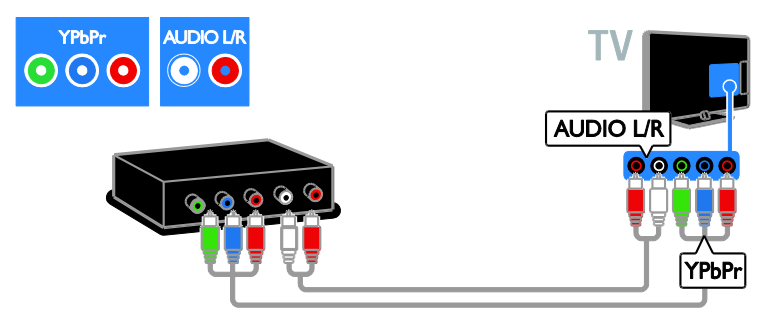

Conecte o reprodutor de discos à TV com um cabo composto (CVBS) e um cabo de áudio L/R.

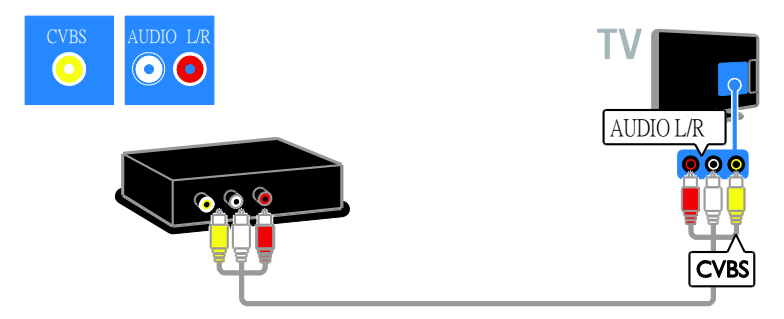

# Português

### Receptor de TV

Conecte o receptor de TV digital à TV com um cabo de antena.

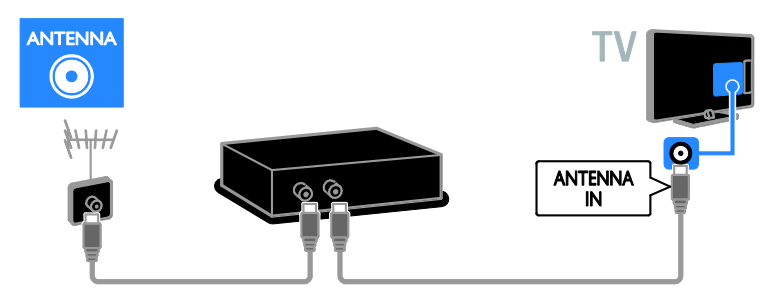

Conecte o receptor de TV digital à TV com um cabo HDMI.

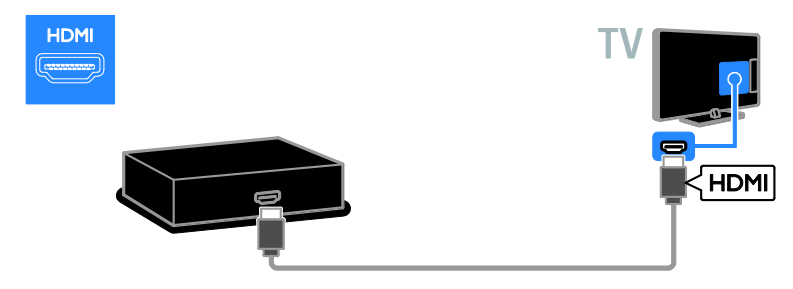

Conecte o receptor de TV digital à TV com um cabo de vídeo componente (Y Pb Pr) e um cabo de áudio L/R.

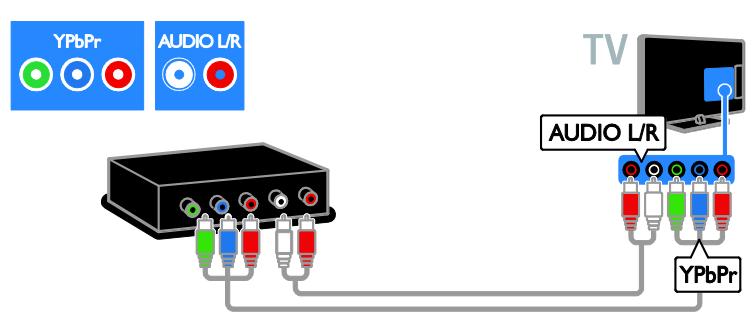

Conecte o receptor de TV digital à TV com um cabo composto (CVBS) e um cabo de áudio L/R.

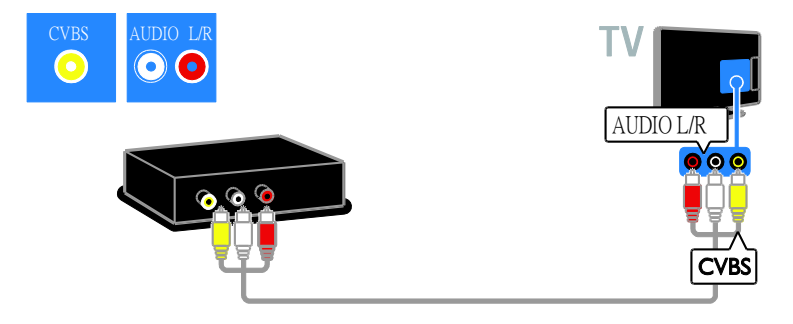

### Gravador de vídeo

Conecte o gravador à TV com um cabo de antena.

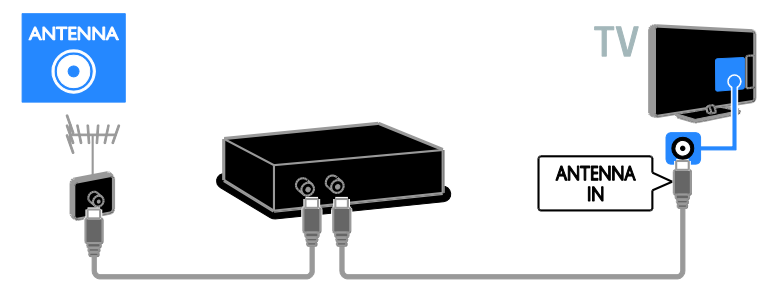

Conecte o gravador à TV com um cabo de vídeo componente (Y Pb Pr) e um cabo de áudio L/R.

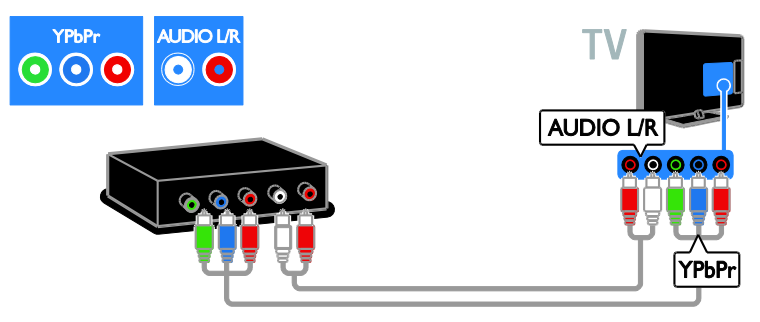

Conecte o gravador à TV com um cabo composto (CVBS) e um cabo de áudio L/R.

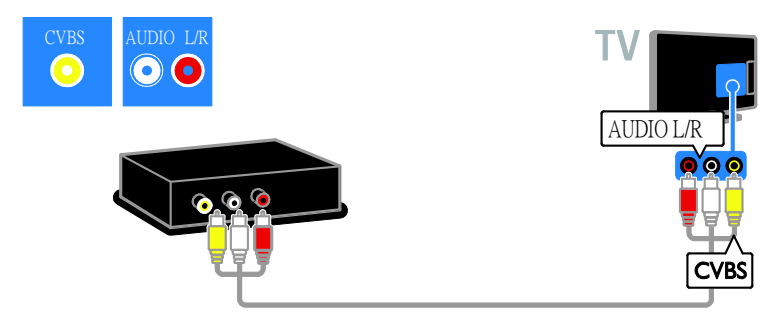

### Console de jogos

Conecte o console de jogos à TV com um cabo HDMI.

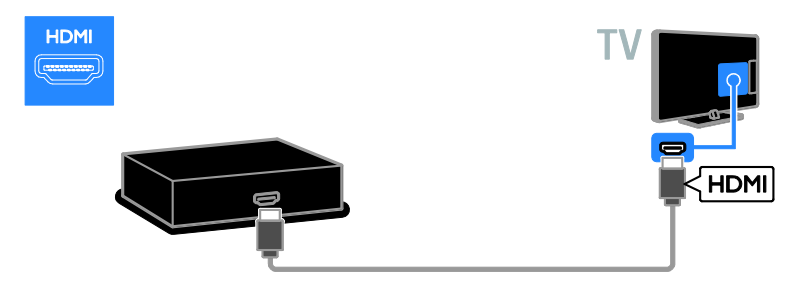

Conecte o console de jogos à TV com um cabo de vídeo componente (Y Pb Pr) e um cabo de áudio L/R.

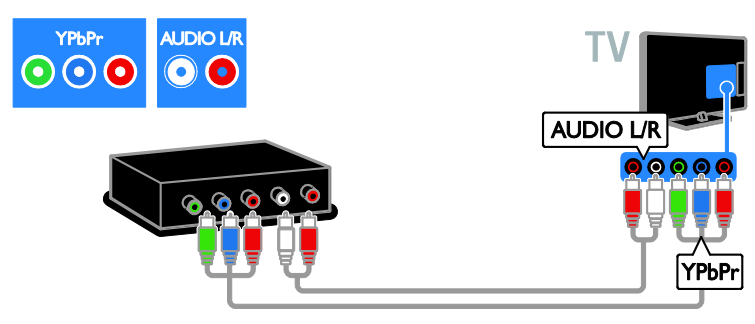

Conecte o console de jogos à TV com um cabo composto (CVBS) e um cabo de áudio L/R.

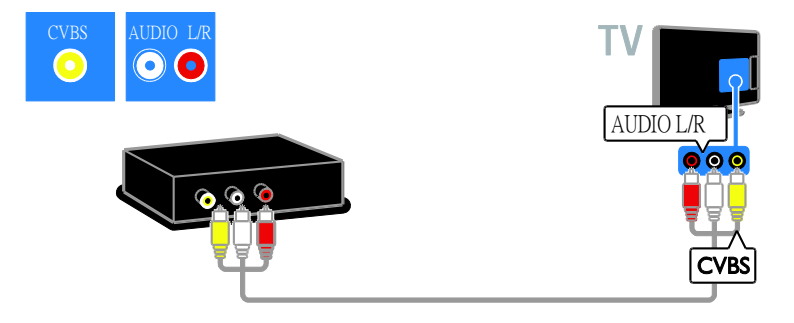

### Home theater

Conecte o home theater à TV, com um cabo HDMI e um cabo coaxial.

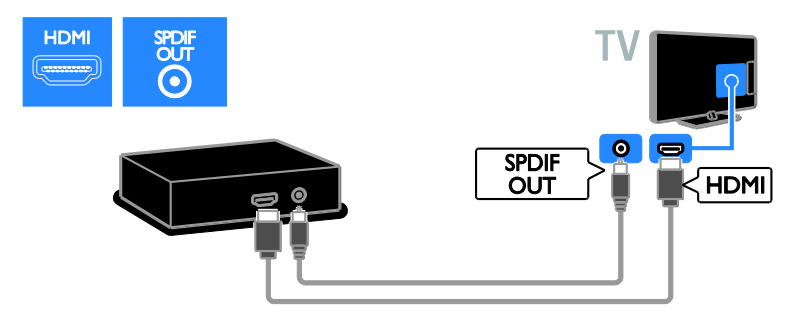

Conecte o home theater à TV com um cabo de vídeo componente (Y Pb Pr) e um cabo de áudio L/R.

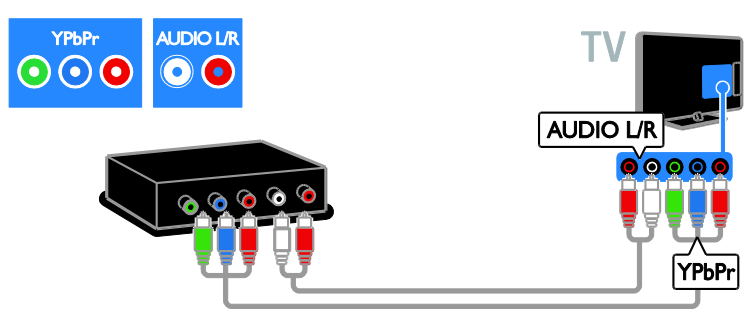

Conecte o sistema de home theater à TV com um cabo composto (CVBS) e um cabo de áudio L/R.

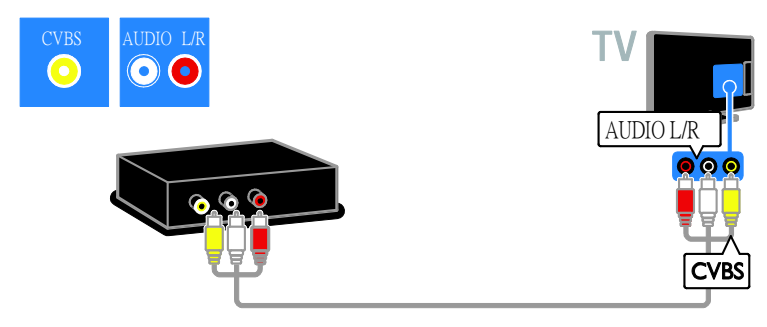

#### Câmera digital

Conecte a câmera digital à TV com um cabo USB. (Somente para determinados modelos de câmera)

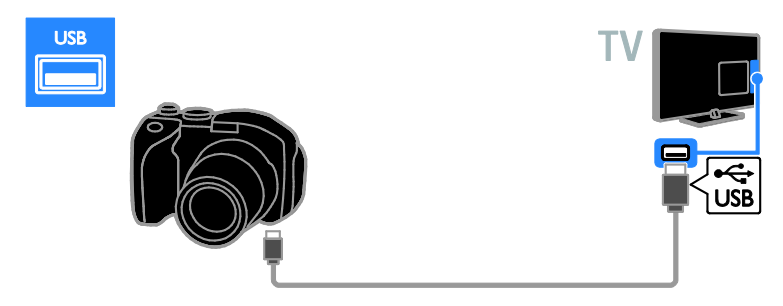

#### Filmadora digital

Conecte a filmadora digital à TV com um cabo HDMI.

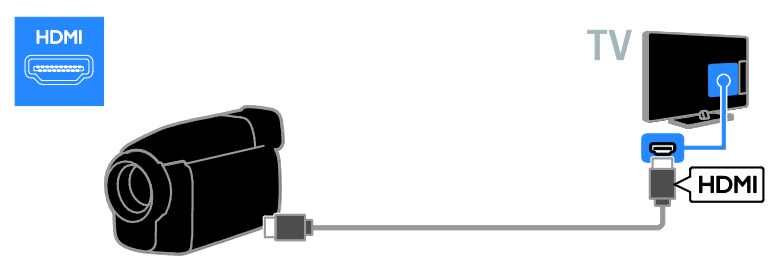

Conecte a filmadora digital à TV com um cabo de vídeo componente (Y Pb Pr) e um cabo de áudio L/R.

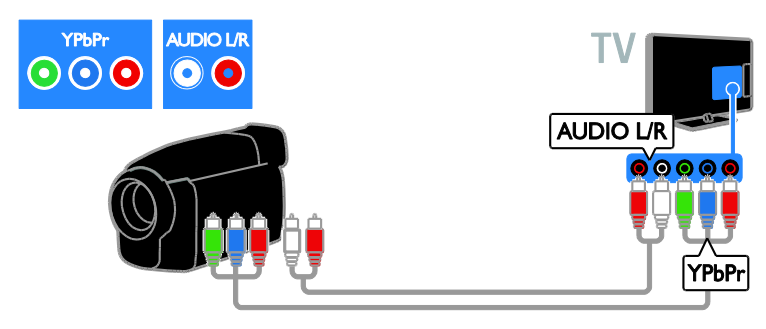

Conecte a filmadora digital à TV com um cabo composto (CVBS) e um cabo de áudio L/R.

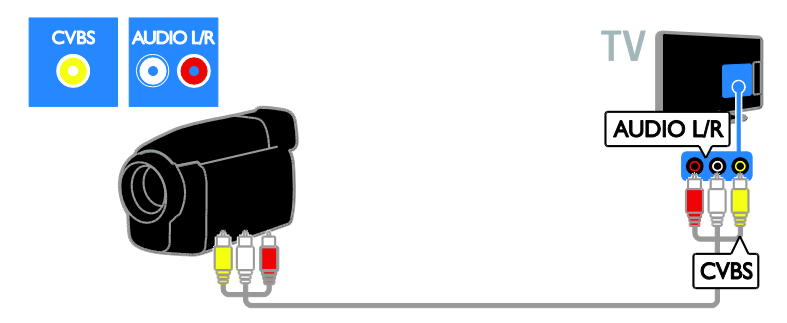

## Conectar mais dispositivos

### Disco rígido USB

Conecte o disco rígido USB à TV com um cabo USB.

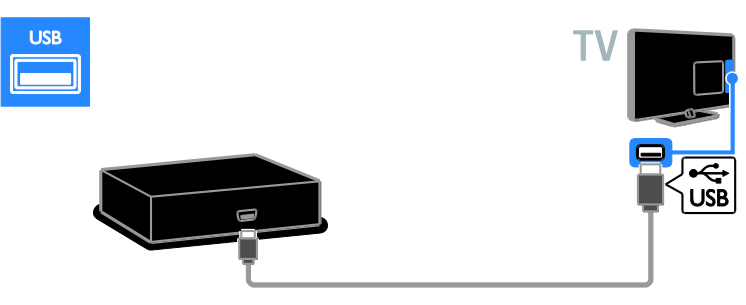

# Português

#### Computador

Conecte o computador à TV com um cabo HDMI.

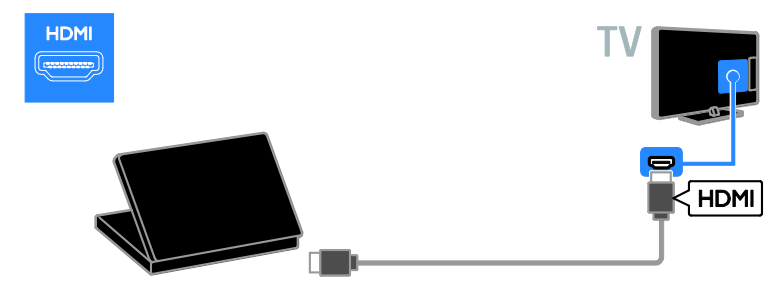

Conecte o computador à TV com um cabo DVI-HDMI e um cabo de áudio.

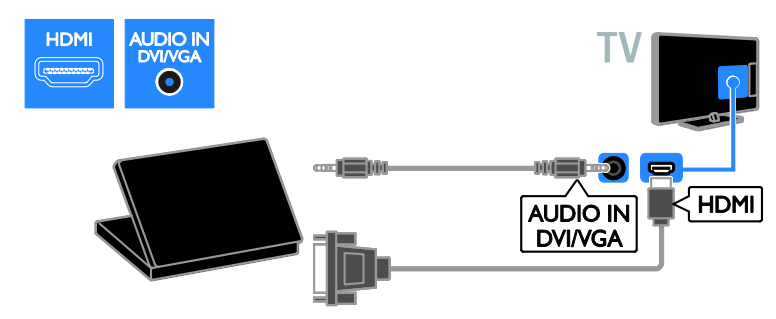

Conecte o computador à TV com um cabo VGA e um cabo de áudio.

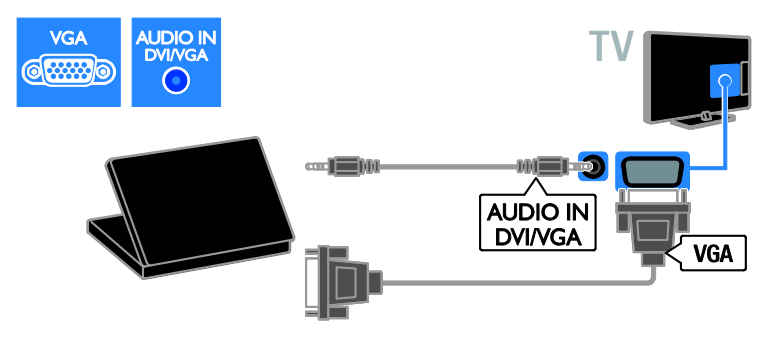

# Assistir ao conteúdo de um dispositivo conectado

#### Adicionar um novo dispositivo

Antes de assistir um dispositivo conectado,

- adicione seu ícone ao menu inicial para fácil acesso. Consulte Conectar a TV > Conectar dispositivo (Página 35).
- Selecione no menu Origem.

Nota: se você conectar um dispositivo compatível com HDMI-CEC à TV usando o conector HDMI e ligá-lo, ele será automaticamente adicionado ao menu inicial.

- 1. Conecte o dispositivo e ligue-o.
- 2. Pressione 痡.

3. Selecione **[Adicionar novo]** e pressione **OK**.

- 4. Siga as instruções na tela.
- Se você for solicitado a selecionar a conexão de TV, selecione o conector utilizado por esse dispositivo.

### Configurações do dispositivo

Após adicionar um novo dispositivo ao menu inicial, você poderá renomeá-lo.

1. Pressione 痡

2. Selecione o ícone do dispositivo no menu inicial.

- 3. Pressione 🖻 OPTIONS.
- 4. Selecione [Renomear], e pressione OK.

É exibida uma caixa de entrada de texto.

 5. Pressione Botões numéricos e Botões de navegação para selecionar e digite o nome.
 6. Ao concluir, selecione [Concluído] e depois pressione OK.

#### Selecione uma origem

#### No menu inicial

Após adicionar o novo dispositivo ao menu inicial, você poderá selecionar o ícone do novo dispositivo para exibir seu conteúdo.

1. Pressione **f**.

2. Selecione o ícone do dispositivo no menu inicial.

3. Pressione **OK** para confirmar.

#### No menu Origem

Também é possível pressionar Đ SOURCE para exibir uma lista de nomes de conector. Selecione o conector que liga o dispositivo à TV.

- 1. Pressione SOURCE.
- 2. Pressione Botões de navegação para
- selecionar um conector na lista.
- 3. Pressione **OK** para confirmar.

#### Remover dispositivo

Se um determinado dispositivo não estiver mais conectado à TV, será possível removê-lo do menu inicial.

1. Pressione 🛖.

2. Selecione o ícone do dispositivo no menu inicial.

- 3. Pressione 🖻 OPTIONS.
- 4. Selecione **[Remover disp]** e pressione **OK**.
- 5. Selecione **[Remover]** e pressione **OK**. O dispositivo selecionado é removido do menu inicial.

# Rede e Internet

#### O que você pode fazer

**Nota:** o acesso à rede e à Internet só está disponível em alguns modelos.

#### Exibir mídia

Se conectar a TV a uma rede doméstica, você poderá reproduzir fotos, músicas e vídeos de seu computador. Consulte **Use sua TV > Exibir mídia** (Página 17).

#### Acessar o YouTube

Se você conectar a TV à internet, poderá consultar conteúdo baseado em informações, ouvir música e reproduzir vídeos on-line. Consulte **Use sua TV > Acessar o YouTube** (Página 19).

#### TV Interativa

Se conectar a TV à Internet, você poderá aproveitar todos os benefícios da TV Interativa. Sistemas como HbbTV, MHP e DTVi usam a Internet para interagirem com a TV. A disponibilidade desses sistemas depende de sua emissora local.

# Português

### Do que você precisa:

#### Aviso: esta TV estará em conformidade com a diretiva EMC somente se você usar um cabo Ethernet blindado Cat5.

- Um cabo Ethernet
- Uma rede de computador que inclua:

   a) Um roteador universal plug-and-play (UnPnP) e
   b) Um computador com um dos seguintes sistemas operacionais:

Microsoft Windows XP, Microsoft Windows Vista, Mac OSX ou Linux.

- Para conectar a TV a computadores, também é necessário um software servidor de mídia configurado para compartilhar arquivos com a TV. Consulte Use sua TV > Exibir mídia (Página 17).
- Para conectar a TV à Internet, também é necessária uma conexão de alta velocidade com a Internet.

#### Conectar

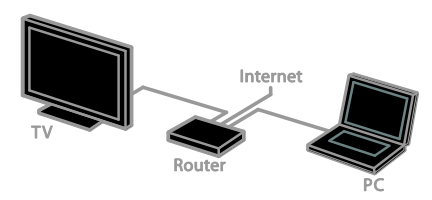

Você pode conectar essa TV à sua rede doméstica por conexões com ou sem fio.

 Para estabelecer uma conexão com fio, consulte Conectar a TV > Rede e a Internet > Conexão com fio (Página 45).

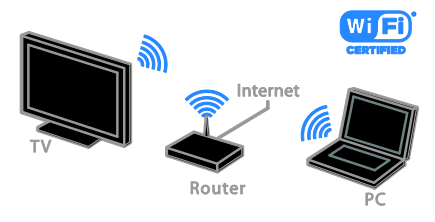

 Para uma conexão pronta para Wi-Fi, consulte Conectar sua TV > Rede e a Internet > Pronta para Wi-Fi (Página 45).

#### Conexão com fio

1. Ligue o roteador e ative sua configuração de DHCP.

2. Conecte um roteador com um cabo ethernet à TV.

4. Selecione **[Conectar à rede]** e pressione **OK**.

5. Siga as instruções na tela para instalar a rede.

 Aguarde a TV localizar a conexão de rede.
 Se solicitado, concorde com o Contrato de licença do usuário final.

#### Wi-Fi Ready

#### Esta sessão é exclusiva para TVs Wi-Fi

**Ready**. Com a adaptador USB sem fio PTA127 da Philips, você pode conectar a TV à sua rede doméstica sem fio. Usando o DLNA, é possível compartilhar conteúdo entre seus dispositivos.

#### Nota:

A rede sem fio opera no mesmo espectro de frequência de 2,4 GHz que dispositivos domésticos comuns, como telefones Dect, fornos de micro-ondas ou dispositivos Bluetooth, o que pode causar interferências no Wi-Fi. Afaste esses dispositivos da TV.

- Para reduzir o tráfego na rede, desligue equipamentos sem uso na rede doméstica.
- A qualidade de recepção depende da localização do roteador sem fio e do provedor local de Internet.
- Ao reproduzir vídeo na sua rede doméstica sem fio, recomendamos que você use um roteador IEEE 802.11 N. A velocidade da conexão pode diferir, de acordo com o ambiente operacional da sua rede doméstica sem fio.

#### Como iniciar a configuração sem fio

- 1. Ligue seu roteador de rede sem fio.
- 2. Conecte o adaptador USB Philips PTA127
- a um conector USB na TV.

A instalação sem fio é iniciada automaticamente.

3. Siga as instruções na tela.

**Dica:** mantenha o adaptador USB sem fio conectado à TV.

#### WPS - Wi-Fi Protected Setup

1. Caso seu roteador suporte WPS (Wi-Fi Protected Setup), pressione o botão WPS no roteador.

2. Após 2 minutos, selecione **[WPS]** na TV e depois pressione **OK**.

A TV conecta-se à sua rede. Esse processo demora cerca de 2 minutos.

A maioria dos novos roteadores sem fio têm o sistema WPS e apresenam o logotipo WPS. O sistema WPS usa a criptografia de segurança WPS e não pode ser combinado com dispositivos da sua rede que usem a criptografia de segurança WEP.

Caso você ainda precise de dispositivos WEP em sua rede, instale com **[Pesquisar]** 

## > [Personalizado].

#### Buscar roteadores

Caso você tenha vários roteadores na sua rede, poderá selecionar a rede de que precisa.

1. Para selecionar um roteador de rede específico, pressione **[Pesquisar]** na primeira página da instalação.

Os roteadores com WPS e o sinal mais forte são mostrados primeiro na lista que aparece na tela.

2. Selecione o roteador necessário e depois pressione **OK**.

- Se estiver conectando a um roteador WPS, selecione **[WPS]** na TV.
- Para definir o código PIN no software do roteador ao conectar, selecione [WPS-PIN] e anote o código.
- Para digitar a chave de criptografia manualmente, selecione [Padrão] e digite a chave quando solicitado.

# Como definir uma conexão protegida com criptografia WPS

1. Para definir uma conexão protegida com um código PIN, selecione **[WPS-PIN]** e pressione **OK**.

2. Anote o código PIN de 8 dígitos mostrado na TV e digite-o no software do roteador no seu PC.

Consulte o manual do roteador sobre o local onde deve ser digitado o código PIN.

# Como definir uma conexão protegida com criptografia WPA

Se seu roteador tiver segurança WPA (Wi-Fi Protected Access), digite a frase de senha com o controle remoto.

1. Para inserir a chave de criptografia manualmente, selecione **[Padrão]** e pressione **OK**.

2. Para acessar o teclado na tela, selecione o campo de entrada de texto e depois pressione **OK**.

# Como definir uma conexão protegida com criptografia WEP

Se seu roteador tiver segurança WEP, a TV solicitará a chave de criptografia WEP em números hexadecimais.

1. Localize a chave hexadecimal no software do roteador em seu PC e anote a primeira chave na lista de chaves WEP.

 Digite a chave de segurança na TV com o controle remoto para conectar ao roteador.
 Se solicitado, concorde com o Contrato de licença do usuário final.

# 6 Solução de problemas

# Problemas gerais

#### A TV não liga:

- Desconecte o cabo de alimentação da tomada. Aguarde um minuto e ligue-o novamente.
- Confirme se o cabo de alimentação está firme.

#### A TV não responde ao controle remoto nem aos controles frontais quando é ligada:

A TV demora alguns instantes para iniciar. Durante esse período, a TV não responderá ao controle remoto nem aos controles frontais. Isso é normal.

#### Ao ligar/desligar a TV ou colocá-la no modo de espera, você ouve estalos do aparelho:

Não é necessário fazer nada. O som de estalos vem da expansão e contração normais da TV à medida que ela esfria ou aquece. Isso não afeta seu desempenho.

#### No modo de espera, é exibida uma tela de abertura e, em seguida, a TV retorna para o modo de espera:

Isso é normal. Ao desconectar e reconectar a TV à energia elétrica, a tela de abertura será exibida quando ela ligar novamente. Para desativar o modo de espera e ligar a TV, pressione & no controle remoto ou qualquer botão na TV.

# A luz do modo de espera na TV pisca em vermelho:

Desconecte o cabo de alimentação da tomada. Espere a TV esfriar antes de religar o cabo de alimentação. Se voltar a piscar, entre em contato com a Central de Atendimento ao Cliente Philips.

Você esqueceu o código de 4 dígitos para desbloquear o recurso de bloqueio de canais (bloqueio de crianças): Insira '8888'.

#### O menu da TV está no idioma errado:

Mude o menu para o seu idioma preferencial. Para obter mais informações, consulte **Configurar a TV > Configurações de idioma > Idioma do menu** (Página 31).

#### As legendas não são exibidas quando você reproduz um filme de um dispositivo USB de armazenamento:

Os arquivos de legenda não inseridas no arquivo de vídeo (por exemplo, \*.srt, \*.sub, \*.idx) não são suportados.

Você deseja atualizar o software da TV: Visite <u>www.philips.com/support</u> e faça download do pacote de software mais recente para sua TV. As instruções de instalação do software e as notas da versão indicando o que foi atualizado também estão disponíveis no site. Também estão disponíveis instruções completas de como atualizar sua TV em **Configurar a TV > Atualizar software**.

# Problemas com canais

Você deseja instalar canais da TV Consulte em Configurar a TV > Configurações de canal (Página 30) as instruções de como instalar canais analógicos ou digitais.

# Não foi localizado um canal digital durante a instalação:

Consulte as especificações técnicas para certificar-se de que a TV suporta SATVD-T ou SBTVD-T no seu país.

 Verifique se todos os cabos estão conectados corretamente e se foi selecionada a rede correta.

# Os canais previamente instalados não aparecem na lista de canais:

Verifique se a lista de canais correta está selecionada.

Você deseja reorganizar a lista de canais: Após instalar os canais, eles aparecem na lista de canais. Para obter informações de gerenciamento de listas de canais, incluindo como reorganizar canais, consulte Ver TV > Gerenciar listas de canais.

## Problemas na imagem

# A TV está ligada, mas a imagem não é exibida ou está distorcida:

- Verifique se a antena está conectada corretamente à TV.
- Verifique se o dispositivo correto está selecionado como fonte da TV.
- Verifique se o dispositivo externo ou a fonte está devidamente conectada.

#### Há som mas não há imagem:

Verifique se as configurações de imagem estão corretas.

#### A imagem da TV vinda da antena é ruim:

- Verifique se a antena está conectada corretamente à TV.
- Alto-falantes, dispositivos de áudio não aterrados, luzes de néon, prédios altos e outros objetos grandes podem influenciar a qualidade da recepção. Se possível, tente melhorar a qualidade da recepção mudando a posição da antena ou afastando os dispositivos da TV.
- Se a recepção está ruim apenas em um canal, ajuste a sintonia fina do canal.

# A qualidade da imagem dos dispositivos conectados é ruim:

- Verifique se os dispositivos estão conectados corretamente.
- Verifique se as configurações de imagem estão corretas.

#### A TV não salvou suas configurações de imagem:

Verifique se a TV está configurada para a localização: **Casa**. É possível alterar e salvar as configurações neste modo.

# A imagem não se enquadra na tela; está muito grande ou muito pequena:

O formato da imagem muda.

#### O formato da imagem muda de acordo com o canal exibido.

Em vez de formato da imagem **[Zoom automático]**, selecione outro formato da imagem.

#### A posição da imagem está errada:

Os sinais de imagem de alguns dispositivos podem não se enquadrar na tela corretamente. Verifique a saída de sinal do dispositivo.

#### A imagem transmitida está embaralhada:

Talvez seja necessário usar um CAM (Conditional Access Module, Módulo de acesso condicional) para acessar o conteúdo. Consulte sua operadora.

# Um banner "e-sticker" com informações é exibido na tela da TV:

A TV está no modo **[Compras]**. Para remover o e-sticker, coloque a TV no modo **[Residência]** e reinicie a TV. Consulte **Configurar a TV > Outras configurações > Localização** (Página 32).

#### A tela do computador na TV está instável:

- Verifique se o PC usa a resolução e a taxa de atualização suportadas. Consulte Especificações do produto > Resoluções de tela.
- Ajuste o formato de imagem na TV para [Sem escala].

# Problemas do som

#### Há imagem, mas não há som na TV:

Se você não detectar sinal de áudio, a TV desligará a saída de áudio automaticamente — isso não indica um defeito.

- Verifique se todos os cabos estão conectados corretamente.
- Verifique se o volume não está silenciado nem em zero.
- Verifique se estão selecionados os alto-falantes da TV. Pressione
   #1 ADJUST, selecione [Alto-falante] e depois selecione TV.
- Verifique se a saída de áudio da TV está conectada à entrada de áudio do dispositivo de home theater compatível com HDMI-CEC ou EasyLink. O som deve ser ouvido nos alto-falantes do Sistema de Home Theater.
- Alguns dispositivos podem exigir que você ative manualmente a saída de áudio HDMI. Se o áudio HDMI já estiver ativado, mas ainda não houver áudio, experimente mudar o formato de áudio digital do dispositivo para PCM ('Modulação por Código de Pulso'). Consulte as instruções na documentação de seu dispositivo.

### Há imagem mas a qualidade do som é ruim:

Verifique se as configurações de som estão corretas.

# Há imagem mas só há som em um alto-falante:

Verifique se o controle de equilíbrio do som está centralizado.

## Problemas de conexão

#### Há problemas com dispositivos HDMI:

 Observe que o suporte a HDCP (High-bandwidth Digital Content Protection, Proteção de conteúdo digital em banda larga) pode aumentar o tempo necessário para uma TV exibir conteúdo de um dispositivo HDMI.

- Se a TV não reconhecer o dispositivo HDMI e nenhuma imagem for exibida, tente alternar a fonte de um dispositivo para outro e de volta ao primeiro.
- Se houver falhas intermitentes no som, verifique se as configurações de saída do dispositivo HDMI estão corretas.
- Se você usar um adaptador ou cabo HDMI para DVI, confirme que há outro cabo de áudio conectado a AUDIO L/R ou AUDIO IN (somente minitomada).

# Você não consegue usar os recursos de EasyLink:

Verifique se os dispositivos HDMI são compatíveis com HDMI-CEC. Os recursos de EasyLink só funcionam com dispositivos compatíveis com HDMI-CEC.

Um dispositivo de áudio compatível com HDMI-CEC está conectado à TV e ela não exibe o ícone de volume nem de som desativado quando o volume é silenciado, aumentado ou diminuído.

Quando um dispositivo de áudio HDMI-CEC está conectado, este comportamento é normal.

# O conteúdo do dispositivo USB não é exibido:

- Verifique se o dispositivo de armazenamento USB está configurado como compatível com Classe de armazenamento em massa, conforme descrito na documentação do dispositivo de armazenamento.
- Verifique se o dispositivo de armazenamento USB é compatível com a TV.
- Verifique se os formatos de arquivo de áudio e imagem são suportados pela TV.

#### Arquivos de som e imagem em seu dispositivo USB de armazenamento não são reproduzidos ou são reproduzidos com baixa qualidade:

O desempenho de transferência do dispositivo de armazenamento USB pode limitar a taxa de transferência de dados para a TV, causando uma reprodução de má qualidade.

# Problemas de rede

Esta seção só se aplica a alguns modelos.

Você deseja criar uma conexão sem fio entre sua TV e a rede doméstica: Consulte em Conectar sua TV > Rede e a Internet > Wi-Fi ready as instruções sobre como conectar sua TV a uma rede doméstica sem fio.

#### O YouTube não funciona:

(O YouTube só está disponível no PFL4xx7.) Verifique se o roteador está corretamente ligado à TV, e se o roteador tem acesso aberto à Internet. Se o roteador tiver configurações de firewall ou de segurança, verifique se ele permite a passagem de dados do YouTube. Verifique os detalhes na documentação do roteador.

#### O acesso aberto à internet está lento

- Tente melhorar a qualidade do sinal entre o roteador e a TV se estiver acessando a Internet sem fio. Consulte detalhes na documentação do roteador.
- Sempre que possível, use uma banda larga rápida.
- Atualize a TV com o software mais recente para garantir que a velocidade de navegação é a ideal.

#### A navegação pela rede está lenta.

Se você estiver acessando seu PC com uma conexão sem fio, consulte na documentação do roteador como aumentar a qualidade do sinal entre o roteador e a TV.

#### Rede sem fio distorcida ou não encontrada:

- Verifique se a rede sem fio não está sofrendo interferência de fomos de micro-ondas, telefones DECT ou outros dispositivos Wi-Fi nas proximidades.
- Se a rede sem fio não funcionar corretamente, tente uma instalação de rede com fio.
- Verifique se os firewalls na sua rede permitem acesso à conexão sem fio da TV.

## Entre em contato com a Philips

Aviso: não tente reparar a TV por conta própria. Isso poderá provocar ferimentos sérios, danos irreparáveis à TV ou anular sua garantia.

Se não conseguir resolver o problema, consulte as perguntas frequentes (FAQs) sobre esta TV em <u>www.philips.com/support</u>. Você também pode consultar e contribuir com a comunidade de TV Philips em <u>www.supportforum.philips.com</u>.

Para falar ou enviar um e-mail a um representante da Philips, consulte a Central de Atendimento ao Cliente Philips em seu país. Você tem detalhes de contato no folheto fomecido com a TV ou em www.philips.com/support.

Tome nota do modelo e número de série da sua TV antes de entrar em contato com a Philips. Esses números estão impressos na parte de trás da TV e na embalagem.

# Português

# 7 Especificações do produto

# Alimentação e recepção

As especificações do produto estão sujeitas a alterações sem aviso prévio.

#### Alimentação

- Alimentação: Para a região da Argentina: AC 220-240 V~, 50-60 Hz Para a região do Brasil: AC 110-240 V~, 50-60 Hz
- Consumo de energia no modo de espera: Para PFL30x7, PFL35x7, PFL40x7 22" a 24": < 0,5 W 32" a 47": < 0,3 W</li>

Para PFL37×7, PFL47×7 32" a 46": < 1 W

- Temperatura ambiente: 5 a 35 graus Celsius
- Para obter informações sobre consumo de energia, consulte as especificações do produto em <u>www.philips.com/support</u>.

#### Recepção

- Entrada de antena: coaxial 75 ohms (tipo F)
- Sistema de TV: PAL M, PAL N, NTSC M, SATVD-T, SBTVD-T
- Reprodução de vídeo: NTSC, PAL

# Tela e som

#### Imagem/tela

- Tipo de tela: LCD retroiluminado/LEDs laterais
- Medida diagonal:
  - 56 cm / 22 polegadas
  - 61 cm / 24 polegadas
  - 81 cm / 32 polegadas
  - 99 cm / 39 polegadas
  - 107 cm / 42 polegadas
  - 117 cm / 46 polegadas
  - 119 cm / 47 polegadas
- Proporção da imagem: 16:9 (widescreen)
- Resolução no painel: Modelos HD: 1366 X 768 p Modelos FHD: 1920 X 1080 p
- Aprimoramento de imagens: Digital Crystal Clear
- Perfect Motion Rate (PMR):120 Hz

#### Som

- Potência de saída (RMS): com 10% de DHT
  - Para 22" a 24": 10 W
  - Para 32" a 47": 20 W
- Incredible surround
- Clear Sound
- Mono / Estéreo

# Resoluções de tela

#### Formatos de computador - HDMI (Resolução - taxa de atualização)

640 × 480 - 60 Hz 800 × 600 - 60 Hz 1024 × 768 - 60 Hz 1280 × 720 - 60 Hz 1.280 × 768 - 60 Hz 1280 × 1024 - 60 Hz 1360 × 768 - 60 Hz

Somente para TV Full HD: 1.680 × 1.050 - 60 Hz 1920 × 1080 - 60 Hz

#### Formatos de computador - VGA (Resolução - taxa de atualização)

640 × 480 - 60 Hz 800 × 600 - 60 Hz 1024 × 768 - 60 Hz 1280 × 1024 - 60 Hz 1360 × 768 - 60 Hz

Somente para TV Full HD: 1920 × 1080 - 60 Hz

#### Formatos de vídeo (Resolução - taxa de atualização)

480i - 60 Hz 480p - 60 Hz 576i - 50 Hz 576p - 50 Hz 720p - 50Hz, 60 Hz 1080i - 50Hz, 60 Hz 1080p - 24Hz, 25Hz, 30Hz, 50Hz, 60 Hz

# Multimídia

#### Conexões multimídias suportadas

- USB: conecte somente dispositivos USB que consumam até 500 mA de energia.
   NTFS, FAT 16 (Somente leitura)
   FAT 32
- Ethernet LAN RJ-45 (Disponível somente em alguns modelos)

#### Arquivos de imagem suportados

JPEG (\*.jpg)

#### Arquivos de áudio/vídeo suportados

Os nomes dos arquivos multimídia não podem ter mais de 128 caracteres.

| File Extensions         | Container | Video codec                   | Maximum resolution | Max. Frame Rate (fps) | Max. Bit Rate (Mbps) | Audio codec                                                                                                    | USB | DLNA |
|-------------------------|-----------|-------------------------------|--------------------|-----------------------|----------------------|----------------------------------------------------------------------------------------------------|-----|------|
| .mpg                    |           | MPEG1                         | 768x576            | 30                    | 1.8 Mbps             |                                                                                                    | YES | YES  |
| .vob                    | rə        | MPEG2 MP@HL                   | 1920x1060          | 30                    | 40 Mbps              | MP1 Layer1/2, MP3, AC3, DVD LPCM                                                                               | YES | YES  |
|                         |           | MPEG2 MP@HL                   | 1920x1080          | 30                    | 40 Mbps              | MPEG1 Layer1/2, AC3                                                                                            | YES | YES  |
|                         |           | VC-1                          | 1920x1080          | 30                    | 40 Mbps              |                                                                                                    | YES | YES  |
| .ta                     | TS        | H.264 BP/MP/HP<br>LV 4.0      | 1920x1060          | 30                    | 40 Mbps              | MPEG2 AAC-LC, MPEG4 AAC-LC/<br>HE-AAC, AC3                                                                     | YES | YES  |
|                         | o MP4     | H.264 BP/MP/HP<br>LV 4.0      | 1920x1080          | 30                    | 40 Mbps              | MPEGI Layar1/2, MP3, MPEG2<br>AAC-LC, MPEGI AAC-LC/HE-AAC                                                      | YES | YES  |
| .mp4<br>(.mov and .3gpp |           | MPEG4 SP@L 3.0/<br>ASP@HL 4.0 | 1920x1060          | 30                    | 40 Mbps              |                                                                                                    | YES | YES  |
| extensions are          |           | H.263                         | 1408x1152          | 30                    | 40 Mbps              |                                                                                                    | YES | YES  |
| not supported)          |           | Motion JPEG<br>(*.mov only)   | 1280x720           | 30                    | 30 Mbps              |                                                                                                    | YES | YES  |
|                         |           | H.264 BP/MP/HP<br>LV 4.0      | 1920x1080          | 30                    | 40 Mbps              |                                                                                                    | YES | YES  |
| .milov                  | мку       | MPEG4 SP@L 3.0/<br>ASP@HL 4.0 | 1920x1080          | 30                    | 40 Mbps              | way:PCM/ADPCM/A-law PCM/u-law<br>PCM, MPEG1 Layer1/2, MP3, MPEG2<br>AAC-LC, MPEG4 AAC-LC/HE-AAC,<br>AC3, WMAv8 | YES | YES  |
|                         |           | WMV9                          | 1920x1060          | 30                    | 40 Mbps              |                                                                                                    | YES | YES  |
|                         |           | VC-1                          | 1920x1060          | 30                    | 40 Mbps              |                                                                                                    | YES | YES  |

#### Arquivos de áudio/vídeo suportados

Os nomes dos arquivos multimídia não podem ter mais de 128 caracteres.

| File Extensions      | Container | Video codec                   | Maximum resolution | Max. Frame Rate (fps) | Max. Bit Rate (Mbps)                                             | Audio codec                                                                                                    | USB | DLNA |
|----------------------|-----------|-------------------------------|--------------------|-----------------------|------------------------------------------------------------------|----------------------------------------------------------------------------------------------------|-----|------|
|                      |           | XMD                           | 1920x1080          | 30                    | 40 Mbps                                                          |                                                                                                    | YES | YES  |
|                      |           | MPEG1                         | 768x576            | 30                    | 1.8 Mbps                                                         | 1.8 Mbps         wsv:PCM/ADPCM/A-tsw PCM/u-tsw           40 Mbps         wsv:PCM/ADPCM/A-tsw PCM/u-tsw           PCM, MPEG1 Layer 1/2, MP3, MPEG2         AAC-LC, MPEG4 AAC-LC/HE-AAC, and and and and and and and and and and | YES | YES  |
| .mp4<br>.avi         | AVI       | MPEG2 MP@HL                   | 1920x1060          | 30                    | 40 Mbps                                                          |                                                                                                    | YES | YES  |
|                      |           | H.264 BP/MP/HP<br>LV 4.0      | 1920x1080          | 1920x1080 30          | 40 Mbps                                                          |                                                                                                    | YES | YES  |
|                      |           | MPEG4 SP@L 3.0/<br>ASP@HL 4.0 | 1920x1080          | 30                    | 40 Mbps                                                          |                                                                                                    | YES | YES  |
|                      |           | Motion JPEG                   | 1280x720           | 30                    | 30 Mbps                                                          |                                                                                                    | YES | YES  |
|                      |           | Sorenson                      | 352x288            | 30                    | 40 Mbps                                                          |                                                                                                    | YES | YES  |
| vît.                 | FLV       | H.264 BP/MP/HP<br>LV 4.0      | 1920x1060          | 30                    | 40 Mbps                                                          | MPEG4 AAC-LC/HE-AAC                                                                                                    | YES | YES  |
| .mp3                 | MP3       | NA                            | NA                 | NA                    | 32/40/48/56/64/80/96/<br>112/128/160/192/224/<br>256/320 kbits/s | мрз                                                                                                    | YES | YES  |
|                      | мку       | NA                            | NA                 | NA                    | 16bit PCM(big/little<br>endian)<br>24bit PCM(big endian)         | PCM/ADPCM/A-law PCM/<br>u-law PCM                                                                                                    | YES | YES  |
| .sac<br>.mp4<br>.m4a | MC        | NA                            | NA                 | NA                    | 16-576 kbits/s                                                   | ACC-LC/HE-AAC                                                                                                    | YES | YES  |

# Softwares de servidores de mídia compatíveis com DLNA suportados

(O DNLA está disponível somente em modelos selecionados)

- Windows Media Player (para Microsoft Windows)
- Twonky Media (para Microsoft Windows e Mac OS X)
- Sony Vaio Media Server (para Microsoft Windows)
- TVersity (para Microsoft Windows)
- Nero MediaHome
- DiXiM (para Microsoft Windows XP)
- Macrovision Network Media Server (para Microsoft Windows)
- Fuppes (para Linux)
- uShare (para Linux)

# Conectividade

#### Traseira

- REDE: Ethernet LAN RJ-45 (disponível somente em alguns modelos)
- Porta de serviço: SERV.U
- AUDIO IN: DVI/VGA (miniconector estéreo de 3,5 mm)
- VGA: entrada para PC
- Componente e Áudio: Y Pb Pr, Audio L/R
- SPDIF OUT: Cinch (Saída de Áudio Digital)
- ANTENNA IN 1 (Aberta): coaxial 75 ohms
- ANTENNA IN 2 (Cabo): coaxial 75
   ohm
- ARC HDMI 3

#### Lateral

- Fones de ouvido: miniconector estéreo de 3,5 mm
- Composto e Áudio: CVBS, Audio L/R
- USB 1 ou USB 2\*

HDMI 1, HDMI 2 \*Disponível somente em alguns modelos **Recursos de HDMI** 

 Canal de Retorno de Áudio (Somente HDMI 3)

# Suportes de montagem de TV compatíveis

Você pode montar sua TV na parede com um suporte compatível (vendido separadamente). Selecione o tipo de suporte e TV conforme o tamanho da tela da TV:

#### 56 cm / 22 polegadas:

75mm x 75mm, M4

**61 cm / 24 polegadas:** 75mm × 75mm, M4

#### 81 cm / 32 polegadas:

- Para PFL3017D, PFL35x7D, PFL40x7G, PFL47x7G: 200mm x 200mm, M6 - Para PFL37x7D, PFL40x7D: 200mm x 100mm, M4

#### 99 cm / 39 polegadas:

- Para PFL47x7G: 200mm x 200mm, M6

#### 107 cm / 42 polegadas:

- Para PFL30x7D, PFL35x7D: 400mm x 200mm, M6

- Para PFL37x7D, PFL40x7G: 400mm x 400mm, M6

#### 117 cm / 46 polegadas:

- Para PFL47x7G: 400mm x 400mm, M6

#### 119 cm / 47 polegadas:

- Para PFL30x7: 200mm x 200mm, M6

- Para PFL3507: 400mm x 400mm, M6

Aviso: siga todas as instruções fornecidas com o suporte para TV. TP Vision Netherlands B.V. não se responsabiliza por uma instalação inadequada da TV no suporte que provoque acidentes, ferimentos ou danos.

Para evitar danos aos cabos e conectores, deixe uma folga de pelo menos 5,5 cm / 2,2 polegadas na parte posterior do TV.

#### Para PFL30x7D - TVs de 22 a 24 polegadas:

Antes de montar a TV na parede, determine o comprimento correto dos parafusos.

Para determinar o comprimento do parafuso, some a distância do suporte de parede até o parafuso com o comprimento do parafuso, como mostrado na figura.

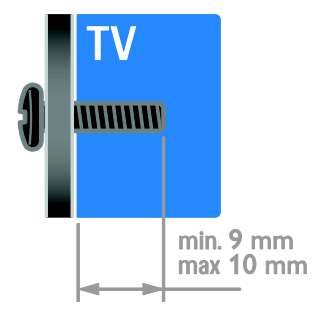

55

#### Para PFL30x7D - TVs de 32 a 47 polegadas:

Antes de montar a TV na parede, determine o comprimento correto dos parafusos.

Para determinar o comprimento do parafuso, some a distância do suporte de parede até o parafuso com o comprimento do parafuso, como mostrado na figura.

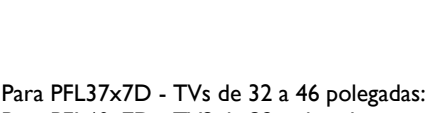

11 mm

#### Para PFL40x7D - TVS de 32 polegadas:

Antes de montar a TV na parede, determine o comprimento correto dos parafusos.

Para determinar o comprimento do parafuso, some a distância do suporte de parede até o parafuso com o comprimento do parafuso, como mostrado na figura.

#### Para PFL40x7G - TVS de 32 polegadas:

Antes de montar a TV na parede, determine o comprimento correto dos parafusos.

Para determinar o comprimento do parafuso, some a distância do suporte de parede até o parafuso com o comprimento do parafuso, como mostrado na figura.

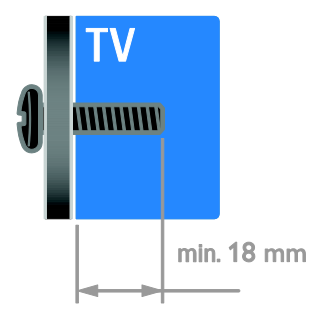

#### Para PFL40x7G - TVS de 42 polegadas:

Antes de montar a TV na parede, determine o comprimento correto dos parafusos.

Para determinar o comprimento do parafuso, some a distância do suporte de parede até o parafuso com o comprimento do parafuso, como mostrado na figura.

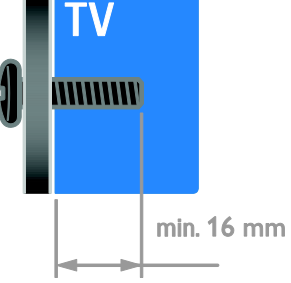

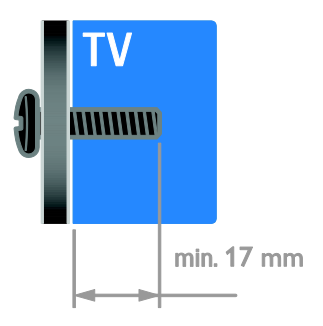

#### Para PFL40x7G - TVS de 47 polegadas:

Antes de montar a TV na parede, determine o comprimento correto dos parafusos.

Para determinar o comprimento do parafuso, some a distância do suporte de parede até o parafuso com o comprimento do parafuso, como mostrado na figura.

# Versão da Ajuda

UMv 123007782335 - 20120817

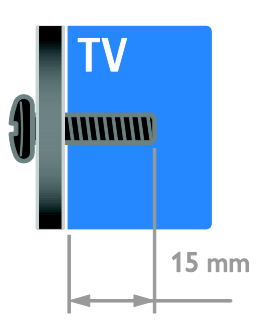

#### Para PFL47x7G - TVs de 32 a 46 polegadas:

Antes de montar a TV na parede, determine o comprimento correto dos parafusos.

Para determinar o comprimento do parafuso, some a distância do suporte de parede até o parafuso com o comprimento do parafuso, como mostrado na figura.

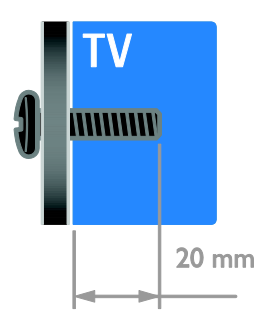

# 8 Índice remissivo

#### A

acesso universal, ativar - 31 ajuda, na tela - 12 Ajuda, versão - 56 alta definição (HD), conteúdo - 3 Alto-falantes da TV, silenciar - 13 amplificador, selecionar saída - 23

#### В

bloqueio infantil - 26

#### С

câmera digital - 41 canais - 14 canais digitais - 30 canais favoritos. lista - 14 canais. atualizar - 30 canais, favoritos - 14 canais, instalar (automático) - 30 canais, instalar (digital) - 30 canais, reinstalar - 33 canais, renomear - 14 canais, trocar - 14 classificação etária - 26 Classificação por conteúdo - 26 closed captions, exibir - 31 computador, reproduzir arquivos - 17 conectar, câmera digital - 41 conectar, console de jogos - 39 conectar, disco rígido externo - 42 conectar, filmadora digital - 41 conectar, gravador - 38

conectar, PC - 43 conectar, receptor de TV - 37 conectar, rede doméstica - 45 conectar, reprodutor de discos - 36 conectar, sistema de home theater - 40 conectar, USB - 17 conectores - 34 conexão de dispositivos - 34 configurações de imagem - 28 configurações de imagem, restaurar - 29 configurações de som, restaurar - 29 configurações inteligentes - 15 configurações, assistente - 28 configurações, formato de áudio - 29 configurações, imagem - 28 configurações, jogo - 21 configurações, som - 29 console de jogos - 39 controle remoto - 4 controles traseiros - 4

#### D

demonstração - 31 disco rígido externo - 42 dispositivo conectado, adicionar - 44 dispositivo conectado, remover - 44 dispositivo conectado, renomear - 44 dispositivos - 36 dispositivos, adicionar - 44 dispositivos, assistir - 44 DLNA - 17 DTVi - 19

#### E

EasyLink - 22 EasyLink, alto-falantes da TV - 23 EasyLink, ativar - 22 EasyLink, botões do controle remoto - 23 EasyLink, controle na tela - 5 EasyLink, controles - 23 EasyLink, recursos - 22 eficiência energética, configurações - 10 em espera - 13 Entre em contato com a Philips - 12 EPG, Electronic Programme Guide (Guia Eletrônico de Programas) - 3

#### F

filmadora digital - 41 formato da imagem - 16

#### G

gravador, conectar - 38

#### Н

HbbTV - 19 HDMI - 34 HDMI ARC - 34

#### I

idioma de áudio - 31 idioma, menu - 31 informações de contato, na Internet - 12 instalar canais (automático) - 30

#### J

jogos - 21

#### L

ligar - 51 ligar ou desligar a TV - 13 local, casa ou loja - 32

#### Μ

manutenção da tela - 7 marcas comerciais e copyrights - 9 modo loja - 32 modo residência - 32 modo, casa ou loja - 32 Multimedia Home Platform (MHP) - 19 multimídia, formatos suportados - 52 multimídia, reproduzir arquivos - 17

#### Ρ

papel de parede - 27 Pausar TV - 20 PC, conectar - 43 PC, resoluções de imagem - 52 Pixel Plus Link - 24 posição - 32 posicionamento, instalação no suporte ou na parede - 32 programa servidor de mídia - 17 protetor de tela - 27

#### R

receptor de TV, conectar - 37 rede doméstica - 44 rede, conectar - 44 reinstalar - 33 relógio - 25 remover, dispositivo conectado - 44 renomear, dispositivo conectado - 44 reprodutor de discos, conectar - 36 resolução de tela - 52

#### S

Scenea, ativar - 27 Scenea, carregar papel de parede - 27 segurança - 6 sem fio, dongle - 45 sensores - 4 sincronização de áudio - 24 sistema de home theater, conectar - 40 software, atualização digital - 33 software, USB - 32 software, verificar versão - 32 suporte ao produto - 12 suporte de parede - 54 sustentabilidade - 10

### Т

tela - 51 timer de desligamento automático - 25 trava Kensington - 7 TV Interativa - 19

#### ۷

VGA - 35 volume - 13

#### Y

YouTube - 19 YPbPr, vídeo componente - 34

#### Lista de Postos Autorizados TP Vision - Brasil

ACRE

IRECÊ

**JATA** 

BELO HORIZONTE

BOM DESPACHO

CORONEL FABRICIANO

CATAGUASES

CONTAGEM

CURVELO

DIVINÓPOLIS

ELÓI MENDES

BETIM

0800 701 07 RIO BRANCO 68 322176 CRUZEIRO DO SUL 68 332272 ALAGOAS 0800 701 02 ARAPIRACA 82 352223 MACEIÓ UNIÃO DOS PALMARES 3 28 1 13 PALMEIRA DOS ÍNDIOS AMAZONAS 0800 701 02 MANAUS 92 366333 MANAUS 92 323242 ΑΜΑΡΆ 0800 701 02 MACAPÁ 96 321759 BAHIA 0800 701 02 ALAGOINHAS 77 RARREIRAS CAMAÇARI CRUZ DAS ALMAS EUNÁPOLIS FEIRA DE SANTANA GUANAMBI ILHÉUS 74 3 23 1 50 ITABUNA IFOLIJÉ 74 JUAZEIRO LAURO DE FREITAS PAULO AFONSO RIBEIRA DO POMBAL SALVADOR SALVADOR SALVADOF SANTO ANTONIO DE JESUS SENHOR DO BONFIM 74 SERRINHA TEIXEIRA DE EREITAS VITÓRIA DA CONQUISTA CEARÁ 0800 701 02 CRATEÚS FORTAL FZA IGUATÚ ITAPIPOCA IUAZEIRO DO NORTE SOBRAL TIANGUA UBAIARA BRASÍLIA 0800 701 02 BRASÍIIA 61 335496 BRASÍUA 61 344519 ESPÍRITO SANTO 0800 701 02 CACHOEIRO DE ITAPEMIRIM COLATINA GUARAPAR LINHARES SÃO MATEUS VILA VELHA VITÓRIA GOIÁS 0800 701 02 ANÁPOLIS 62 332435 CALDAS NOVAS CATALÃO FORMOSA GOIANÉSIA GOIÂNIA GOIÂNIA LUZIÂNIA RIO VERDE TRINDADE URUAÇU ΜΔΡΔΝΗÃΟ 0800 701 02 ACALLANDIA 99 353818 BACABAI CAXIAS CODÓ IMPERATRIZ 352329 99 PEDREIRAS PRESIDENTE DUTRA SANTA INÊS SÃO JOSE DE RIBAMAR SÃO LUÍS MINAS GERAIS 0800 701 02 ARAGUARI 34 324160 ARAXÁ ARCOS 

| 800                                          | 701 0245                                                                                                    | GOVERNADOR VALADARES                                                                                                    | 33                                                             | 327                                                                       |
|----------------------------------------------|----------------------------------------------------------------------------------------------------|----------------------------------------------------------------------------------------------------|----------------------------------------------------------------|---------------------------------------------------------------------------|
| 68                                           | 32217642                                                                                                    | GUAXUPE                                                                                                    | 35                                                             | 355                                                                       |
| 68                                           | 33227216                                                                                                    | ITABIRA                                                                                                    | 31                                                             | 383                                                                       |
| 800                                          | 701 0245                                                                                                    | ITAJUBÁ                                                                                                    | 35                                                             | 362                                                                       |
| 82                                           | 32417237                                                                                                    | ITAUNA<br>IOÃO MONI EVADE                                                                                                    | 37                                                             | 324                                                                       |
| 82                                           | 32811305                                                                                                    | JUIZ DE FORA                                                                                                    | 32                                                             | 321                                                                       |
| 82                                           | 34213452                                                                                                    | LAVRAS                                                                                                    | 35                                                             | 382                                                                       |
| 800                                          | 701 0245                                                                                                    | MANHUAÇU<br>MONTE CARMELO                                                                                                    | 33                                                             | 333                                                                       |
| 92                                           | 36633366                                                                                                    | MONTES CLAROS                                                                                                    | 38                                                             | 322                                                                       |
| 92                                           | 32324252                                                                                                    | MURIAÉ                                                                                                    | 32                                                             | 372                                                                       |
| 800                                          | 701 0245                                                                                                    | OLIVEIRA                                                                                                    | 37                                                             | 3 33                                                                      |
| 96                                           | 32175934                                                                                                    | PASSOS<br>PATOS DE MINAS                                                                                                    | 35                                                             | 352                                                                       |
| 800                                          | 701 0245                                                                                                    | POÇOS DE CALDAS                                                                                                    | 35                                                             | 372                                                                       |
| 75                                           | 34211128                                                                                                    | PONTE NOV A                                                                                                    | 31                                                             | 381                                                                       |
| 77                                           | 36219447                                                                                                    | POUSO ALEGRE                                                                                                    | 35                                                             | 342                                                                       |
| 75                                           | 36212839                                                                                                    | S. SEBASTIAO DO PARAISO<br>SÃO JOÃO DEL REL                                                                                                    | 35                                                             | 353                                                                       |
| 73                                           | 32815181                                                                                                    | SETE LAGOAS                                                                                                    | 31                                                             | 377                                                                       |
| 75                                           | 3 22 3 28 82<br>2 45 1 27 01                                                                                                    | TEÓFILO OTONI                                                                                                    | 33                                                             | 352                                                                       |
| 73                                           | 32315995                                                                                                    | TRÊS CORAÇÕES                                                                                                    | 35                                                             | 323                                                                       |
| 74                                           | 36410202                                                                                                    | UBA                                                                                                    | 32                                                             | 353                                                                       |
| 73                                           | 36137777                                                                                                    | UBERLÂNDIA                                                                                                    | 34                                                             | 321                                                                       |
| 73                                           | 35254141                                                                                                    | VARGINHA                                                                                                    | 35                                                             | 322                                                                       |
| 71                                           | 33784021                                                                                                    | VIÇOSA                                                                                                    | 31                                                             | 3 89                                                                      |
| 75                                           | 32811349                                                                                                    | MATO GROSSO DO SUL                                                                                                    | 0800                                                           | 701                                                                       |
| 75                                           | 32761853                                                                                                    | AMAMBAÍ                                                                                                    | 67                                                             | 348                                                                       |
| 71                                           | 32473659                                                                                                    | CAMPO GRANDE                                                                                                    | 67                                                             | 338                                                                       |
| 71                                           | 3 20 7 20 70                                                                                                    | DOURADOS                                                                                                    | 67                                                             | 342                                                                       |
| 75                                           | 36314470                                                                                                    | MATO GROSSO                                                                                                    | 0800                                                           | 701                                                                       |
| 74                                           | 35413143                                                                                                    | BARRA DO GARCAS                                                                                                    | 66                                                             | 340                                                                       |
| 75                                           | 32611794                                                                                                    | CUIABÁ                                                                                                    | 65                                                             | 331                                                                       |
| 77                                           | 30111600                                                                                                    | LUCAS DO RIO VERDE                                                                                                    | 65                                                             | 354                                                                       |
|                                              | 701 0245                                                                                                    | RONDONÓPOLIS                                                                                                    | 66                                                             | 342                                                                       |
| 800<br>                                      | 26010010                                                                                                    | VARZEA GRANDE                                                                                                    | 65                                                             | 368                                                                       |
| 85                                           | 40088555                                                                                                    | PARÁ                                                                                                    | 0800                                                           | 701                                                                       |
| 88                                           | 35810512                                                                                                    | ALIAMIKA                                                                                                    | 93                                                             | 351                                                                       |
| 88                                           | 36312030                                                                                                    | BELÉM                                                                                                    | 91                                                             | 324                                                                       |
| 88                                           | 35871973                                                                                                    | BELÉM                                                                                                    | 91                                                             | 325                                                                       |
| 88                                           | 36713336                                                                                                    | CAPANEMA                                                                                                    | 91                                                             | 346                                                                       |
| 88                                           | 36341233                                                                                                    | MARABA                                                                                                    | 94                                                             | 3 32                                                                      |
| 800                                          | 701 0245                                                                                                    | PARAUAPEBAS                                                                                                    | 94                                                             | 335                                                                       |
| 61                                           | 33549615                                                                                                    | SANTARÉM                                                                                                    | 93                                                             | 352                                                                       |
| 61                                           | 34451991                                                                                                    | TUCURUI                                                                                                    | 94                                                             | 378                                                                       |
| 800                                          | 701 0245                                                                                                    | PARAÍBA                                                                                                    | 0800                                                           | 701                                                                       |
| 28                                           | 35223524                                                                                                    | CAMPINA GRANDE                                                                                                    | 83                                                             | 3 32                                                                      |
| 27                                           | 37222288                                                                                                    | GUARABIRA<br>IOÃO PESSOA                                                                                                    | 83                                                             | 327                                                                       |
| 27                                           | 33715052                                                                                                    | DEDNAMOUCO                                                                                                    | 0000                                                           | 701                                                                       |
| 27                                           | 37635597                                                                                                    | CAMARAGIRE                                                                                                    | 0800                                                           | 2 45                                                                      |
| 27                                           | 32891233                                                                                                    | CARUARU                                                                                                    | 81                                                             | 372                                                                       |
| 27                                           | 3 22 3 38 99                                                                                                    | GARANHUNS                                                                                                    | 87                                                             | 376                                                                       |
| 800                                          | 701 0245                                                                                                    | PAULISTA                                                                                                    | 81                                                             | 343                                                                       |
| 62                                           | 33243562                                                                                                    | RECIFE                                                                                                    | 81                                                             | 346                                                                       |
| 64                                           | 34532878                                                                                                    | SÃO LOURENCO DA MATA                                                                                                    | 81                                                             | 352                                                                       |
| 64                                           | 34412786                                                                                                    | SERRA TALHADA                                                                                                    | 87                                                             | 383                                                                       |
| 62                                           | 33534967                                                                                                    | PIAUÍ                                                                                                    | 0800                                                           | 701                                                                       |
| 62                                           | 32292908                                                                                                    | PARNAÍBA                                                                                                    | 86                                                             | 3 32                                                                      |
| 62                                           | 32510933                                                                                                    | TERESINA                                                                                                    | 86                                                             | 322                                                                       |
| 64                                           | 36363638                                                                                                    | I ERESINA                                                                                                    | 80                                                             | 322                                                                       |
| 64                                           | 36132034                                                                                                    | PARANA                                                                                                    | 0800                                                           | 701                                                                       |
| 62                                           | 35051505                                                                                                    | ARAPONGAS                                                                                                    | 43                                                             | 325                                                                       |
| 62                                           | 33571285                                                                                                    | CIANORTE                                                                                                    | 43                                                             | 362                                                                       |
|                                              |                                                                                                    | CURITIBA                                                                                                    | 41                                                             | 326                                                                       |
| 800                                          | 701 0245                                                                                                    | FOZ DO IGUAÇU                                                                                                    | 45                                                             | 352                                                                       |
| 99                                           | 36212794                                                                                                    | IRATI                                                                                                    | 42                                                             | 342                                                                       |
| 99                                           | 35212377                                                                                                    | MARINGÁ                                                                                                    | 44                                                             | 322                                                                       |
| 99                                           | 36612942                                                                                                    | PARANAGUÁ                                                                                                    | 41                                                             | 342                                                                       |
| 99                                           | 35232906                                                                                                    | PARANAVAÍ                                                                                                    | 44                                                             | 342                                                                       |
| 88<br>98                                     | 36631815                                                                                                    | PAIU BRANLU<br>PONTA GROSSA                                                                                                    | 46                                                             | 322                                                                       |
| 98                                           | 36537553                                                                                                    | RIO NEGRO                                                                                                    | 47                                                             | 364                                                                       |
| 98                                           | 32241581                                                                                                    | STO ANTONIO DA PLATINA                                                                                                    | 43                                                             | 353                                                                       |
| 98                                           | 33122976                                                                                                    | TOLEDO                                                                                                    | 45                                                             | 325                                                                       |
| 800                                          | 701 0245                                                                                                    | UMUARAMA                                                                                                    | 44                                                             | 305                                                                       |
| 34                                           |                                                                                                    | RIO DE IANEIRO                                                                                                    | 0800                                                           | 701                                                                       |
| 34                                           | 32416026                                                                                                    | Into DE MillEnto                                                                                                    |                                                                | 244                                                                       |
| 37                                           | 32416026<br>36611132<br>33513455                                                                                                | BARRA DO PIRAÍ                                                                                                    | 24                                                             | 244                                                                       |
| 37<br>31                                     | 32416026<br>36611132<br>33513455<br>32254066                                                                                    | BARRA DO PIRAÍ<br>BELFORD ROXO<br>BOM JESUS DO ITA RAPOA MA                                                                                        | 24<br>21<br>22                                                 | 244<br>277<br>383                                                         |
| 37<br>31<br>31                               | 32416026<br>36611132<br>33513455<br>32254066<br>35322088                                                                        | BARRA DO PIRAÍ<br>BELFORD ROXO<br>BOM JESUS DO ITABAPOA NA<br>CABO FRIO                                                                            | 24<br>21<br>22<br>22                                           | 244<br>277<br>383<br>264                                                  |
| 37<br>31<br>31<br>37                         | 32416026<br>36611132<br>33513455<br>32254066<br>35322088<br>35222511                                                            | BARRA DO PIRAÍ<br>BELFORD ROXO<br>BOM JESUS DO ITA BAPOA NA<br>CABO FRIO<br>CAMPOS DOS GOYTACAZES                                                  | 24<br>21<br>22<br>22<br>22                                     | 244<br>277<br>383<br>264<br>272                                           |
| 37<br>31<br>31<br>37<br>32                   | 32416026<br>36611132<br>33513455<br>32254066<br>35322088<br>35222511<br>34227986<br>23912004                                    | BARRA DO PIRAÍ<br>BELFORD ROXO<br>BOM JESUS DO ITA BAPOA NA<br>CABO FRIO<br>CAMPOS DOS GOYTACAZES<br>DUQUE DE CAXIAS                               | 24<br>21<br>22<br>22<br>22<br>21                               | 244<br>277<br>383<br>264<br>272<br>277                                    |
| 37<br>31<br>31<br>37<br>32<br>31<br>31       | 32416026<br>36611132<br>33513455<br>32254066<br>35322088<br>35222511<br>34227986<br>33912994<br>38411804                        | BARRA DO PIRAÍ<br>BELFORD ROXO<br>BOM JESUS DO ITABAPOA NA<br>CABO FRIO<br>CAMPOS DOS GOYTACAZES<br>DUQUE DE CAXIAS<br>ITAGUAÍ<br>ITAPERUNA        | 24<br>21<br>22<br>22<br>22<br>21<br>21<br>21<br>22             | 244<br>277<br>383<br>264<br>272<br>277<br>268<br>382                      |
| 37<br>31<br>31<br>37<br>32<br>31<br>31<br>38 | 32416026<br>36611132<br>33513455<br>32254066<br>35322088<br>35222511<br>34227986<br>33912994<br>38411804<br>37213009            | BARRA DO PIRAÍ<br>BELFORD ROXO<br>BOM JESUS DO ITABAPOA NA<br>CABO FRIO<br>CAMPOS DOS GOYTACAZES<br>DUQUE DE CAXIAS<br>ITAGUAÍ<br>ITAFENNA<br>MAGÉ | 24<br>21<br>22<br>22<br>21<br>21<br>21<br>22<br>21             | 244<br>277<br>383<br>264<br>272<br>277<br>268<br>382<br>263               |
| 37<br>31<br>37<br>32<br>31<br>31<br>38<br>37 | 32416026<br>36611132<br>33513455<br>32254066<br>35322088<br>3522511<br>34227986<br>33912994<br>38411804<br>37213009<br>32212353 | BABRA DO PIRAÍ<br>BELFORD ROXO<br>BOM JESUS DO ITABAPOANA<br>CABO FRIO<br>CAMPOS DOS GOYTACAZES<br>DUQUE DE CAVIAS<br>ITAGUAÍ<br>ITAPERUNA<br>MAGÉ | 24<br>21<br>22<br>22<br>21<br>21<br>21<br>22<br>21<br>21<br>21 | 244<br>277<br>383<br>264<br>272<br>277<br>268<br>382<br>263<br>263<br>262 |

| 32716040                                                                                                    | PETRÓPOLIS                                                                                                    |
|----------------------------------------------------------------------------------------------------|----------------------------------------------------------------------------------------------------|
| 35514124                                                                                                    | RESENDE<br>RIO DE JANEIRO                                                                                                    |
| 38316218                                                                                                    | RIO DE JANEIRO                                                                                                    |
| 36211315                                                                                                    | RIO DE JANEIRO                                                                                                    |
| 32412468                                                                                                    | RIO DE JANEIRO                                                                                                    |
| 38512909                                                                                                    | RIO DE JANEIRO                                                                                                    |
| 32151514                                                                                                    | SAO GONCALO                                                                                                    |
| 33314735                                                                                                    | TRÊS RIOS                                                                                                    |
| 38422082                                                                                                    | VOLTA REDONDA                                                                                                    |
| 32218925                                                                                                    |                                                                                                    |
| 37224334                                                                                                    | caicó                                                                                                    |
| 35214444                                                                                                    | MOSSORÓ                                                                                                    |
| 38222588                                                                                                    | NATAL                                                                                                    |
| 37224618                                                                                                    | NATAL DOC CERROR                                                                                                    |
| 38172486                                                                                                    | PAU DOS PERROS                                                                                                    |
| 34212120                                                                                                    | RONDÔNIA                                                                                                    |
| 33718306                                                                                                    | CALUAL<br>BORTO VELHO                                                                                                    |
| 37718570                                                                                                    |                                                                                                    |
| 35225831                                                                                                    | RORAIMA                                                                                                    |
| 32324143                                                                                                    | BUAVISIA                                                                                                    |
| 33332520                                                                                                    | RIO GRANDE DO SUL                                                                                                    |
| 32123636                                                                                                    | BAGE<br>RENTO CONCALVES                                                                                                    |
| 32216827                                                                                                    | CANELA                                                                                                    |
| 38918000                                                                                                    | CARAZINHO                                                                                                    |
| 701 0245                                                                                                    | CAXIAS DO SUL                                                                                                    |
| 34811543                                                                                                    | ERECHIM                                                                                                    |
| 33831540                                                                                                    | FARROUPILHA<br>EREDERICO WESTPHALEN                                                                                                    |
| 34217117                                                                                                    | GRAVATAÍ                                                                                                    |
| 701 0245                                                                                                    | มบเ                                                                                                    |
| 24011204                                                                                                    | LAJEADO                                                                                                    |
| 33176464                                                                                                    | MARAU                                                                                                    |
| 35491333                                                                                                    | NOVO HAMBURGO                                                                                                    |
| 34233888                                                                                                    | OSÓRIO                                                                                                    |
| 36826502                                                                                                    | PASSO FUNDO                                                                                                    |
| 701 0245                                                                                                    | PELOTAS                                                                                                    |
| 35154349                                                                                                    | PORTO ALEGRE                                                                                                    |
| 32354831<br>32421090                                                                                                    | RIO GRANDE                                                                                                    |
| 32542424                                                                                                    | SANTA CRUZ DO SUL                                                                                                    |
| 34621100                                                                                                    | SANTA MARIA                                                                                                    |
| 33215574                                                                                                    | SANTA ROSA<br>TRÊS DE MAIO                                                                                                    |
| 30110778                                                                                                    | VACARIA                                                                                                    |
|                                                                                                    |                                                                                                    |
| 35235322                                                                                                    | VENÂNCIO AIRES                                                                                                    |
| 35235322<br>37871140                                                                                                    | VENÂNCIO AIRES                                                                                                    |
| 35235322<br>37871140<br>701 0245                                                                                                    | VENÂNCIO AIRES<br>SANTA CATARINA<br>ARARANGUÁ                                                                                                    |
| 35235322<br>37871140<br>701 0245<br>33212128                                                                                                    | VENÂNCIO AIRES<br>SANTA CATARINA<br>ARARANGUÁ<br>BALNEÁRIO CAMBORIÚ                                                                                                    |
| 35235322<br>37871140<br>701 0245<br>33212128<br>32711159                                                                                                    | VENÂNCIO AIRES<br>SANTA CATARINA<br>ARARA NGUÁ<br>BALNEÁRIO CAMBORIÚ<br>BLUMENAU                                                                                                    |
| 35235322<br>37871140<br>701 0245<br>33212128<br>32711159<br>32469689                                                                                                    | VENÂNCIO AIRES<br>SANTA CATARINA<br>ARARA NGUÁ<br>BALNEÁRIO CAMBORIÚ<br>BLUMENAU<br>BRUSQUE<br>CANONIMAS                                                                                                    |
| 35235322<br>37871140<br>701 0245<br>33212128<br>32711159<br>32469689<br>701 0245                                                                                                    | VENÁNCIO AIRES<br>SANTA CATARINA<br>ARARANGUÁ<br>BALNEÁRIO CAMBORIÚ<br>BLUMENAU<br>BRUSQUE<br>CANOINHAS<br>CHAPECÓ                                                                                                    |
| 35235322<br>37871140<br>701 0245<br>33212128<br>32211159<br>32469689<br>701 0245<br>34581246                                                                                                    | VENÂNCIO AIRES<br>SANTA CATARINA<br>ARARAMSUÁ<br>BALNEÁRIO CAMBORIÚ<br>BLUMENAU<br>BRUSQUE<br>CANOINHAS<br>CHAPECÓ<br>CONCÓRDIA                                                                                                    |
| 35235322<br>37871140<br>701 0245<br>33212128<br>32711159<br>32469689<br>701 0245<br>34581246<br>37220235                                                                                                    | VERÂNCIO AIRES<br>SANTA CATARINA<br>ARARANGUÁ<br>BALINEÁRIO CAMBORIÚ<br>BLUMENAU<br>BRUSQUE<br>CANOINHAS<br>CHARECÓ<br>CONCÓRDIA<br>CCICIÚMA                                                                                                    |
| 35235322<br>37871140<br>701 0245<br>33212128<br>32711159<br>32469689<br>701 0245<br>34581246<br>372 0245<br>37610085<br>37610085                                                                                                    | VERĂNCIO AIRES<br>SANTA CATARINA<br>ARARANGUĂ<br>BALINÉARIO CAMBORIÚ<br>BLUME NAU<br>BRUSQUE<br>CANOINHAS<br>CHARECÓ<br>CONCÓRDIA<br>CURTIBANOS<br>CONTRIANOS D                                                                                                    |
| 35235322<br>37871140<br>701 0245<br>33212128<br>32711159<br>32469689<br>701 0245<br>34581246<br>37220235<br>37610085<br>37610085<br>34331142<br>34656042                                                                                                    | VERĂNCIO AIRES<br>SANTA CATARINA<br>ARARANGUĂ<br>BALINEÁRIO CAMBORIÚ<br>BLUBENAU<br>BRUSQUE<br>CANOINHAS<br>CHARECÓ<br>CONCÓRDIA<br>CRICIÚMA<br>CURITIBANOS<br>FLORINNÓPOLIS<br>ITAJÁ                                                                                                    |
| 35235322<br>37871140<br>701 0245<br>33212128<br>32711159<br>32469689<br>701 0245<br>34581246<br>37220235<br>37610085<br>34331142<br>34656042<br>32286123                                                                                                    | VENARCIO ARIES<br>SANTA CATARINA<br>ARARANSUÀ<br>BALINERIO CAMBORIÙ<br>BLUME NAU<br>BRUSQUE<br>CANOINHAS<br>CHARECÓ<br>CONCÓRDIA<br>CRICIÚMA<br>CURIIBANOS<br>FLORIANÓPOLIS<br>ITAJAÍ<br>PARAGUÃO SUL                                                                                                    |
| 35235322<br>37871140<br>7010245<br>33212128<br>32711159<br>32469689<br>7010245<br>34581246<br>37220235<br>37610085<br>34331142<br>324656042<br>32286123<br>35253360                                                                                                    | VENARCIO ARRES<br>SANTA CATARINA<br>AARAANGUÁ<br>BALHEÁRIO CANBORIÚ<br>BALHEÁRIO CANBORIÚ<br>BRUSQUE<br>CANDINHAS<br>CHARECÓ<br>CONCÓRDIA<br>CRICIÚMA<br>CURITIDANOS<br>FLORIANÓPOLIS<br>TIAJÁÍ<br>JARAGUÁDO SUL<br>JACABA                                                                                                    |
| 22523532<br>37871140<br>701 0245<br>33212128<br>3271159<br>32469689<br>701 0245<br>34581246<br>37220235<br>37610085<br>3458142<br>34582045<br>3425266123<br>35256123<br>35256123<br>35256369<br>38311401                                                                                                    | VENARCIO ARIES<br>SANTA CATARINA<br>ARARANSUA<br>BALIVARIO CAMBORIÓ<br>BLUMENAU<br>BRUSQUE<br>CANORINAS<br>CHARECO<br>CONCÓRDIA<br>CRICIÓMA<br>CURTIGANOSOLIS<br>ITAJÁ<br>JARAGUÁDO SUL<br>JOAÇABA<br>JONVILLE                                                                                                    |
| 32523532<br>37871140<br>701 0245<br>33212128<br>32711159<br>32212128<br>32711159<br>34581246<br>3720235<br>34581246<br>3720235<br>34331142<br>34556042<br>32286123<br>32553369<br>38311401<br>701 0245                                                                                                    | VENARCIO ARIES<br>SANTA CATARINA<br>ARARANSUÀ<br>BALINERAIO CAMBORIÙ<br>BLUME NAU<br>BRUSQUE<br>CANOINHAS<br>CHARECÓ<br>CONCÓRDIA<br>CRICIÚMA<br>CURITIBANOS<br>FLORIANÓPOLIS<br>ITAJÁÍ<br>JDACABA<br>JONVILE<br>LAGES<br>LAGINA                                                                                                    |
| 3523532<br>37871140<br>7010245<br>33212128<br>3771119<br>32465689<br>7010245<br>34581246<br>375720235<br>37610085<br>34581246<br>34331142<br>37610085<br>34331142<br>3226123<br>37610085<br>34351140<br>3222871<br>33222877                                                                                                    | VENARCIO ARRES<br>SANTA CATARINA<br>ARMANGUÁ<br>BALIJEÁRIO CAMBORIÚ<br>BALIJEÁRIO CAMBORIÚ<br>BRUSQUÉ<br>CANDIHAS<br>CHAFECÓ<br>CONCÓRDIA<br>CRICIÚMA<br>CURITIBANOS<br>FLORINÓPOLIS<br>TITAJÁ<br>JARAGIÁ DO SUL<br>JOGABA<br>JOINVILE<br>LAGEIS<br>LAGUNA<br>NIO DO SUL                                                                                                    |
| 3523532<br>37871140<br>7010245<br>33212128<br>3771119<br>32469689<br>7010245<br>34581246<br>37220235<br>37610085<br>34351124<br>32286123<br>32286123<br>32286123<br>32286123<br>32286123<br>322286123<br>322285<br>322285<br>322285<br>322285<br>322285<br>322285<br>322285<br>322285<br>322285<br>322285<br>322285<br>322285<br>322285<br>322285<br>322285<br>322285<br>322285<br>322285<br>322285<br>322285<br>322285<br>322285<br>32285<br>32285<br>32285<br>32285<br>32285<br>32285<br>32285<br>32285<br>32285<br>32285<br>32285<br>32285<br>32285<br>32285<br>32285<br>32285<br>3255<br>32285<br>32555<br>32555<br>32555<br>325555<br>325555555<br>3255555555                                                                                                    | VENARCIO ARIES<br>SANTA CATARINA<br>ARARANSUA<br>BALIVAENIO CAMBORIÚ<br>BULVDENAU<br>BULVDENAU<br>BULVDENAU<br>BULVDENAU<br>CHARECO<br>CONCÓRDIA<br>CHARECO<br>CONCÓRDIA<br>CIRCIÓMA<br>CURTIDANOS<br>FLORINAÓPOLIS<br>ITAJÁ<br>JARAGLÁDO SUL<br>JOAÇABA<br>JONVILLE<br>LAGUS<br>LAGUS<br>NU DECRINHO                                                                                                    |
| 32523532<br>37871140<br>7010245<br>33212128<br>3271119<br>3245926<br>3271119<br>32469689<br>7010245<br>3720235<br>37610085<br>37610085<br>37610085<br>37610085<br>37610085<br>3761085<br>3761085<br>372286123<br>352253369<br>3831140<br>7010245                                                                                                    | VENARCIO ARRES<br>SANTA CATARINA<br>AURANSCI<br>BALVERIO CAMBORIÙ<br>BALVERIO CAMBORIÙ<br>BULVERIO<br>CAMORINA<br>CHARCO<br>CANORHAS<br>CHARCO<br>CANORHAS<br>CHARCO<br>CHARCON<br>CHARCON<br>CHA                                                                                                 |
| 32523532<br>37871140<br>7010245<br>33212128<br>32711159<br>324696689<br>7010245<br>334581246<br>37220235<br>37610085<br>34331142<br>34551260<br>38311400<br>7010245<br>33228877<br>32220825<br>32214618<br>7010245<br>32521606                                                                                                    | VENARCIO ARRES<br>SANTA CATARINA<br>ARADANCIO Á<br>BALIJEÁRIO CAMBORIÚ<br>BALIJEÁRIO CAMBORIÚ<br>BRUSQUÉ<br>CANDINHAS<br>CHAPECÓ<br>CONCÓRDIA<br>CRICIÚMA<br>CURITIBANOS<br>FLORINNÓPOLIS<br>ITAJÁ<br>JARAGUÁDO SUL<br>JACASS<br>LAGUNA<br>RIO DO SUL<br>RIO DO SUL<br>RIO DEGRINHO<br>SAO MIGUEL DO OESTE<br>TUBARÃO                                                                                                    |
| 32523532<br>37871140<br>7010245<br>33212128<br>32711159<br>3246082<br>34581246<br>3722023<br>37510085<br>34331142<br>3455042<br>34256123<br>32286123<br>32286123<br>32286123<br>32286123<br>3222877<br>3222877<br>32224618<br>7010245<br>322214618<br>7010245<br>32521606                                                                                                    | VENARCIO ARIES<br>SANTA CATARINA<br>ARARANSUA<br>BALIVERAIO CAMBORIÚ<br>BULUMENAU<br>BULUMENAU<br>BULUMENAU<br>BULUMENAU<br>CHARECO<br>CONCÓRDIA<br>CHARECO<br>CONCÓRDIA<br>CHARAGUÁ AO<br>CHICITANA<br>JARAGUÁ AO<br>JARAGUÁ AO<br>JONVILLE<br>LAGEIS<br>LAGUNA<br>RIO DO SUL<br>RIO DE SUL<br>RIO DE SUL<br>RIO DE SUL<br>RIO DE SUL<br>RIO DE SUL<br>RIO DE SUL<br>RIO DE SUL<br>RIO DE SUL<br>RIO DE SUL<br>RIO DE SUL<br>RIO DE SUL<br>RIO DE SUL<br>RIO DE SUL<br>RIO DE SUL<br>RIO DE SUL<br>SÃO MULEU O DESTE<br>TUBARÃO<br>VIDERIA                                                                                                    |
| 32235322<br>37871140<br>7010245<br>33212128<br>3271139<br>32465829<br>7010245<br>34351246<br>34351246<br>34331142<br>3455042<br>34456042<br>34456042<br>34456042<br>34456042<br>32553369<br>38311401<br>7010245<br>3222877<br>3222877<br>32224618<br>325221606<br>325521606<br>325521606                                                                                                    | VENARCIO ARRES<br><b>SANTA CATRINA</b><br>AMARANGUÁ<br>BALVEGRIO CANBORIÚ<br>BALVERIO CANBORIÚ<br>BALVOLI<br>BALVOLI<br>CANDINHAS<br>CHARECÓ<br>CONCÓRDA<br>CRICIÚMA<br>CRICIÚMA<br>CRICIÚMA<br>CRICIÚMA<br>CRICIÚMA<br>CRICIÚMA<br>CRICIÚMA<br>CRICIÚMA<br>JOINVILE<br>LAGEIS<br>LAGUNA<br>RIO D SUL<br>JOACABA<br>JOINVILE<br>LAGEIS<br>LAGUNA<br>RIO D SUL<br>CRICIÚMA<br>RIO D SUL<br>CRICIÚL DO DESTE<br>TUBRAÃO<br>VIDERIA<br><b>SÃO PAULO (INTERIOR)</b>                                                                                                    |
| 325235322<br>37871140<br>7010245<br>33212128<br>3271139<br>32465689<br>7010245<br>34581246<br>3720235<br>34581246<br>3720235<br>3453142<br>3455042<br>3228174<br>7010245<br>33223825<br>32214618<br>7010245<br>322521606<br>325521606<br>325521606                                                                                                    | VENARCIO ARRES<br>SANTA CATARINA<br>ARARANGUA<br>BALUARIO CAMBORIÓ<br>BALUARIO CAMBORIÓ<br>BALUMENAU<br>BRUSQUE<br>CANOINHAS<br>CHARECÓ<br>CONCÓRDIA<br>CRICIÓMA<br>CURTIDANÓPOLIS<br>ITAJÁ<br>JARAGIÁ AO SUL<br>JACAS<br>LAGUNA<br>HIÓ DA SUL<br>HIÓ DA SUL<br>RÍO DA SUL<br>RÍO DA SUL<br>RÍ                                                                                                    |
| 32235322<br>37871140<br>7010245<br>33212128<br>3271139<br>32465689<br>7010245<br>33481246<br>37722023<br>37610085<br>34381142<br>34556042<br>32286123<br>32286123<br>32286123<br>3222867<br>332322867<br>322214618<br>7010245<br>322214618<br>7010245<br>32521606<br>3252254006<br>325254079<br>32524479<br>32524479                                                                                                    | VENARCIO ARRES<br>SANTA CATRINA<br>ARAANSUA<br>BALVERIO CAMBORIÙ<br>BALVERIO CAMBORIÙ<br>BALVERIO CAMBORIÙ<br>BALVERIO CAMBORIÙ<br>BALVERIO CAMBORIÙ<br>ELIMERIA<br>CANORHAS<br>CANORHAS<br>CANORHAS<br>CANORHAS<br>CANORHAS<br>CONCORDA<br>CONCORDA                                                                                                    |
| 3523532<br>37871140<br>7010245<br>33212128<br>3771119<br>32469689<br>7010245<br>34581246<br>3722023<br>37610085<br>37520035<br>37610085<br>375208123<br>3453142<br>3453142<br>3425602<br>32258123<br>32258123<br>322286123<br>322286123<br>322286123<br>322286123<br>322286123<br>32258126<br>3225286123<br>32258126<br>3225286123<br>32258126<br>3225286123<br>32258126<br>3225286123<br>32258126<br>3225286123<br>32258126<br>3225286123<br>32258126<br>3225286123<br>32258126<br>32258126<br>32558126<br>32558126<br>32558575858126<br>325                                                                                                    | VENARCIO ARRES<br><b>SANTA CATARINA</b><br>AARAANGU A<br>BAUJAEKIRO CAMBORIÚ<br>BAUJAEKIRO CAMBORIÚ<br>BAUJAEKIRO CAMBORIÚ<br>BRUSQUE<br>CANDINHAS<br>CHARECÓ<br>CONCÓRDIA<br>CHRICIMA<br>CRICIÚMA<br>CRICIÚMA<br>CRICIÚMA<br>CRICIÚMA<br>CRICIÚMA<br>CRICIÚMA<br>CRICIÚMA<br>CRICIÚMA<br>CRICIÚMA<br>CRICIÚMA<br>CRICIÚMA<br>CRICIÚMA<br>CRICIÚMA<br>SÃO RIGUEL DO OSTE<br>TUBARÃO<br>SÃO PAULO (INTERIOR)<br>ÁGUAS DE UNDÓIA<br>AMERICANA<br>AMPARO<br>ARRCATUBA                                                                                                    |
| 35235322<br>37871140<br>7010245<br>33212128<br>32711159<br>3456829<br>34581246<br>34581246<br>34581246<br>34581246<br>34581246<br>34581246<br>3433142<br>34551208<br>322286123<br>322286123<br>322286123<br>32228623<br>32214618<br>7010245<br>32224623<br>32521606<br>325246791<br>3524115<br>3422137                                                                                                    | VENARCIO ARRES<br>SANTA CATARINA<br>ARARANGUA<br>BALVAEKIO CAMBORIÚ<br>BALVAEKIO CAMBORIÚ<br>BULVMENAU<br>BRUSQUE<br>CANOINHAS<br>CHARECÓ<br>CONCÓRDIA<br>CHARECÓ<br>CONCÓRDIA<br>CRICIÚMA<br>CURTIDANOSOLIS<br>ITAJÁ<br>JARAGIÁDO SUL<br>JACAS<br>LAGUNA<br>RIÚ DO SUL<br>INO NEGRINHÓ<br>SÃO MOLUC (INTERIOR)<br>ÁGUAS DE UNDÓIA<br>AMERICANA<br>AMERICANA<br>CANOINEA<br>SÃO PAULO (INTERIOR)<br>ÁGUAS DE UNDÓIA<br>AMERICANA<br>CANOINEA<br>SARACULARA<br>CONCORDIONES<br>CONCORDIONES<br>SÃO PAULO (INTERIOR)<br>ÁGUAS DE UNDÓIA<br>AMERICANA<br>CONCORDIONES<br>CONCORDIONES<br>CONCORDO CONCORDO CONCORDIONES<br>CONCORDIONES<br>CONCORDIONES<br>CONCORDION                                                                                                    |
| 35235322<br>37871140<br>7010245<br>33212128<br>37711159<br>32469689<br>7010245<br>3458126<br>3722023<br>37610085<br>34331142<br>3455042<br>3226613<br>32553369<br>32381140<br>32236825<br>32236825<br>32236825<br>32236825<br>32236825<br>32224601<br>32254005<br>3225405<br>32254015<br>3422137<br>32256405<br>32256405                                                                                                    | VENARCIO ARRES<br><b>SANTA CATARINA</b><br>AUMANASCI<br>BALVERIO CAMBORIÙ<br>BALVERIO CAMBORIÙ<br>BULVOL<br>CHARCO<br>CANDIHAS<br>CHARCO<br>CONCORDA<br>CIRCIDANA<br>CONCORDA<br>CIRCIDANA<br>CIRCIDANA<br>CIRCIDANA<br>CIRCIDANA<br>CIRCIDANA<br>DACABA<br>JOINVILE<br>LAGUM<br>INO DE SUL<br>JOACABA<br>JOINVILE<br>LAGUM<br>INO DE SUL<br>JOACABA<br>SI O EGNINO<br>SI O EGNINO<br>SI O                                                                                                    |
| 35235322           37871140           7010245           33212128           3271119           3246926689           7010245           3451246           3720025           37610085           3721023           37610085           3433142           3455042           3228073           3223025           32224618           7010245           32224618           7010245           32521606           3252403           32524133           3252403           32524133           3252403           3252403           32524133           32524133           32524133           32524133           32524133           32524133           32524133           32423914           32423914           32423914           32423914           34239147                                                                                                    | VENARCIO ARRES<br>SANTA CATARINA<br>AARAANCIO A<br>BALIJEKIRIO CAMBORIU<br>BALIJEKIRIO CAMBORIU<br>BRUSQUE<br>CANDIHAS<br>CHAFECO<br>CONCÓRDIA<br>CRICIÚMA<br>CURITIBANOS<br>FLORINÁPOOLS<br>TIDAI<br>JARAGIÓ AOD SUL<br>JACASS<br>LAGUNA<br>NIO DE SUL<br>RIO DE SUL<br>RIO DE SUL<br>RIO DE SUL<br>RIO DE SUL<br>RIO DE SUL<br>RIO DE SUL<br>RIO DE SUL<br>RIO DE SUL<br>SÃO MIGUE DO OSTE<br>TUBARÃO<br>SÃO PAULO (INTERIOR)<br>AGUAS DE LINDÓIA<br>AMFRICANA<br>AMFRÃO<br>ARRAQUERA<br>ARRAQUERA<br>ASSIS<br>ATIBANA                                                                                                    |
| 35235322           37871140           7010245           33212128           32711159           32469689           7010245           345124           345524           3720025           37610085           3228217           3255360           3831140           7010245           3252837           3220873           32214618           7010245           32224671           3222471           3251606           3252807           32254005           32254005           32242137           322648731           32240077           3226493914           3423115           342397115           34234717           3226429314           34239711           34239711           34234717           322424786           30279061                                                                                                    | VENARCIO ARRES<br>SANTA CATARINA<br>ARATANSUA<br>BALVAEKIO CANBORIÚ<br>BULVENU<br>BULVENU<br>BRUSQUE<br>CANOINHAS<br>CHARECÓ<br>CONCÓRDIA<br>CRICIÚMA<br>CURTIGANOSOLIS<br>ITAJÁ<br>JARAGIÁDO SUL<br>JOACABA<br>LAGUNA<br>ILONG<br>ILOLINA<br>ILONG<br>ILOLINA<br>ILONG<br>ILONG |
| 35255522<br>37871140<br>7010245<br>33212128<br>33212128<br>33212128<br>33211129<br>33456668<br>3433142<br>34581246<br>37210235<br>34581246<br>3433142<br>3458042<br>34581246<br>332214618<br>7010245<br>32224618<br>7010245<br>32224618<br>7010245<br>32224618<br>325214618<br>7010245<br>322246791<br>325214618                                                                                                    | VENARCIO ARRES<br>SANTA CATARNA<br>AAMAANGUA<br>BALVEGRIO CAMBORIÚ<br>BALVEGRIO CAMBORIÚ<br>BALVAGUE<br>CANDIHRAS<br>CHARCCÓ<br>CONCÓRDA<br>CHRUTAS<br>CHARCÓ<br>CURTIDANOPOLIS<br>ITAJAÍ<br>JARAGUÁDO SUL<br>JACABA<br>JOINVILE<br>LAGUS<br>LAGUS<br>ILAGUS<br>JOINVILE<br>LAGUS<br>SÃO PAULO (INTERIOR)<br>ÁGUSA DE LUDO DESTE<br>TUBRAÃO<br>VIDERIA<br>SÃO PAULO (INTERIOR)<br>ÁMERICA HIADA<br>AMERICA HIADA<br>AME                                                                                                    |
| 35235322           37871140           7010245           33212128           3271119           32469689           7010245           34581246           3720235           37610085           3433142           3455042           3228134           3255386           323214618           32220877           323224618           32220877           323224618           32524605           32524005           32524005           32524005           32524137           32524005           32524140           32524005           32524005           32524005           32524005           32524005           32524005           32524005           32524005           32524005           32524005           3252405           3252405           3252405           3252405           3252405           3252405           3252405           3252405           3252405           3252405                                                                                                    | VENARCIO ARRES<br>SANTA CATARINA<br>AARJANGUA<br>BALUARENIO<br>BALUARENIO<br>BALUARENIO<br>BALUARENIO<br>CHARECO<br>CONCÓRDIA<br>CHARECO<br>CONCÓRDIA<br>CRICIÚMA<br>CURITIBANOS<br>FLORINÓPOLIS<br>ITAJAÍ<br>JARAGIÁ DO SUL<br>JACABA<br>JOINVILE<br>LAGEIS<br>LAGUNA<br>RIO DA SUL<br>RIO DA SUL<br>RIO REGINIO<br>AGUAS DE LINDÓIA<br>AMPIRÓA<br>AMPARO<br>ARRAQUARA<br>ARARAQUARA<br>ARARA<br>ANDARO<br>ARACATUBA<br>ARARA<br>ANDARO<br>ARACATUBA<br>BIRIQUI<br>BIRIQUI<br>BIRICUI<br>BIRICUI<br>BIRICUI<br>BIRICUI<br>BIRICUI<br>BIRICUI<br>BIRICUI<br>BIRICUI<br>BIRICUI<br>BIRICUI<br>BIRICUI<br>BIRICUI<br>BIRICUI<br>BIRICUI<br>BIRICUI<br>BIRICUI<br>BIRICUI<br>BIRICUI<br>BIRICUI<br>BIRICUI<br>BIRICUI<br>BIRICUI<br>BIRICUI<br>BIRICUI<br>BIRICUI<br>BI                                                                                                    |
| 35235322           37871140           7010245           33212128           32711159           32469689           7010245           34581246           3720025           37610085           3252137           3252827           3252837           3252837           32224612           32525369           323214618           3252467           3252406           3252407           3252407           3252407           3252407           325406           3252407           3254070           3254070           3224471           324247786           30273061           3541400           32542051           3541809           3542147                                                                                                    | VENARCIO ARRES<br>SANTA CATARINA<br>ARAMANGUA<br>BALVERIAO CAMBORIÚ<br>BALVERIAO CAMBORIÚ<br>BALVERIAO CAMBORIÚ<br>BALVERIAO CAMBORIÚ<br>BALVERIAO CAMBORIÚ<br>CHARLO<br>CANORHAS<br>CHARLAS<br>CANORHAS<br>CONCORDA<br>CONCORDA<br>CONCOR                                                                                                    |
| 35235322           37871140           7010245           33212128           33212128           3271119           32469246           7010245           3458124           3458124           3458124           3458124           3458124           3458124           3458124           3458124           3458124           3455042           32253360           32253360           32224273           3223025           3224618           7010245           32521606           32521607           3252407           3252407           3252407           3252413           3252412           3252413           3252413           3252413           32524141           32424796           3252471           3252471           3252471           35241809           3522417           3524480                                                                                                    | VENARCIO ARRES<br><b>SANTA CATARINA</b><br>AARAANCIÓ<br>BALHEKRIO CAMBORIÚ<br>BALHEKRIO CAMBORIÚ<br>BALHEKRIO CAMBORIÚ<br>BALHEKRIO CAMBORIÚ<br>BRUSQUE<br>CANDINHAS<br>CHARECÓ<br>CANDINHAS<br>CHARECÓ<br>CONCÓRDIA<br>CRICIÚMA<br>CURITIDANOSOLIS<br>ITAJAÍ<br>JARAGIÁDO SUL<br>JACASA<br>JOINVILE<br>LAGUNA<br>RIO DO SUL<br>INO NEGRINHO<br>SÃO PAULO (INTERIOR)<br>AGUAS DE LINDÓIA<br>AMPARO<br>AARCATUBA<br>AARAGO<br>AARAGO<br>AARAGO<br>AARAGO<br>AARAGO<br>AARAGO<br>AARAGO<br>AARAGO<br>BARICIÓN<br>BARICIÓN<br>BARICI                                                                                                    |
| 35235322           37871140           7010245           33212128           32211139           32469689           7010245           34581246           3720025           37610085           3721119           32469689           7010245           3451142           3455042           3221813           322218213           322218217           32322214618           322214618           32521606           32524005           32544701           32421337           32244115           32421337           322462391           32542007           32542031           32246231           32342031           324234711           32424371           32424371           32424371           32424371           32424371           32424371           32424371           3242471           3242471           3242471           3242471           3242471           3242471           3242                                                                                                    | VENARCIO ARRES<br>SANTA CATARINA<br>ARRIANCIÓ<br>BALHEÁRIO CAMBORIÓ<br>BALHEÁRIO CAMBORIÓ<br>BALHEÁRIO CAMBORIÓ<br>BALHEÁRIO CAMBORIÓ<br>BRUSQUE<br>CANDINHAS<br>CHAFECÓ<br>CONCÓRDIA<br>CRICIÓMA<br>CUBITBANÓS<br>CINICIÓNA<br>CUBITBANÓS<br>CINICIÓNA<br>CUBITBANÓS<br>CINICIÓNA<br>CUBITBANÓS<br>CINICIÓNA<br>CONCIDENT<br>CONCIDENT                                                                                                    |
| 35235522           37871140           7010245           37871140           7010245           3212123           32711139           3212128           3271139           345604           3451246           3721058           3451246           37210129           3431146           3721028           3431140           7010245           32230825           32214618           7010245           32521405           32521405           32521415           32243914           32242786           32242786           32242786           32524711           3224278           3224278           32524711           32524711           32524711           32524713           3524486           7010245           35224778           352524713           35224773           352524713           352524713           352524773           352524773           35524437746           2709757 </td <td>VENARCIO ARRES  SANTA CATARINA  AURANASCIO BALVEGRIO CAMBORI DI BALVEGRIO CAMBORI DI BALVEGRIO CAMBORI DI BALVACIO CAMORINA CHARGO CAMORINA CANORIMA CATARON CATARON C</td>                                                                                                    | VENARCIO ARRES  SANTA CATARINA  AURANASCIO BALVEGRIO CAMBORI DI BALVEGRIO CAMBORI DI BALVEGRIO CAMBORI DI BALVACIO CAMORINA CHARGO CAMORINA CANORIMA CATARON CATARON C                                                                                                    |
| 35235322           37871140           7010245           37871143           3771119           3212128           3271119           32468689           7010245           345124           3455042           37510085           3721023           37610085           3228173           32253360           32224018           7010245           32224018           3223025           3223025           32524005           3252407           32243914           3433142           34451401           7010245           32524005           32524005           32524005           32524180           3210077           3243914           3243914           3243914           3243914           3243914           32524776           32524776           3252471           3252471           3252471           3252471           3252471           3252471           3252471                                                                                                    | VENARCIO ARRES           SANTA CATARINA           AARAANCIÓ A           BALVERIO CAMBORIÓ           BALVERIO CAMBORIÓ           BALVERIO CAMBORIÓ           BRUSQUE           CANDINHAS           CHARECÓ           CONCÓRDIA           CRICIÓMA           CURITIBANOS           LORINAÚPOLIS           TIAJÁ           JORACIAS           JOROSUL           TIAJÁ           JORACIAS           JORONILE           LAGEIS           LAGEIS           LAGUNA           RIO DOSUL           RIO DOSUL           RIO DOSUL           RIO DOSUL           AMPARO           AARAQURA           ASSIS           ATIBANA           AVARÉ           BARICION           BIRIGUI           BOTULATU           CATANDUVA           CATANDUVA           CRUZEIRO           FRANACÓPOUS           FRANCA           GUADATINGUETÁ                                                                                                    |
| 35235322           37871140           7010245           33212128           32211139           32412128           32711193           32469689           7010245           3451246           3721023           37610085           34331142           3465604           32224618           32525386           32322471           323224618           3252406           3252406           3252406           3254473           3224623           3254473           3254005           3224618           3254005           3254005           3224623           3254005           3254023           3254023           32540301           324243711           32424371           30548931           32548931           3541800           30542231           35341800           3534180           30561465           305614765           277795797           38312216           24437745                                                                                                    | VENARCIO ARES<br>SANTA CATARINA<br>AQUANASUA<br>BALVERIA CAMBORIÙ<br>BALVERIA CAMBORIÙ<br>BALVERIA CAMBORIÙ<br>BALVERIA CAMBORIÙ<br>BALVERIA CAMBORIÙ<br>ELIMERIA<br>CAMORINA<br>CAMORINA<br>CATAROPOLO<br>SI DE CAMPINA<br>SI DE CAMPINA<br>SI DE C                                                                                                    |
| 35255522           37871140           7010245           33212128           33212128           32211129           32211128           32211128           32211128           32211128           37210128           3221128           3721028           3720028           3721028           3720028           3721028           3721028           3720028           3721028           3225380           3221421           32220825           32214618           7010245           32521606           325214015           32521415           32521413           32242728           32242728           3224278           3224278           3224278           3224278           3224278           3224278           3224278           3224278           3224278           3224278           3224278           3224278           3224278           3224278           3224278                                                                                                    | VENARCIO ARRES<br>SANTA CATARINA<br>AMARANGUÁ<br>BALVERIRO CANGORIÚ<br>BALVERIRO CANGORIÚ<br>BALVAGUÍ<br>CANDIHHAS<br>CHARECÓ<br>CONCÓRDA<br>CHRUTAS<br>CHARECÓ<br>CONCORDA<br>CRIUDIMA<br>CHRUTAS<br>CHARECÓ<br>CONCORDA<br>CRIUDIMA<br>CHARECÓ<br>CONCORDA<br>CRIUDIMA<br>CONCORDA<br>CRIUDIA<br>AGUSTOS<br>CONCORDA<br>CRIUDIA<br>AGUSTOS<br>CONCORDA<br>CRIUDIA<br>CANDINA<br>CANDIN                                                                                                    |
| 35235322           37871140           7010245           3787113           3711159           3212123           32711159           3212123           3771139           3469504           3720025           37610085           3433142           3455042           3228171           322322877           3223214618           32224213           3223214618           32524005           32524005           32524005           32524160           32524113           32524005           32524160           3252417           32524005           3252417           32640984           3252417           32640984           3252411           32439111           32439111           32439111           324392111           32541205           33541209           32541201           35412021           35412021           35412021           35412021           35412021           3541202                                                                                                    | VENARCIO ARRES SANTA CATARINA AARJANCIO AINES SANTA CATARINA AARJANCIO A ANDIANCIO BALUERANO CAMBORIO BALUMENAU BUUNENAU EUUMENAU EUUMENAU EUUMENAU EUUMENAU EUUMENAU CHARECO CONCÓRDIA CIRICIÓMA CURITIBANOS ELORIANÓSOLIS ITAJAÍ JARAGIÓAD SUL JACASS LIADOIA ANDIANO EUUMENAU EUUMENAU                                                                                                    |
| 3535532           37871140           7010245           37871140           7010245           33212128           32711139           3245632           34581246           372025           34581246           372025           34581246           34581246           34251246           32253260           32214159           32230825           32214618           7010245           32230825           32214618           32230825           32230825           32214618           32230825           3243914           32230825           3244706           32242766           32524713           3243914           32424766           32524713           32524713           32524713           32524713           32524713           32524713           32524713           32524713           325247745           37797979           3812216           24437745           37797597 </td <td>VENARCIO ARRES<br/>SANTA CATARINA<br/>ARMANGIO ANGORIÓ<br/>BALVERÍRIO CAMORIÓ<br/>BALVERÍRIO CAMORIÓ<br/>BALVERÍRIO CAMORIÓ<br/>BALVERÍRIO CAMORIÓ<br/>BRUSQUE<br/>CAMORINAS<br/>CAMORINAS<br/>CAMORINAS<br/>CONCORDA<br/>CONCORDA<br/>CONC</td> | VENARCIO ARRES<br>SANTA CATARINA<br>ARMANGIO ANGORIÓ<br>BALVERÍRIO CAMORIÓ<br>BALVERÍRIO CAMORIÓ<br>BALVERÍRIO CAMORIÓ<br>BALVERÍRIO CAMORIÓ<br>BRUSQUE<br>CAMORINAS<br>CAMORINAS<br>CAMORINAS<br>CONCORDA<br>CONCORDA<br>CONC                                                                                                    |
| 35235532           37871140           7010245           33212128           33212128           3271119           32468246           700245           3458124           3458124           3458124           3455042           3228273           3228123           3223025           32214618           7010245           3223025           32214618           7010245           3223025           32214618           7012245           32521606           3252320           32521607           32521607           32521607           32521607           32521607           32521607           32521607           32521607           32521607           3252161           3423017           32524776           32524771           3252471           3252471           3252471           35241809           35252471           35252471           3551810           3779797 <td>VENARCIO ARRES           SANTA CATARINA           AARAA NGLÓA           BALHARINO CAMBORIÚ           BALHARINO CAMBORIÚ           BALHARINO CAMBORIÚ           BRUSQUE           CANDINHAS           CHARECÓ           CONCÓRDIA           CRICIÚMA           CURITIBANOS           FLORIANÓPOLIS           TITAJÁ           JARAGUÁDO SUL           JORVILE           LAGEIS           LAGUNA           RIO DOSUL           RIO DOSUL           RIO DAGRANO           JORVILE           LAGUNA           RIO DOSUL           RIO DAGUNA           AGUAS DE LINDÓIA           AMPARO           AARACATUBA           AARAQUNAL           AURARO           ANTRANO           ANTRANO           AURARO           AURARO           AURARO           AURARO           AURARO           AURARO           AURARO           AURARO           AURARO           AURARO           AURARO           GUNARTINGA           DO</td>                                                                                                    | VENARCIO ARRES           SANTA CATARINA           AARAA NGLÓA           BALHARINO CAMBORIÚ           BALHARINO CAMBORIÚ           BALHARINO CAMBORIÚ           BRUSQUE           CANDINHAS           CHARECÓ           CONCÓRDIA           CRICIÚMA           CURITIBANOS           FLORIANÓPOLIS           TITAJÁ           JARAGUÁDO SUL           JORVILE           LAGEIS           LAGUNA           RIO DOSUL           RIO DOSUL           RIO DAGRANO           JORVILE           LAGUNA           RIO DOSUL           RIO DAGUNA           AGUAS DE LINDÓIA           AMPARO           AARACATUBA           AARAQUNAL           AURARO           ANTRANO           ANTRANO           AURARO           AURARO           AURARO           AURARO           AURARO           AURARO           AURARO           AURARO           AURARO           AURARO           AURARO           GUNARTINGA           DO                                                                                                    |
| 35235322           37871140           7010245           33212128           32211139           32211139           32466689           7010245           34581246           37210235           37610085           323212133           3255386           323214613           322224613           32224613           32214613           32224613           32524005           36292842           36492842           32246291           35241007           32246231           3524007           35241007           32246231           35341800           3554180           3054185           3534180           354180           3554180           3554180           3554180           3554180           3554180           32245216           354180           354180           354180           354180           354180           354180           354180           354180                                                                                                    | VENARCIO ARRES<br>SANTA CATARINA<br>ARADANCIÓ<br>BALVECKIO CAMBORIÓ<br>BALVECKIO CAMBORIÓ<br>BALVECKIO CAMBORIÓ<br>BALVECKIO<br>CHARTECO<br>CONCÓRDIA<br>CINICIÓNA<br>CURTIDANOSOLIS<br>ITAJAÍ<br>JARAGIÁDO SUL<br>JACAGAS<br>JOINVILE<br>LAGEIS<br>LAGUNA<br>RIO DO SUL<br>RIO DO SUL<br>RIO REGNINO<br>SÃO PAULO (INTERIOR)<br>AGUAS DE LINDÓIA<br>AMPARO<br>ARRAQUIRA<br>ARRAQUIRA<br>ARRAQUIRA<br>ARRAQUIRA<br>ARRAQUIRA<br>ARRAQUIRA<br>ARRAQUIRA<br>ARRAQUIRA<br>ARRAGI<br>CATANDUVA<br>CRUZERIO<br>FERMANDÓPOUS<br>FERMANDÓPOUS<br>FERMAN                                                                                                    |

| 24                                                                                                    | 22454997                                                                                                    | JUNDIAI                                                                                                    | 11                                                                                                    | 39644284                                                                                                    |
|----------------------------------------------------------------------------------------------------|----------------------------------------------------------------------------------------------------|----------------------------------------------------------------------------------------------------|----------------------------------------------------------------------------------------------------|----------------------------------------------------------------------------------------------------|
| 24                                                                                                    | 33550101                                                                                                    | LEME                                                                                                    | 19                                                                                                    | 35/13528                                                                                                    |
| 21                                                                                                    | 25892030                                                                                                    | LINE                                                                                                    | 14                                                                                                    | 35227283                                                                                                    |
| 21                                                                                                    | 25096851                                                                                                    | MARÍLIA                                                                                                    | 14                                                                                                    | 34547437                                                                                                    |
| 21                                                                                                    | 24315759                                                                                                    | MATÃO                                                                                                    | 16                                                                                                    | 33821046                                                                                                    |
| 21                                                                                                    | 33810711                                                                                                    | MOGI GUACU                                                                                                    | 19                                                                                                    | 38181171                                                                                                    |
| 21                                                                                                    | 27013214                                                                                                    | OURINHOS                                                                                                    | 14                                                                                                    | 33225457                                                                                                    |
| 21                                                                                                    | 27439467                                                                                                    | PIRACICABA                                                                                                    | 19                                                                                                    | 34340454                                                                                                    |
| 24                                                                                                    | 22521388                                                                                                    | PORTO FERREIRA                                                                                                    | 19                                                                                                    | 35851891                                                                                                    |
| 24                                                                                                    | 88122800                                                                                                    | PRESIDENTE PRUDENTE                                                                                                    | 18                                                                                                    | 39161028                                                                                                    |
| 0800                                                                                                    | 701 0245                                                                                                    | REGISTRU<br>RIREIRÃO DRETO                                                                                                    | 15                                                                                                    | 38212324                                                                                                    |
| 84                                                                                                    | 34171844                                                                                                    | RIO CI ARO                                                                                                    | 19                                                                                                    | 35348543                                                                                                    |
| 84                                                                                                    | 33164448                                                                                                    | SALTO                                                                                                    | 11                                                                                                    | 40296563                                                                                                    |
| 84                                                                                                    | 32231249                                                                                                    | SANTOS                                                                                                    | 13                                                                                                    | 32272947                                                                                                    |
| 84                                                                                                    | 32132345                                                                                                    | SÃO CARLOS                                                                                                    | 16                                                                                                    | 33614913                                                                                                    |
| 04                                                                                                    | 333123.54                                                                                                    | SÃO JOÃ O DA BOA VISTA                                                                                                    | 19                                                                                                    | 36232990                                                                                                    |
| 0800                                                                                                    | 701 0245                                                                                                    | SÃO JOSE DO RIO PARDO                                                                                                    | 19                                                                                                    | 36085760                                                                                                    |
| 69                                                                                                    | 34431415                                                                                                    | SÃO JOSE DO RIO PRETO                                                                                                    | 17                                                                                                    | 32325680                                                                                                    |
| 69                                                                                                    | 32273377                                                                                                    | SAU JUSE DUS CAMPUS                                                                                                    | 12                                                                                                    | 39239508                                                                                                    |
| 0800                                                                                                    | 701 0245                                                                                                    | SOROCABA                                                                                                    | 15                                                                                                    | 32241170                                                                                                    |
| 95                                                                                                    | 32249605                                                                                                    | TAQUARITINGA                                                                                                    | 16                                                                                                    | 32524039                                                                                                    |
| 0800                                                                                                    | 701 0245                                                                                                    | TAUBATÉ                                                                                                    | 12                                                                                                    | 36219080                                                                                                    |
| 53                                                                                                    | 32411295                                                                                                    | TUPĀ                                                                                                    | 14                                                                                                    | 34962596                                                                                                    |
| 54                                                                                                    | 34526825                                                                                                    | VALINHOS                                                                                                    | 19                                                                                                    | 38716629                                                                                                    |
| 54                                                                                                    | 32821551                                                                                                    | VOTUPORANGA                                                                                                    | 17                                                                                                    | 34214940                                                                                                    |
| 54                                                                                                    | 33302292                                                                                                    | SÃO PAULO (GRANDE SP)                                                                                                    | 29                                                                                                    | 38 02 45                                                                                                    |
| 54                                                                                                    | 32268020                                                                                                    | DIADEMA                                                                                                    | 11                                                                                                    | 40430669                                                                                                    |
| 54                                                                                                    | 33211933                                                                                                    | GUARULHOS                                                                                                    | 11                                                                                                    | 24431153                                                                                                    |
| 54                                                                                                    | 32683603                                                                                                    | ITAQUAQUECETUBA                                                                                                    | 11                                                                                                    | 46404162                                                                                                    |
| 51                                                                                                    | 30422830                                                                                                    | MAUÁ                                                                                                    | 11                                                                                                    | 45145233                                                                                                    |
| 55                                                                                                    | 33327766                                                                                                    | MOGI DAS CRUZES                                                                                                    | 11                                                                                                    | 47941814                                                                                                    |
| 51                                                                                                    | 37145155                                                                                                    | OSASCO                                                                                                    | 11                                                                                                    | 36837343                                                                                                    |
| 54                                                                                                    | 33424571                                                                                                    | SANTO ANDRE                                                                                                    | 11                                                                                                    | 49905288                                                                                                    |
| 51                                                                                                    | 36324187                                                                                                    | SÃO GERMARDO DO CAMPO                                                                                                    | 11                                                                                                    | 41237000                                                                                                    |
| 51                                                                                                    | 35823191                                                                                                    | SÃO PAULO                                                                                                    | 11                                                                                                    | 22722245                                                                                                    |
| 51                                                                                                    | 36632524                                                                                                    | SÃO PAULO                                                                                                    | 11                                                                                                    | 39757996                                                                                                    |
| 54                                                                                                    | 33111104                                                                                                    | SÃO PAULO                                                                                                    | 11                                                                                                    | 22976464                                                                                                    |
| 53                                                                                                    | 32223633                                                                                                    | SÃO PAULO                                                                                                    | 11                                                                                                    | 56676090                                                                                                    |
| 51                                                                                                    | 33256653                                                                                                    | SÃO PAULO                                                                                                    | 11                                                                                                    | 38457575                                                                                                    |
| 53                                                                                                    | 32323211                                                                                                    | SÃO PAULO                                                                                                    | 11                                                                                                    | 22966122                                                                                                    |
| 51                                                                                                    | 37153048                                                                                                    | SAO PAULO                                                                                                    | 11                                                                                                    | 20713907                                                                                                    |
| 55                                                                                                    | 30282235                                                                                                    | SÃO PAULO                                                                                                    | 11                                                                                                    | 25770800                                                                                                    |
| 55                                                                                                    | 35128982                                                                                                    | SÃO PAULO                                                                                                    | 11                                                                                                    | 32222311                                                                                                    |
| 55                                                                                                    | 35358727                                                                                                    | SÃO PAULO                                                                                                    |                                                                                                    |                                                                                                    |
|                                                                                                    |                                                                                                    |                                                                                                    | 11                                                                                                    | 29791184                                                                                                    |
| 54                                                                                                    | 32311396                                                                                                    | SÃO ROQUE                                                                                                    | 11<br>11                                                                                                    | 29791184<br>47125635                                                                                                    |
| 54<br>51                                                                                                    | 32311396<br>37411443                                                                                                    | SÃO ROQUE<br>TABOÃO DA SERRA                                                                                                    | 11<br>11<br>11                                                                                                    | 29791184<br>47125635<br>47871480                                                                                                    |
| 54<br>51<br>0800                                                                                                    | 32311396<br>37411443<br>701 0245                                                                                                    | SÃO ROQUE<br>TABOÃO DA SERRA<br>SERGIPE                                                                                                    | 11<br>11<br>11<br>0800                                                                                                    | 29791184<br>47125635<br>47871480<br>701 0245                                                                                                    |
| 54<br>51<br>0800<br>48                                                                                                    | 32311396<br>37411443<br>7010245<br>35220304                                                                                                    | SÃO ROQUE<br>TABOÃO DA SERRA<br>SERGIPE<br>ARACALÚ                                                                                                    | 11<br>11<br>11<br>0800<br>79                                                                                                    | 29791184<br>47125635<br>47871480<br>701 0245<br>32176080                                                                                                    |
| 54<br>51<br>0800<br>48<br>47                                                                                                    | 32311396<br>37411443<br>7010245<br>35220304<br>33630706                                                                                                    | SÃO ROQUE<br>TABOÃO DA SERRA<br>SERGIPE<br>ARACAJÚ<br>ITABAJA NA                                                                                                    | 11<br>11<br>11<br>0800<br>79<br>79                                                                                                    | 29791184<br>47125635<br>47871480<br>701 0245<br>32176080<br>34313023                                                                                                    |
| 54<br>51<br>0800<br>48<br>47<br>47                                                                                                    | 32311396<br>37411443<br>7010245<br>35220304<br>33630706<br>33233907                                                                                                    | SÃO ROQUE<br>TABOÃO DA SERRA<br>SERGIPE<br>ARACAJÚ<br>ITABAIANA<br>LAGARTO                                                                                                    | 11<br>11<br>11<br>0800<br>79<br>79<br>79<br>79                                                                                                    | 29791184<br>47125635<br>47871480<br>7010245<br>32176080<br>34313023<br>36312656                                                                                                    |
| 54<br>51<br>0800<br>48<br>47<br>47<br>47<br>47                                                                                                    | 32311396<br>37411443<br>701 0245<br>35220304<br>33630706<br>33233907<br>33557518<br>26032615                                                                                                    | SÃO ROQUE<br>TABOÃO DA SERRA<br>SERGIPE<br>ARACADÚ<br>ITABAIANA<br>LAGARTO<br>TOCANTINS                                                                                                    | 11<br>11<br>11<br>0800<br>79<br>79<br>79<br>79                                                                                                    | 29791184<br>47125635<br>47871480<br>701 0245<br>32176080<br>34313023<br>36312656<br>701 0245                                                                                                    |
| 54<br>51<br>0800<br>48<br>47<br>47<br>47<br>47<br>47                                                                                                    | 32311396<br>37411443<br><b>701 0245</b><br>35220304<br>33630706<br>33233907<br>33557518<br>36223615<br>23231144                                                                                                    | SÃO ROQUE<br>TABOÃO DA SERRA<br>SERGIPE<br>ARACAUÚ<br>ITABAIA NA<br>LAGARTO<br>TOCANTINS<br>ARAGUIAMA                                                                                                    | 11<br>11<br>11<br>0800<br>79<br>79<br>79<br>79<br>0800<br>63                                                                                                    | 29791184<br>47125635<br>47871480<br>701 0245<br>32176080<br>34313023<br>36312656<br>701 0245<br>34111818                                                                                                    |
| 54<br>51<br>0800<br>48<br>47<br>47<br>47<br>47<br>47<br>49<br>49                                                                                                    | 32311396<br>37411443<br>701 0245<br>35220304<br>33630706<br>33233907<br>33557518<br>36223615<br>33221144<br>34423704                                                                                                    | SÃO ROQUE<br>TABOÃO DA SERRA<br>SERCIPE<br>ARACAUÚ<br>ITABAJANA<br>LAGARTO<br>TOCANTINS<br>ARAGUAÑNA<br>GUBIPI                                                                                                    | 11<br>11<br>0800<br>79<br>79<br>79<br>0800<br>63<br>63                                                                                                    | 29791184<br>47125635<br>47871480<br>701 0245<br>32176080<br>34313023<br>36312656<br>701 0245<br>34111818<br>33511038                                                                                                    |
| 54<br>51<br>0800<br>48<br>47<br>47<br>47<br>47<br>47<br>49<br>49<br>49                                                                                                    | 32311396<br>37411443<br>7010245<br>35220304<br>33630706<br>33233907<br>33557518<br>36223615<br>33221144<br>34423704<br>21015555                                                                                                    | SÃO ROQUE<br>TABOÃO DA SERRA<br>SERGIPE<br>ARACAJÚ<br>ITABANANA<br>LAGARTO<br>TOCANTINS<br>ARAGUAÍNA<br>GURUPI<br>PALIMAS                                                                                                    | 11<br>11<br>0800<br>79<br>79<br>79<br>79<br>63<br>63<br>63<br>63                                                                                                    | 29791184<br>47125635<br>47871480<br><b>701 0245</b><br>32176080<br>34313023<br>36312656<br><b>701 0245</b><br>34111818<br>33511038<br>32175628                                                                                                    |
| 54<br>51<br>0800<br>48<br>47<br>47<br>47<br>47<br>47<br>49<br>49<br>49<br>48<br>49                                                                                                    | 32311396<br>37411443<br>7010245<br>35220304<br>33630706<br>33233907<br>33557518<br>36223615<br>33221144<br>34423704<br>21015555<br>32410851                                                                                                    | SÃO ROQUE<br>TABOÃO DA SERRA<br>SERGIPE<br>ARACALÍÚ<br>ITABUANA<br>LUGARTO<br>TOCANTINS<br>ARAGUAÍNA<br>GURUPI<br>PALMAS<br>A LICA CORPORTADA O AUTOIDOC                                                                                                    | 11<br>11<br>11<br>0800<br>79<br>79<br>79<br>0800<br>63<br>63<br>63                                                                                                    | 29791184<br>47125635<br>47871480<br><b>701 0245</b><br>32176080<br>34313023<br>36312656<br><b>701 0245</b><br>34111818<br>33511038<br>32175628                                                                                                    |
| 54<br>51<br>0800<br>48<br>47<br>47<br>47<br>47<br>47<br>49<br>49<br>49<br>48<br>49<br>48                                                                                                    | 32311396<br>37411443<br><b>7010245</b><br>35220304<br>33630706<br>33233907<br>33557518<br>36223615<br>33221144<br>34423704<br>21015555<br>32410851<br>32049700                                                                                                    | SÃO ROQUE<br>TABOÃO DA SERRA<br>SERGIPE<br>ARACAÚ<br>ITABAINA<br>LIGARTO<br>TOCANTINS<br>ARAGUANA<br>GURUPI<br>PALMAS<br>A lista completa e atualizado                                                                                                    | 11<br>11<br>11<br>0800<br>79<br>79<br>79<br>0800<br>63<br>63<br>63<br>63<br>da do                                                                                                    | 29791184<br>47125635<br>47871480<br><b>701 0245</b><br>32176080<br>34313023<br>36312656<br><b>701 0245</b><br>34111818<br>33511038<br>32175628<br>S NOSSOS                                                                                                    |
| 54<br>51<br>0800<br>48<br>47<br>47<br>47<br>47<br>47<br>49<br>49<br>49<br>48<br>49<br>48<br>47                                                                                                    | 32311396<br>37411443<br><b>7010245</b><br>35220304<br>33630706<br>33233907<br>33557518<br>36223615<br>33221144<br>34423704<br>2101555<br>32410851<br>32049700<br>33444777                                                                                                    | SÃO ROQUE<br>TABOÃO DA SERRA<br>SERGIPE<br>ARACAÚ<br>ITABANAN<br>LAGARTO<br>TOCANTINS<br>ARAGUÁNA<br>GURUPI<br>PALMAS<br>A lista completa e atualizar<br>postos autorizados está d                                                                                                    | 11<br>11<br>11<br>0800<br>79<br>79<br>79<br>79<br>0800<br>63<br>63<br>63<br>63<br>63<br>da do<br>lispon                                                                                                    | 29791184<br>47125635<br>47871480<br>701 0245<br>32176080<br>34313023<br>36312656<br>701 0245<br>34111818<br>33511038<br>32175628<br>\$ nOSSOS<br>ível em                                                                                                    |
| 54<br>51<br>0800<br>48<br>47<br>47<br>47<br>47<br>49<br>49<br>49<br>48<br>49<br>48<br>47<br>47                                                                                                    | 32311396<br>37411443<br><b>7010245</b><br>35220304<br>33630706<br>33233907<br>33557518<br>36223615<br>33221144<br>34423704<br>21015555<br>32410851<br>32049700<br>33444777<br>3372050                                                                                                    | SÃO ROQUE<br>TABOÃO DA SERRA<br>SERGIPE<br>ARACAÚ<br>TABAIANA<br>LIGARTO<br>TOCANTINS<br>ARAGUAINA<br>GURUPI<br>PALMAS<br>A lista completa e atualizad<br>postos autorizados está d<br>nosso site www.philips.com                                                                                                    | 11<br>11<br>11<br>0800<br>79<br>79<br>79<br>0800<br>63<br>63<br>63<br>63<br>da do<br>lispon<br>.br.                                                                                                    | 29791184<br>47125635<br>47871480<br><b>701 0245</b><br>32176080<br>34313023<br>36312656<br><b>701 0245</b><br>34111818<br>33511038<br>32175628<br>\$ nOSSOS<br>ível em                                                                                                    |
| 54<br>51<br>0800<br>48<br>47<br>47<br>47<br>47<br>49<br>49<br>49<br>48<br>49<br>48<br>49<br>48<br>47<br>47<br>47<br>47                                                                                                    | 32311396<br>37411443<br>35220304<br>33630706<br>33233907<br>33557518<br>36223615<br>33221144<br>34423704<br>21015555<br>32410851<br>32049700<br>33444777<br>33722050<br>35220418                                                                                                    | SÃO ROQUE<br>TABOÃO DA SERRA<br>SERGIPE<br>ARACAÚÓ<br>ITABAINA<br>LAGARTO<br>TOCANTINS<br>ARAGUAÍNA<br>GURUPI<br>PALMAS<br>À lista completa e atualizad<br>postos autorizados está o<br>nosso site www.philips.com                                                                                                    | 11<br>11<br>11<br>0800<br>79<br>79<br>79<br>0800<br>63<br>63<br>63<br>63<br>63<br>63<br>04<br>da do<br>lispon<br>.br.                                                                                                    | 29791184<br>47125635<br>47871480<br><b>701 0245</b><br>32176080<br>34313023<br>36312656<br><b>701 0245</b><br>34111818<br>33511038<br>32175628<br>\$ nOSSOS<br>Ível em                                                                                                    |
| 54<br>51<br>0800<br>48<br>47<br>47<br>47<br>47<br>49<br>49<br>48<br>49<br>48<br>49<br>48<br>47<br>47<br>47<br>49<br>47                                                                                                    | 32311396<br>37411443<br>701 0245<br>35220304<br>3353070<br>3323907<br>33557518<br>36228615<br>32224615<br>32241045<br>32410851<br>32410851<br>32410851<br>32410851<br>32410851<br>324108777<br>33444777<br>33444777                                                                                                    | SÃO ROQUE<br>TABOÃO DA SERRA<br>SERGIPE<br>ARACUÚ<br>ITABAJANA<br>LIGARITO<br>TOCANTINS<br>ARAGUANA<br>GURUPI<br>PALMAS<br>A lista completa e atualizar<br>postos autorizados está o<br>nosso site www.philips.com                                                                                                    | 11<br>11<br>0800<br>79<br>79<br>79<br>0800<br>63<br>63<br>63<br>63<br>da do<br>lispon<br>.br.                                                                                                    | 29791184<br>47125635<br>47871480<br>32176080<br>34313023<br>36312656<br><b>701 0245</b><br>34111818<br>33511038<br>33511038<br>32175628<br>\$ nOSSOS<br>ível em                                                                                                    |
| 54<br>51<br>0800<br>48<br>47<br>47<br>47<br>47<br>49<br>49<br>48<br>49<br>48<br>47<br>47<br>49<br>47<br>47<br>49<br>48                                                                                                    | 32311396<br>37411443<br><b>7010245</b><br>35220304<br>33630706<br>33233907<br>33257518<br>36223615<br>33221144<br>3423704<br>21015555<br>32410851<br>32423704<br>33444777<br>3372050<br>33220418<br>33220418<br>34331146<br>3224414                                                                                                    | SÃO ROQUE<br>TABOÃO DA SERRA<br>SERGIPE<br>ARACAÚ<br>ITABAINA<br>LIGARTO<br>TOCANTINS<br>ARAGUANA<br>GURUPI<br>PALMAS<br>A lista completa e atualizad<br>postos autorizados está d<br>nosso site www.philips.com                                                                                                    | 11<br>11<br>11<br>0800<br>79<br>79<br>79<br>0800<br>63<br>63<br>63<br>63<br>63<br>da do<br>lispon<br>.br.                                                                                                    | 29791184<br>47125635<br>47871480<br>342176080<br>34313023<br>36312656<br><b>701 0245</b><br>34111818<br>33511038<br>32175628<br>\$ nOSSOS<br>Ível em                                                                                                    |
| 54<br>51<br>08000<br>48<br>47<br>47<br>47<br>49<br>49<br>48<br>49<br>48<br>49<br>48<br>47<br>47<br>49<br>48<br>47<br>49<br>48<br>47<br>47<br>49<br>48<br>47<br>47<br>49<br>48<br>47<br>47<br>49<br>48<br>48<br>47<br>47<br>48<br>48<br>48<br>48<br>48<br>48<br>47<br>47<br>47<br>47<br>47<br>47<br>47<br>47<br>47<br>47<br>47<br>47<br>47                                                                                      | 32311396<br>37411443<br><b>7010245</b><br>35220304<br>35230306<br>33233907<br>33257518<br>3222155<br>3322114<br>3423704<br>21015555<br>32410851<br>32049700<br>337220518<br>3244777<br>33722050<br>3522018<br>3433114<br>3433114<br>3433114<br>3643153<br>325211930                                                                                                    | Sio Roque<br>TABOÃO DA SERRA<br>SERGIPE<br>ARACIÚ<br>ITABAINA<br>LAGARTO<br>TOCANTINS<br>ARAGUANA<br>GURUPI<br>PALMAS<br>A lista completa e atualizar<br>postos autorizados está o<br>nosso site www.philips.com<br>Entre em contato<br>para identificar o                                                                                                    | 11<br>11<br>11<br>08000<br>79<br>79<br>79<br>08000<br>63<br>63<br>63<br>63<br>63<br>63<br>63<br>63<br>0<br>18<br>00<br>18<br>00<br>18<br>00<br>18<br>00<br>00<br>00<br>00<br>00<br>00<br>00<br>00<br>00<br>00<br>00<br>00<br>00  | 29791184<br>47125635<br>47871480<br>7010245<br>32176080<br>34313023<br>36312656<br>7010245<br>34111818<br>33511038<br>32175528<br>\$ nOSSOS<br>ivel em                                                                                                    |
| 54<br>51<br><b>0800</b><br>48<br>47<br>47<br>47<br>49<br>49<br>48<br>49<br>48<br>49<br>48<br>47<br>47<br>49<br>47<br>49<br>48<br>47<br>47                                                                                                    | 32311396<br>37411443<br><b>701 0245</b><br>35220804<br>3532706<br>3323907<br>3323907<br>33257518<br>36228615<br>33221144<br>34423704<br>21015555<br>3221144<br>3424777<br>33444777<br>33444777<br>33444777<br>33424183<br>3331146<br>3432146<br>3432146                                                                                                    | STO BOOJE<br>TABOAO DA SERRA<br>SERGIPE<br>ARACAJÚ<br>ITABAIANA<br>LAGARTO<br>TOCANTINS<br>ANAGUANA<br>GURUPI<br>PALMAS<br>A lista completa e atualizar<br>postos autorizados está d<br>postos autorizados está d<br>postos autorizados está d<br>postos autorizados está d<br>postos autorizados está d<br>postos autorizados está d<br>para identificar o<br>Autorizado mais per                                                                                                    | 11<br>11<br>11<br>08000<br>79<br>79<br>79<br>08000<br>63<br>63<br>63<br>63<br>63<br>63<br>63<br>63<br>63<br>63<br>0<br>80<br>0<br>10<br>0<br>10<br>0<br>10<br>0<br>0<br>0<br>0<br>0<br>0<br>0<br>0<br>0<br>0                     | 29791184<br>47125635<br>47871480<br>701 0245<br>32176080<br>34313023<br>36312656<br>701 0245<br>34111818<br>33511038<br>32175628<br>\$ nossos<br>ivel em                                                                                                    |
| 54<br>51<br><b>0800</b><br>48<br>47<br>47<br>47<br>49<br>49<br>48<br>49<br>48<br>49<br>48<br>47<br>47<br>49<br>47<br>49<br>48<br>47<br>47<br>49<br>48<br>47                                                                                                    | 32311396<br>37411443<br>75220804<br>33530706<br>33233907<br>33557518<br>3622851<br>33221144<br>34423704<br>21015555<br>32410851<br>3204700<br>33240700<br>3372050<br>3224148<br>34342777<br>3372050<br>35220418<br>3434173<br>3322050<br>35220418                                                                                                    | São ROQUE<br>TABOÃO DA SERRA<br>SERGIPE<br>ARACAÚ<br>ITABAINA<br>LAGARTO<br>TOCANTINS<br>ARAGUAÑA<br>GURUPI<br>PALMAS<br>A lista completa e atualizad<br>postos autorizados está o<br>nosso site www.philips.com<br>Entre em contato<br>para identificar o<br>Autorizado mais pr<br>au sociadãos                                                                                                    | 11<br>11<br>11<br>10<br>8000<br>79<br>79<br>79<br>0800<br>63<br>63<br>63<br>63<br>63<br>63<br>63<br>63<br>63<br>63                                                                                                    | 29791184<br>47125635<br>47871480<br>701 0245<br>32176080<br>34313023<br>36312656<br>701 0245<br>34111818<br>33511038<br>32175628<br>\$ n05205<br>fivel em                                                                                                    |
| 54<br>51<br><b>0800</b><br>48<br>47<br>47<br>47<br>49<br>49<br>48<br>49<br>48<br>49<br>48<br>47<br>47<br>49<br>47<br>47<br>49<br>47<br>47<br>49<br>48<br>47<br>47<br>47<br>49<br>48<br>57<br>47<br>47<br>47<br>47<br>47<br>47<br>47<br>47<br>47<br>47<br>47<br>47<br>47                                                                                                    | 32311396<br>37411443<br><b>701 0245</b><br>35220804<br>33630706<br>3233907<br>33557518<br>3557518<br>3522114<br>34125704<br>21015555<br>3221144<br>34125704<br>21015555<br>32410851<br>32049700<br>3522018<br>3344077<br>33722050<br>3522018<br>3431146<br>3244141<br>36443153<br>35211920<br>36440979<br>36420025                                                                                                    | SÃO ROQUE<br>TABOÃO DA SERRA<br>SERGIPE<br>ARACIÚ<br>ITABAINA<br>LAGARTO<br>TOCANTINS<br>AMGUAINA<br>GURUPI<br>PAIMAS<br>A lista completa e atualizad<br>postos autorizados está d<br>nosso site www.philips.com<br>Entre em contato<br>para identificar o<br>Autorizado mais pr<br>sua residênc                                                                                                    | 11<br>11<br>11<br>10<br>8000<br>79<br>79<br>79<br>0800<br>63<br>63<br>63<br>63<br>63<br>63<br>63<br>63<br>63<br>63                                                                                                    | 29791184<br>47125635<br>47871480<br><b>701 0245</b><br>32176080<br>32176080<br>3213556<br><b>701 0245</b><br>33511038<br>33511038<br>\$103850<br>fivel em                                                                                                    |
| 54<br>51<br><b>0800</b><br>48<br>47<br>47<br>47<br>49<br>49<br>48<br>49<br>48<br>47<br>49<br>48<br>47<br>47<br>49<br>47<br>49<br>48<br>47<br>47<br>49<br>48<br>47<br>49<br>48<br>47<br>47<br>49<br>48<br>48<br>49<br>48<br>49<br>48<br>49<br>49<br>49<br>49<br>49<br>49<br>49<br>49<br>49<br>49<br>49<br>49<br>49                                                                                                    | 32311396<br>37411443<br>7010245<br>352/0804<br>33530706<br>33233907<br>33557518<br>36228515<br>36228515<br>36228515<br>32410851<br>33201740<br>33440777<br>3372050<br>33220418<br>3433146<br>3423146<br>3423146<br>3433146<br>35211920<br>36440979<br>3622025<br>354640979                                                                                                    | SÃO ROQUE<br>TABOÃO DA SERRA<br>SERGIPE<br>ARACIÚ<br>ITABAINA<br>LIGARTO<br>TOCANTINS<br>ARAGUNAN<br>GURUPI<br>PALMAS<br>A lista completa e atualizad<br>postos autorizados está o<br>nosso site www.philips.com<br>Entre em contato<br>para identificar o<br>Autorizado mais pr<br>sua residênc                                                                                                    | 11<br>11<br>11<br>10<br>79<br>79<br>79<br>63<br>63<br>63<br>63<br>63<br>63<br>63<br>63<br>63<br>63<br>0<br>70<br>0<br>70                                                                                                    | 29791184<br>47125635<br>32176080<br>34313023<br>34313023<br>36312656<br><b>701 0245</b><br>34111818<br>33511038<br>33511038<br>32175628<br>s nossos<br>ível em                                                                                                    |
| 54<br>51<br>08000<br>48<br>47<br>47<br>47<br>49<br>49<br>48<br>49<br>48<br>47<br>47<br>49<br>48<br>47<br>47<br>49<br>48<br>47<br>49<br>48<br>47<br>49<br>48<br>47<br>49<br>48<br>47<br>50<br>0800<br>0800<br>00<br>00<br>00<br>00<br>00<br>00<br>00<br>00<br>00<br>0                                                                                                    | 32311396<br>37411443<br>7010245<br>3522094<br>33530706<br>33233907<br>33557518<br>33227815<br>3322144<br>3423704<br>2101555<br>32410851<br>3324177<br>33444777<br>33444777<br>33444777<br>33444777<br>33444777<br>33444777<br>3344414<br>3224414<br>32244143<br>35211920<br>3454679<br>34546151<br>3542025<br>36560376<br>7010245                                                                                                    | São ROQUE<br>TABOÃO DA SERRA<br>SERGIPE<br>ARACAÚ<br>ITABAINA<br>LAGARTO<br>TOCANTINS<br>ARAGUAÎNA<br>GURUPI<br>PALMAS<br>A lista completa e atualizar<br>postos autorizados está d<br>nosso site www.philips.com<br>Entre em contato<br>para identificar o<br>Autorizado mais pr<br>sua residênce                                                                                                    | 11<br>11<br>11<br>0800<br>79<br>79<br>79<br>0800<br>63<br>63<br>63<br>63<br>63<br>63<br>63<br>63<br>63<br>63<br>63<br>0<br>80<br>0<br>80                                                                                         | 29791184<br>47125635<br>478271480<br><b>701 0245</b><br>32176080<br>34110245<br>3411023<br>36312656<br><b>701 0245</b><br>34111818<br>32175628<br>s nossos<br>ível em                                                                                                    |
| 54<br>51<br>08000<br>48<br>47<br>47<br>47<br>49<br>49<br>48<br>49<br>48<br>47<br>47<br>49<br>48<br>47<br>47<br>49<br>48<br>47<br>47<br>49<br>48<br>48<br>47<br>47<br>49<br>48<br>48<br>49<br>0800<br>01<br>19                                                                                                    | 32311396<br>37411443<br>37411443<br>35220304<br>33530706<br>33233907<br>33557518<br>3322144<br>34423704<br>2101555<br>3322144<br>34423704<br>2101555<br>322101555<br>32410851<br>3324414<br>3443177<br>33440777<br>33440777<br>33440777<br>3324414<br>34331146<br>3224414<br>3443153<br>35211920<br>35211920<br>35211920<br>35211920<br>35211920<br>35211920<br>35211920<br>35211920<br>35211920<br>35211920<br>35211920<br>35211920<br>35211920<br>35211920<br>35211920<br>35211920<br>35211920<br>35211920                                                                                                    | SÃO ROQUE<br>TABOÃO DA SERRA<br>SERGIPE<br>ARACAÚ<br>ITABAINA<br>LIGARTO<br>TOCANTINS<br>ARAGUANA<br>GURUPI<br>PALMAS<br>A lista completa e atualizar<br>postos autorizados está o<br>nosso site www.philips.com<br>Entre em contato<br>para identificar o<br>Autorizado mais pr<br>sua residênce                                                                                                    | 11<br>11<br>11<br>10<br>79<br>79<br>79<br>79<br>0800<br>63<br>63<br>63<br>63<br>63<br>63<br>63<br>63<br>63<br>63<br>63<br>63<br>63                                                                                               | 29791184<br>47125635<br>47827480<br>32176080<br>34510245<br>36312656<br>7010245<br>3451028<br>33511038<br>332175628<br>\$ n05005<br>fivel em                                                                                                    |
| 54<br>51<br>48<br>47<br>47<br>47<br>47<br>47<br>49<br>48<br>49<br>48<br>47<br>47<br>49<br>47<br>49<br>47<br>49<br>48<br>47<br>47<br>49<br>48<br>8<br>47<br>7<br>49<br>9<br>48<br>8<br>47<br>7<br>49<br>9<br>48<br>47<br>47<br>47<br>47<br>47<br>47<br>47<br>47<br>47<br>47<br>47<br>47<br>47                                                                                                    | 32311396<br>37411443<br>37010245<br>3522004<br>3523907<br>3555718<br>3527518<br>3222415<br>322144<br>3423704<br>21015555<br>322144<br>32410851<br>322410851<br>32410851<br>32410851<br>32410851<br>32410851<br>3241081<br>3241081<br>32521090<br>344417<br>32521090<br>3454415<br>32521090<br>3454415<br>3521090<br>3566037<br>7010245<br>38241524                                                                                                    | Sto Rooue<br>TABOAD DA SERRA<br>SERGIPE<br>ARACAUD<br>TABAINA<br>LAGARTO<br>TOCANTINS<br>ARAGUAINA<br>GURUPI<br>PALMAS<br>A lista completa e atualizad<br>postos autorizados está o<br>nosso site www.philips.com<br>Entre em contato<br>para identificar o<br>Autorizado mais pr<br>sua residênce                                                                                                    | 11<br>11<br>11<br>10<br>79<br>79<br>79<br>79<br>0800<br>63<br>63<br>63<br>63<br>63<br>63<br>63<br>63<br>63<br>63<br>63<br>63<br>63                                                                                               | 29791184<br>47125635<br>47827480<br><b>7010245</b><br>32176080<br>34110245<br>36312656<br><b>7010245</b><br>34111818<br>33511038<br>32175528<br>s nossos<br>fivel em                                                                                                    |
| 54<br>51<br>48<br>47<br>47<br>47<br>47<br>49<br>49<br>48<br>49<br>48<br>48<br>47<br>47<br>49<br>48<br>47<br>47<br>49<br>48<br>47<br>47<br>49<br>48<br>47<br>7<br>49<br>9<br>88<br>08000<br>919<br>19<br>92                                                                                                    | 32311396<br>37411443<br>37411443<br>35220304<br>35220304<br>35357518<br>35257518<br>35257518<br>35257518<br>35225174<br>32221144<br>3423704<br>325257518<br>3204700<br>3372050<br>3244147<br>3372050<br>324414<br>3443777<br>3372050<br>32520418<br>3444777<br>3372050<br>32520418<br>3444777<br>3372050<br>32520418<br>3444777<br>3372050<br>32520418<br>3444777<br>3372050<br>32520418<br>3444777<br>3372050<br>32520418<br>3444777<br>352005<br>3444777<br>352005<br>3444777<br>352005<br>3444777<br>352005<br>3540578<br>354057874<br>38057874                                                                                                    | STO ROUTE<br>TABOAC DA SERRA<br>SERGIPE<br>ARACAIÚ<br>ITABAIANA<br>LAGARTO<br>TOCANTINS<br>ANGUANA<br>GURUPI<br>PALMAS<br>A lista completa e atualizar<br>postos autorizados está di<br>postos autorizados está di<br>postos autorizados está di<br>postos autorizados está di<br>para identificar o<br>Autorizado mais pri<br>sua residênci                                                                                                    | 11<br>11<br>08000<br>79<br>79<br>79<br>79<br>0800<br>63<br>63<br>63<br>63<br>63<br>63<br>63<br>63<br>63<br>63<br>63<br>63<br>63                                                                                                  | 29791184<br>47125635<br>47871480<br>701 0245<br>32176080<br>34313023<br>36312656<br>701 0245<br>33511038<br>33511038<br>32175628<br>s nossoos<br>ível em                                                                                                    |
| 54<br>51<br>0800<br>48<br>47<br>47<br>47<br>47<br>49<br>49<br>48<br>49<br>48<br>47<br>47<br>49<br>48<br>47<br>47<br>49<br>48<br>47<br>49<br>48<br>49<br>0800<br>19<br>19<br>19<br>19<br>18<br>16                                                                                                    | 32311396<br>37411443<br>701 0245<br>35220304<br>3532703<br>35330706<br>3233907<br>3233907<br>3223397<br>32221144<br>34423704<br>21015555<br>32410851<br>3242104<br>3344777<br>3344777<br>3344777<br>3344777<br>3344777<br>3344777<br>3344777<br>33449778<br>3522018<br>3522018<br>3520078<br>3520078<br>35200000000000000000                                                                                                    | STO ROUGE<br>TABOAD AS SERRA<br>SERGIPE<br>ARACAUÓ<br>ITABAINA<br>LAGARTO<br>TOCANTINS<br>ARAGUANA<br>GURUPI<br>PALMAS<br>A lista completa e atualizad<br>postos autorizados está o<br>nosso site www.philips.com<br>Entre em contato<br>para identificar o<br>Autorizado mais pr<br>sua residênce<br>Grande São P<br>2938 024                                                                                                    | 11<br>11<br>10<br>08000<br>79<br>79<br>79<br>79<br>0800<br>63<br>63<br>63<br>63<br>63<br>63<br>63<br>63<br>0<br>63<br>63<br>63<br>0<br>63<br>63<br>79<br>79<br>79<br>79<br>79<br>79<br>79<br>79<br>79<br>79<br>79<br>79<br>79    | 29791184<br>47125635<br>47871480<br><b>701 0245</b><br>332176080<br>34313023<br>36312656<br><b>701 0245</b><br>34111818<br>33511038<br>33511038<br>332175628<br>S n0SSOS<br>fivel em                                                                                                    |
| 54<br>51<br>48<br>47<br>47<br>47<br>47<br>49<br>49<br>48<br>49<br>48<br>47<br>47<br>49<br>48<br>47<br>47<br>49<br>48<br>47<br>47<br>49<br>48<br>47<br>47<br>49<br>9<br>88<br>8<br>49<br>19<br>19<br>19<br>19<br>19<br>19<br>19<br>19<br>19<br>19                                                                                                    | 32311396<br>37411443<br>701 0245<br>35220804<br>35220804<br>35357518<br>352258<br>352258<br>352258<br>352258<br>352258<br>352258<br>352258<br>3221144<br>3422704<br>2101555<br>32041970<br>3224414<br>3433146<br>32344477<br>3372050<br>35220418<br>343417<br>343416<br>3433146<br>3224414<br>3644153<br>3521192<br>3644077<br>3642073<br>3642073<br>3642073<br>3642073<br>3642073<br>3642073<br>364251<br>364251<br>364251<br>364251<br>3824584<br>38362875<br>333662974<br>333628775<br>333662974<br>333628775<br>333662974                                                                                                    | STO ROUTE<br>TABOATO AN SERRA<br>SERGIPE<br>ARACAIÚ<br>ITABAIANA<br>LAGARTO<br>TOCANTINS<br>AMAGUAINA<br>GURUPI<br>PAIAMAS<br>A lista completa e atualizar<br>postos autorizados está d<br>nosso site www.philips.com<br>Entre em contato<br>para identificar o<br>Autorizado mais pr<br>sua residênce<br>Grande São P<br>2938 024                                                                                                    | 11<br>11<br>08000<br>79<br>79<br>79<br>0800<br>63<br>63<br>63<br>63<br>63<br>63<br>63<br>63<br>63<br>63<br>63<br>63<br>79<br>79<br>79<br>79<br>79<br>79<br>79<br>79<br>79<br>79<br>79<br>79<br>79                                | 2991184<br>47125535<br>47871480<br>701 0245<br>34313023<br>34313023<br>343130<br>343130<br>34313023<br>343130<br>343130<br>343130<br>343130<br>343130<br>343130<br>343130<br>343130<br>343130<br>343130<br>343130<br>343130<br>343130<br>343130<br>343130<br>343130<br>343130<br>343130<br>343130<br>343130<br>34313023<br>343130<br>343130<br>343110000000000                                                                                                    |
| 54<br>51<br>08000<br>48<br>47<br>47<br>47<br>47<br>49<br>49<br>48<br>49<br>48<br>47<br>47<br>47<br>49<br>48<br>47<br>47<br>49<br>48<br>47<br>47<br>49<br>9<br>48<br>8<br>47<br>5<br>10<br>9<br>19<br>19<br>19<br>19<br>19<br>19<br>19<br>19<br>19<br>19<br>19<br>19<br>1                                                                                                    | 32311396<br>3741143<br>35220304<br>35220304<br>35357518<br>35357518<br>35257518<br>35257518<br>3522514<br>34225704<br>21015555<br>32410851<br>3224140<br>33444777<br>33442777<br>33442777<br>33442777<br>33442777<br>33442777<br>3344277<br>345104<br>35211920<br>3524018<br>35241524<br>35241524<br>35264051<br>35640577<br>35242524<br>3526451<br>35660376<br>7010245<br>35241524<br>3626551<br>35660376<br>35241524<br>3626551<br>35660376<br>7010245<br>35241524<br>3626551<br>35660376<br>7010245<br>35241524<br>3626551<br>35660376<br>7010245<br>35241524<br>3626551<br>35660376<br>7010245<br>35241524<br>3626551<br>35660376<br>7010245<br>35241524<br>3626551<br>3567577<br>3524524<br>3626551<br>3567575<br>33244544<br>4418165                                                                                                    | STO ROUGE<br>TABOÃO DA SERRA<br>SERGIPE<br>ARACIÚ<br>ITABAINA<br>LIGARTO<br>TOCANTINS<br>ANGUNA<br>GURUPI<br>PAIMAS<br>A lista completa e atualizad<br>postos autorizados está o<br>nosso site www.philips.com<br>Entre em contato<br>para identificar o<br>Autorizado mais pr<br>sua residênce<br>Grande São P<br>2938 024                                                                                                    | 11<br>11<br>0800<br>79<br>79<br>79<br>79<br>79<br>79<br>79<br>79<br>79<br>79<br>79<br>79<br>79                                                                                                    | 29791184<br>47871480<br>47871480<br>3413025<br>341312563<br>34131256<br>3413181<br>33511028<br>3413181<br>33511028<br>3413181<br>33511028<br>3413181<br>33511028<br>3413181<br>33511028<br>3413181<br>3413181<br>34131181<br>3413181<br>3413181181<br>34131181<br>34131181<br>34131111111111                                                                                                    |
| 54<br>51<br>48<br>47<br>47<br>47<br>47<br>49<br>49<br>48<br>49<br>48<br>47<br>47<br>49<br>48<br>47<br>47<br>49<br>48<br>47<br>47<br>49<br>48<br>47<br>7<br>49<br>9<br>48<br>8<br>47<br>7<br>19<br>9<br>8<br>8<br>0<br>8000<br>19<br>19<br>19<br>19<br>19<br>19<br>19<br>19<br>19<br>19<br>11<br>11<br>11                                                                                                    | 32311396<br>3741143<br>701 0245<br>35220304<br>35220304<br>3323307<br>3323307<br>33257518<br>33257518<br>33257518<br>33257518<br>33257518<br>332520418<br>33221142<br>332444177<br>3372209<br>3324414<br>3443153<br>35220418<br>34531146<br>3224414<br>36443153<br>35220418<br>34531146<br>34531146<br>34531146<br>34521192<br>36462914<br>36462914<br>36662916<br>3626513<br>35660376<br>36265151<br>35660376<br>36265151<br>35660376<br>36265151<br>35660376<br>36265151<br>35660376<br>36265151<br>35660376<br>36265151<br>35660376<br>36265151<br>35660376<br>36265151<br>35660376<br>36265151<br>35660376<br>36265144<br>3607264<br>36272742<br>3386719<br>3386719<br>33872875<br>3386719                                                                                                    | São Roque<br>TABOÃO DA SERA<br>SERGIPE<br>ARACIÚ<br>ITABAINA<br>LIGARTO<br>TOCANTINS<br>ARMGUANA<br>GURUPI<br>POSTOS AUTOIZADO SEISTO<br>postos autorizados está o<br>nosso site www.philips.com<br>Entre em contato<br>para identificar o<br>Autorizado mais pr<br>sua residênc<br>Grande São P<br>2938 024                                                                                                    | 11<br>11<br>10<br>0800<br>79<br>79<br>79<br>79<br>79<br>79<br>79<br>79<br>79<br>79<br>79<br>79<br>79                                                                                                    | 2991118<br>47125555<br>47871480<br>701 0245<br>23176580<br>3413023<br>3413023<br>3413023<br>3511028<br>3511028<br>351108<br>351108<br>351100000000000000000000000000000000000                                                                                 |
| 54<br>51<br>8800<br>48<br>47<br>47<br>47<br>47<br>49<br>48<br>49<br>48<br>47<br>47<br>47<br>49<br>48<br>47<br>47<br>47<br>49<br>48<br>47<br>47<br>49<br>9<br>8800<br>19<br>9<br>9<br>9<br>9<br>9<br>9<br>9<br>9<br>9<br>9<br>9<br>9<br>9<br>9<br>8<br>8<br>8<br>47<br>47<br>47<br>47<br>47<br>47<br>47<br>47<br>47<br>47<br>47<br>47<br>47                                                                                     | 32311396<br>3741143<br>35220804<br>35220804<br>35357518<br>3557518<br>35257518<br>35257518<br>322254<br>32416851<br>324216851<br>32416851<br>32441851<br>32441851<br>32441841<br>32444143<br>35211920<br>35444153<br>35644513<br>35644513<br>36644513<br>36644514514544544545454545454545454545454                                                                                                    | Sto Rooze<br>TABOAC DA SERRA<br>SERGIPE<br>ARACAU<br>ITABAINA<br>LaGARTO<br>TOCANTINS<br>ARAGUANA<br>GURUPI<br>PAIMAS<br>A lista completa e atualizar<br>postos autorizados está d<br>nosso site www.philips.com<br>Entre em contato<br>para identificar o<br>Autorizado mais pr<br>Sua residênce<br>Grande São P<br>2938 024                                                                                                    | 11<br>11<br>10<br>0800<br>79<br>79<br>79<br>0800<br>63<br>63<br>63<br>63<br>63<br>63<br>63<br>63<br>63<br>63<br>63<br>63<br>63                                                                                                   | 29791184<br>47212555<br>47871480<br>53176880<br>3413037<br>4313125<br>3411318<br>3411318<br>51028<br>3411318<br>51028<br>3315028<br>3315028<br>3500<br>3500<br>3500<br>3500<br>3500<br>3500<br>3500<br>350                                                                                                    |
| 54<br>51<br>8800<br>47<br>47<br>47<br>47<br>47<br>49<br>48<br>49<br>48<br>49<br>48<br>47<br>47<br>49<br>48<br>47<br>47<br>49<br>48<br>47<br>47<br>49<br>48<br>47<br>47<br>49<br>48<br>8<br>7<br>49<br>9<br>8<br>8<br>8<br>7<br>7<br>19<br>9<br>9<br>9<br>9<br>9<br>9<br>9<br>8<br>8<br>8<br>8<br>8<br>8<br>8<br>8<br>7<br>7<br>7<br>7                                                                                          | 32311396<br>3741143<br>701 0245<br>35220304<br>35220304<br>33233907<br>33233907<br>33257518<br>33257518<br>33257518<br>33257518<br>33257518<br>3322144<br>3422704<br>21015555<br>324108511<br>332424414<br>34331146<br>3433114<br>3443153<br>35224414<br>3443153<br>3524197<br>3644079<br>36240154<br>3644079<br>36240155<br>3646076<br>701 0245<br>3626037<br>333660376<br>701 0245<br>3324269<br>4411816<br>3324246<br>4411816<br>3324246                                                                                                    | Sto Roove<br>TABOAD AS SERIA<br>SERGIPE<br>ARACAUÓ<br>ITABANA<br>LAGARTO<br>TOCANTINS<br>ARAGUANA<br>GURUPI<br>PALMAS<br>A lista completa e atualizad<br>postos autorizados está o<br>nosso site www.philips.com<br>Entre em contato<br>para identificar o<br>Autorizado mais pr<br>sua residênce<br>Grande São P<br>2938 024                                                                                                    | 11<br>11<br>10<br>0800<br>79<br>79<br>0800<br>63<br>63<br>63<br>63<br>63<br>63<br>63<br>63<br>63<br>63<br>63<br>63<br>63                                                                                                    | 2991114<br>47125555<br>47871480<br>701 02455<br>23127630<br>34313023<br>34313023<br>3431302<br>3431302<br>331105<br>331105<br>33110000000000                                                                                                    |
| 54<br>51<br>08000<br>48<br>47<br>47<br>47<br>49<br>49<br>48<br>49<br>48<br>49<br>47<br>47<br>47<br>49<br>48<br>47<br>47<br>49<br>48<br>47<br>47<br>49<br>48<br>49<br>9<br>19<br>19<br>19<br>19<br>19<br>19<br>19<br>19<br>19<br>19<br>19<br>19                                                                                                    | 32311396<br>3741143<br>35220804<br>35220804<br>35357518<br>35357518<br>35257518<br>35257518<br>3522514<br>34225704<br>21015555<br>32410851<br>3224124<br>3422704<br>21015555<br>32410851<br>33242704<br>33444777<br>33244777<br>33244777<br>33444777<br>33244777<br>33244777<br>33244777<br>33244777<br>33244777<br>33244777<br>33244777<br>322048<br>33241524<br>33241524<br>34241524<br>34261551<br>33667107<br>322426274<br>332677574<br>32241524<br>332677574<br>32241524<br>3227742<br>3227742<br>3277475777777777777777777777777777777777                                                                                                    | STA BOOJE<br>TABOAO DA SERRA<br>SERGIPE<br>ARACAJÚ<br>ITABAIANA<br>LAGARTO<br>TOCANTINS<br>ANGUANA<br>GURUPI<br>PALMAS<br>A lista completa e atualizar<br>postos autorizados está d<br>postos autorizados está d<br>postos autorizados está d<br>postos autorizados está d<br>para identificar o<br>Autorizado mais pr<br>sua residênci<br>Grande São P<br>2938 024<br>Demais Regiões<br>0800 701 02                                                                                                    | 11<br>11<br>10800<br>79<br>79<br>0800<br>63<br>63<br>63<br>63<br>63<br>63<br>63<br>63<br>63<br>63<br>63<br>63<br>63                                                                                                    | 2991118<br>47125535<br>47871408<br>57010254<br>341317680<br>3413103<br>3413103<br>3411318<br>3411318<br>34114118<br>341141118<br>34111118<br>341111118<br>341111111111                                                                                                    |
| 54<br>51<br>08000<br>48<br>47<br>47<br>47<br>47<br>49<br>49<br>48<br>49<br>48<br>49<br>47<br>47<br>47<br>47<br>47<br>49<br>9<br>48<br>47<br>47<br>47<br>49<br>9<br>9<br>8<br>8<br>8<br>9<br>9<br>9<br>9<br>9<br>19<br>19<br>19<br>19<br>19<br>19<br>19<br>19<br>19<br>19                                                                                                    | 32311396<br>3741143<br>701 0245<br>3522030<br>3522030<br>35357518<br>352357518<br>3525518<br>3525518<br>3525518<br>3525518<br>35257518<br>3522114<br>34425704<br>21015555<br>32410551<br>32410551<br>3241525<br>32410551<br>3241525<br>3241025<br>3342012<br>334241524<br>3520120<br>35202026<br>3522018<br>35660376<br>701 0245<br>35660376<br>35241523<br>35660376<br>3524524<br>36642977<br>352451<br>35660376<br>3524524<br>36642977<br>3524524<br>36642977<br>3524524<br>36642977<br>3524524<br>36642977<br>3524524<br>36642977<br>3524524<br>36642977<br>3524524<br>36642977<br>3524524<br>36642977<br>3524524<br>36642977<br>3524524<br>36642977<br>3524524<br>36642977<br>3524524<br>36642977<br>3524524<br>36642977<br>3524524<br>36642977<br>3524524<br>3675242<br>3675242<br>3675242<br>3675242<br>3675242<br>3675242<br>3675242<br>3675242<br>372425<br>3724524<br>372425<br>3724524<br>3724524<br>3724524<br>3724524<br>3724524<br>3724524<br>3724524<br>3724524<br>3724525<br>3724524<br>3724525<br>3724524<br>3724525<br>3724524<br>3724525<br>3724524<br>3724525<br>3724525<br>3724525<br>3724525<br>3724525<br>3724525<br>3724525<br>3724525<br>3724525<br>3724525<br>3724525<br>3724525<br>3724525<br>3724525<br>3724525<br>3724525<br>3724525<br>3724525<br>3724525<br>3724555<br>3724555<br>372555<br>3725555<br>3725555<br>3725555<br>3725555<br>3725555<br>37255555<br>372555555<br>3725555555555                                                                                                    | Sto Roove<br>TABOAD AS SERIA<br>SERGIPE<br>ARACAU<br>ITABAINA<br>LIGARTO<br>TOCANTINS<br>ARAGUNAN<br>GURUPI<br>PAIMAS<br>A lista completa e atualizad<br>postos autorizados está d<br>nosso site www.philips.com<br>Entre em contato<br>para identificar o<br>Autorizado mais pr<br>sua residênco<br>Grande São P<br>2938 024<br>Demais Regiões<br>0800 701 02                                                                                                    | 11<br>11<br>11<br>08000<br>79<br>79<br>79<br>08000<br>63<br>63<br>63<br>63<br>63<br>63<br>63<br>63<br>63<br>63<br>63<br>63<br>63                                                                                                 | 29911184<br>47125455<br>47871480<br>32176080<br>48113056<br>48113056<br>48113056<br>701 0245<br>48113056<br>3311056<br>3311056<br>3311056<br>3311056<br>3311056<br>100 cm<br>100 cm |
| 54<br>51<br>08000<br>48<br>47<br>47<br>47<br>47<br>49<br>48<br>49<br>48<br>47<br>47<br>49<br>48<br>47<br>47<br>49<br>48<br>47<br>47<br>49<br>48<br>49<br>48<br>49<br>48<br>40<br>9<br>19<br>19<br>19<br>19<br>19<br>19<br>19<br>19<br>19<br>19<br>19<br>19<br>1                                                                                                    | 32311396<br>3741143<br>3522084<br>3522084<br>3522084<br>35357518<br>35257518<br>35257518<br>35257518<br>35257518<br>3522144<br>3442704<br>21015555<br>32410851<br>3224704<br>3344777<br>332404707<br>332404707<br>332404777<br>332404777<br>3324018<br>3431146<br>3224414<br>3224414<br>3224414<br>3224414<br>3224414<br>3224414<br>3224414<br>3244153<br>3561057<br>3264007<br>3622002<br>3624077<br>3622002<br>3626571<br>3366710<br>322426671<br>332426671<br>332426671<br>33242671<br>33242671<br>33447771<br>3344771<br>3344771<br>3344771<br>3344771<br>3344771<br>3344771<br>3344771<br>3344771<br>3344771<br>3344771<br>3344771<br>3347741<br>3347741<br>344771<br>344771<br>344771<br>344771<br>344771<br>344771<br>344771<br>344771<br>344771<br>344771<br>344771<br>344771<br>344771<br>344771<br>344771<br>344771<br>344771<br>344771<br>344771<br>344771<br>344771<br>344771<br>344771<br>344771<br>344771<br>344771<br>34477171<br>3447717171<br>344                                                                                                    | Sia nourie<br>TABOAO DA SERRA<br>SERGIPE<br>ARACAU<br>ITABAIANA<br>LaGARTO<br>TOCANTINS<br>AMAGUANA<br>OUKUPI<br>PAIAMAS<br>A lista completa e atualizar<br>postos autorizados esta d<br>onosso site www.philips.com<br>Entre em contato<br>para identificar o<br>Autorizado mais pr<br>sua residêno<br>Grande São P<br>2938 024<br>Demais Regiões<br>0800 701 02                                                                                                    | 11<br>11<br>11<br>08000<br>79<br>79<br>79<br>0800<br>63<br>63<br>63<br>63<br>63<br>63<br>63<br>63<br>63<br>63<br>63<br>63<br>63                                                                                                  | 2991118<br>4722555<br>4787148<br>3217686<br>341302<br>341303<br>341303<br>341303<br>341305<br>7010245<br>3413105<br>33511058<br>33511058<br>35511058<br>35511058<br>35511058<br>35511058<br>35511058<br>35511058<br>35511058<br>35511058<br>35511058<br>35511058<br>35511058<br>35511058<br>35511058<br>35511058<br>35511058<br>35511058<br>35511058<br>35511058<br>35511058<br>35511058<br>35511058<br>355110058<br>355110058<br>355110058<br>355110000000000000000000000000000000000                                                                                                    |
| 54<br>51<br>08000<br>48<br>47<br>47<br>47<br>47<br>49<br>48<br>49<br>48<br>47<br>49<br>48<br>47<br>49<br>48<br>47<br>49<br>48<br>47<br>49<br>48<br>47<br>49<br>9<br>48<br>47<br>49<br>9<br>48<br>47<br>49<br>9<br>48<br>40<br>47<br>49<br>9<br>48<br>40<br>47<br>47<br>49<br>9<br>48<br>40<br>48<br>48<br>49<br>49<br>48<br>40<br>48<br>48<br>49<br>48<br>48<br>48<br>48<br>48<br>48<br>48<br>48<br>48<br>48<br>48<br>48<br>48 | 32311396<br>3741143<br>3522030<br>3522030<br>3532706<br>3533706<br>35233977<br>3233977<br>3233977<br>32232714<br>3442770<br>3244777<br>3344777<br>3344777<br>3344777<br>3344777<br>3344777<br>3344114<br>35211920<br>35241523<br>35261551<br>35640373<br>35264551<br>35640373<br>3527202<br>35264551<br>3564557<br>3624557<br>3624557<br>36245775<br>33366710<br>3234551<br>3567551<br>32367510<br>3224524<br>36367575<br>32367510<br>3224524<br>36367575<br>32367510<br>3224524<br>36367510<br>3224524<br>36367575<br>32367510<br>3224524<br>36367510<br>3224524<br>36367510<br>3224524<br>36367510<br>3224524<br>36367510<br>3224524<br>36367510<br>3224524<br>36367510<br>3224524<br>36367510<br>3224524<br>36367510<br>3224524<br>36367510<br>3224524<br>36367510<br>3224524<br>36367510<br>3224524<br>36367510<br>3224524<br>36367510<br>3224524<br>3725200<br>3727500<br>37275200                                                                                                    | Sio noue<br>TABOAD A SERA<br>SERGIPE<br>ARACIU<br>ITABAINA<br>LIGARTO<br>TOCANTINS<br>ARAGUANA<br>GURUPI<br>PAIMAS<br>A lista completa e atualizar<br>postos autorizados está o<br>nosso site www.philips.com<br>Entre em contato<br>para identificar o<br>Autorizado mais pr<br>sua residêno<br>Grande São P<br>2938 024<br>Demais Regiões<br>0800 701 02                                                                                                    | 11<br>11<br>11<br>08000<br>79<br>79<br>79<br>79<br>0800<br>63<br>63<br>63<br>63<br>63<br>63<br>63<br>63<br>63<br>63<br>63<br>63<br>63                                                                                            | 29911184<br>472125635<br>47871480<br>32116030<br>478113021<br>48113021<br>48111011011010000000000000000000000000                                                                                                    |
| 54<br>51<br>08000<br>48<br>47<br>47<br>47<br>47<br>49<br>48<br>49<br>48<br>47<br>49<br>48<br>47<br>49<br>48<br>47<br>49<br>48<br>47<br>49<br>48<br>47<br>49<br>48<br>47<br>49<br>48<br>47<br>49<br>48<br>49<br>48<br>40<br>19<br>9<br>19<br>19<br>19<br>19<br>19<br>19<br>19<br>19<br>19<br>19<br>19<br>1                                                                                                    | 32311396<br>3741143<br>701 0245<br>35220304<br>35220304<br>33233907<br>33233907<br>33257518<br>3362765<br>3325251<br>3342265<br>33410551<br>3342134<br>3423704<br>21015555<br>32410551<br>334201851<br>33220414<br>3433146<br>3433146<br>3433146<br>3433146<br>3433146<br>3433146<br>3433146<br>3432145<br>344154<br>34626151<br>35660376<br>701 0245<br>3626151<br>3366274<br>3366274<br>3366274<br>3366274<br>3366274<br>3366274<br>3367674<br>3327428<br>3366274<br>3387674<br>3327428<br>3366274<br>3387674<br>3327428<br>3387674<br>3327428<br>33242867<br>33366710<br>33242875<br>33366710<br>33242874<br>33366710<br>33242874<br>33366710<br>33242874<br>33367274<br>33366710<br>33242874<br>33366710<br>33242874<br>33366710<br>33242874<br>33366710<br>33242874<br>33366710<br>3336770<br>3336770<br>3337700<br>33377700<br>33377700<br>3737700<br>3737700<br>3737700<br>3737700<br>3737700                                                                                                    | Si Brourie<br>TABOAO DA SERA<br>SERGIPE<br>ARACIÚ<br>ITABAINA<br>LIGARTO<br>TOCANTINS<br>AMGUAINA<br>GURUPI<br>PAIMAS<br>A lista completa e atualizar<br>postos autorizados está d<br>nosso site www.philips.com<br>Entre em contato<br>para identificar o<br>Autorizado mais pr<br>sua residêno<br>Grande São P<br>2938 024<br>Demais Regiões<br>0800 701 07                                                                                                    | 11<br>11<br>11<br>08000<br>79<br>79<br>79<br>63<br>63<br>63<br>63<br>63<br>63<br>63<br>63<br>63<br>63<br>63<br>63<br>63                                                                                                    | 2991118<br>4172555<br>41725455<br>32176080<br>3413025<br>32176080<br>3413105<br>3413105<br>3411318<br>33511056<br>3411318<br>33511056<br>33511056<br>33511056<br>100 de                                                                                                    |
| 54<br>51<br>08000<br>48<br>47<br>47<br>47<br>47<br>49<br>49<br>48<br>49<br>48<br>47<br>47<br>49<br>48<br>47<br>47<br>47<br>49<br>48<br>47<br>47<br>49<br>9<br>88<br>60<br>00<br>00<br>19<br>19<br>19<br>19<br>19<br>19<br>19<br>19<br>19<br>19<br>19<br>19<br>19                                                                                                    | 32311396<br>3741143<br>35220804<br>35220804<br>35220804<br>35357518<br>3527284<br>32323977<br>32323977<br>323257518<br>3242155<br>32410851<br>3242152<br>32410851<br>32442177<br>3344777<br>33431146<br>32244141<br>32244144<br>32244144<br>3244151<br>32541520<br>3264057<br>3264027<br>3264027<br>327200<br>322452<br>3264027<br>3264027<br>3264027<br>3264027<br>3264027<br>327200<br>3272420<br>3227242<br>3227242<br>322722<br>324325<br>324133859<br>324132752                                                                                                    | Sta BROUE<br>TABOÃO DA SERRA<br>SERGIPE<br>ARACAÚ<br>ITABAINA<br>LAGARTO<br>TOCANTINS<br>AKAGUÁNA<br>GURUPI<br>PALMAS<br>A lista completa e atualizar<br>postos autorizados está d<br>nosso site www.philips.com<br>Entre em contato<br>para identificar o<br>Autorizado mais pr<br>Sua residêno<br>Grande São P<br>2938 024<br>Demais Regiões<br>0800 701 02                                                                                                    | 11<br>11<br>11<br>08000<br>79<br>79<br>79<br>0800<br>63<br>63<br>63<br>63<br>63<br>63<br>63<br>63<br>63<br>63<br>63<br>63<br>63                                                                                                  | 29791184<br>47225455<br>47871480<br>32116050<br>34813022<br>34813022<br>34813022<br>34813022<br>34813022<br>34813022<br>34813022<br>34813022<br>34813022<br>34813022<br>3481302<br>3481302                                                                                                    |
| 54<br>51<br>08000<br>48<br>47<br>47<br>47<br>47<br>49<br>49<br>48<br>49<br>48<br>47<br>47<br>47<br>47<br>47<br>47<br>47<br>47<br>49<br>48<br>47<br>47<br>47<br>47<br>49<br>19<br>19<br>19<br>19<br>19<br>19<br>19<br>19<br>19<br>19<br>19<br>19<br>19                                                                                                    | 32311396<br>3741143<br>701 0245<br>35220304<br>35220304<br>35357518<br>35257518<br>35257518<br>35257518<br>35257518<br>35257518<br>342105555<br>32410851<br>32221142<br>3342704<br>21015555<br>32410851<br>324410851<br>32441077<br>3344777<br>3344777<br>33420126<br>3244514<br>3243126<br>3243126<br>3243126<br>3243126<br>3243126<br>3243126<br>3243126<br>3243126<br>3243126<br>3243126<br>3243126<br>3243126<br>3243126<br>3243126<br>3243126<br>3243126<br>3243126<br>3243126<br>3243126<br>3243126<br>3243126<br>3242524<br>3242524<br>3242524<br>3242524<br>3242524<br>3242524<br>3242524<br>3242524<br>3242524<br>3242524<br>3242524<br>3242524<br>3243126<br>3243126<br>3245456<br>324566<br>324566756<br>3                                                                                                    | Sa Roove<br>TABOAD A SERA<br>SERGIPE<br>ARACAU<br>ARACAU<br>ITABAINA<br>LaGARTO<br>TOCANTINS<br>ARAGUNA<br>GURUPI<br>PAIMAS<br>A lista completa e atualizad<br>postos autorizados está c<br>nosso site www.philips.com<br>Entre em contato<br>para identificar o<br>Autorizado mais pr<br>sua residênce<br>Grande São P<br>2938 024<br>Demais Regiões<br>0800 701 02<br>Fale conosco pe                                                                                                    | 11<br>11<br>11<br>10<br>0800<br>79<br>79<br>79<br>79<br>79<br>79<br>79<br>79<br>79<br>79<br>79<br>79<br>79                                                                                                    | 29791184<br>47212585<br>32176080<br>32176080<br>3413027<br>3413028<br>3413028<br>3413028<br>3311088<br>3311088<br>33110088<br>33110000000000                                                                                                    |
| 54<br>51<br>08000<br>48<br>47<br>47<br>47<br>47<br>49<br>49<br>49<br>48<br>49<br>49<br>48<br>47<br>47<br>47<br>47<br>47<br>49<br>48<br>47<br>47<br>47<br>47<br>49<br>9<br>8<br>8<br>47<br>47<br>47<br>47<br>49<br>9<br>8<br>8<br>8<br>47<br>47<br>47<br>47<br>47<br>47<br>47<br>47<br>47<br>47<br>47<br>47<br>47                                                                                                    | 32311396<br>37411443<br>35220804<br>35220804<br>35220804<br>35357518<br>3527284<br>34225704<br>21015555<br>34210851<br>34225704<br>21015555<br>32410851<br>34242704<br>21015555<br>32410851<br>3442157<br>32442152<br>32442152<br>32442152<br>32442152<br>32442152<br>32442152<br>32520724<br>32520724<br>32520                                                                                                    | Sa Boore<br>TABOAC DA SERA<br>SERGIPE<br>ARACAIÚ<br>TABAINA<br>LAGAITO<br>TOCANTINS<br>ANGUINA<br>GURUPI<br>PAIMAS<br>A lista completa e atualizar<br>postos autorizados está d<br>postos autorizados está d<br>postos autorizados está d<br>postos autorizados está d<br>postos autorizados está d<br>para identificar o<br>Autorizado mais pr<br>Sua residênci<br>Grande São P<br>2938 024<br>Demais Regiões<br>0800 701 02<br>Fale conosco pe<br>www.philips.cc                                                                                                    | 11<br>11<br>11<br>11<br>0800<br>79<br>79<br>79<br>79<br>63<br>63<br>63<br>63<br>63<br>63<br>63<br>63<br>63<br>63<br>63<br>63<br>63                                                                                               | 29911184<br>472125835<br>47871480<br>32119600<br>32119701<br>32119701<br>32                                                                                                    |
| 54<br>51<br>08000<br>48<br>47<br>47<br>47<br>47<br>49<br>49<br>48<br>49<br>47<br>47<br>49<br>48<br>47<br>47<br>49<br>48<br>47<br>47<br>49<br>48<br>47<br>47<br>49<br>48<br>47<br>49<br>48<br>40<br>19<br>19<br>19<br>19<br>19<br>19<br>19<br>19<br>19<br>19<br>19<br>10<br>10<br>10<br>10<br>10<br>10<br>10<br>10<br>10<br>10<br>10<br>10<br>10                                                                                | 32311396<br>3741143<br>701 0245<br>3522030<br>3522030<br>35357518<br>3527518<br>3421250<br>3421250<br>3421250<br>3421250<br>3421250<br>3421250<br>3441251<br>3520140<br>3520140<br>3520140<br>3520140<br>352018<br>352018<br>350018<br>352018<br>350018<br>352018<br>350018<br>350018<br>350018<br>350018<br>350018<br>35 | STA BROUE<br>TABOÃO DA SERRA<br>SERGIPE<br>ARACAÚ<br>ITABAINA<br>LIGARTO<br>TOCANTINS<br>ANGUNA<br>GURUPI<br>PALMAS<br>A lista completa e atualizad<br>postos autorizados está d<br>nosso site www.philips.com<br>Entre em contato<br>para identificar o<br>Autorizado mais pr<br>sua residênce<br>Grande São P<br>2938 024<br>Demais Regiões<br>0800 701 02<br>Fale conosco pe<br>www.philips.com                                                                                                    | 11<br>11<br>11<br>11<br>11<br>11<br>0800<br>79<br>79<br>79<br>0800<br>63<br>63<br>63<br>63<br>63<br>63<br>63<br>63<br>63<br>63                                                                                                   | 2991114<br>47125455<br>47871480<br>32176080<br>34013025<br>32176080<br>34013025<br>34013025<br>34013025<br>3311088<br>3311085<br>3311085<br>33110000000000000000000000000000000000                                                                                                    |
| 54<br>51<br>5800<br>8800<br>8800<br>48<br>47<br>47<br>47<br>47<br>49<br>48<br>49<br>48<br>49<br>48<br>49<br>48<br>47<br>47<br>47<br>49<br>48<br>49<br>48<br>49<br>48<br>49<br>48<br>49<br>48<br>49<br>48<br>49<br>48<br>49<br>48<br>49<br>48<br>49<br>49<br>48<br>49<br>49<br>49<br>49<br>49<br>49<br>49<br>49<br>49<br>49<br>49<br>49<br>49                                                                                   | 32311396<br>3741143<br>7010245<br>3522084<br>3522084<br>35357518<br>3527518<br>3527518<br>3422851<br>3422851<br>3422851<br>34212851<br>34212851<br>34212851<br>34212851<br>3442851<br>3520124<br>3431146<br>32244141<br>35241920<br>352424141<br>35241920<br>352424141<br>35241920<br>352424141<br>35241920<br>35242412<br>3524286<br>35241920<br>3524284<br>3524284<br>3524285<br>35441531<br>35641531<br>35641531<br>35641531<br>35641531<br>35721920<br>3522284<br>35242857<br>31042851<br>31342857<br>31342857<br>31342857<br>31342857<br>31342857<br>31342857<br>31342857<br>31342857<br>31342857<br>31342857<br>31342857<br>31342857<br>31342857<br>31342857<br>31342857<br>31342857<br>31342857<br>31342857<br>31342857<br>31342857<br>313357<br>31342857<br>313357<br>313357<br>31357<br>31357<br>313577<br>313577<br>313577<br>313577<br>313577<br>3135777<br>3135777<br>3135777<br>3135777<br>3135777<br>3135777<br>3135777<br>3135777<br>3135777<br>31357777<br>31357777<br>31357777<br>31357777<br>31357777<br>31357777<br>31357777<br>31357777<br>31357777<br>31357777<br>313577777<br>31357777777777                                                                                                    | STA BROUE<br>TABOAD AN SERA<br>SERGIP<br>ARCAUD<br>ARCAUD<br>TABAINA<br>LIGARTO<br>TOCANTINS<br>ANGUNAN<br>OURUP<br>PAINAS<br>A lista completa e atualizat<br>postos autorizados está d<br>nosso site www.philips.com<br>Entre em contato<br>para identificar o<br>Autorizado mais pr<br>sua residênc<br>Grande São P<br>2938 024<br>Demais Regiões<br>0800 701 02<br>Fale conosco pe<br>www.philips.com                                                                                                    | 11<br>11<br>11<br>10<br>08000<br>79<br>79<br>79<br>08000<br>63<br>63<br>63<br>64<br>63<br>64<br>63<br>63<br>64<br>63<br>64<br>63<br>64<br>64<br>65<br>79<br>79<br>79<br>79<br>79<br>79<br>79<br>79<br>79<br>79<br>79<br>79<br>79 | 2991184<br>47215853<br>47871480<br>37176905<br>3718705<br>371871<br>38112556<br>371871<br>38112556<br>371871<br>38112556<br>3710245<br>3710245<br>37110245<br>37110245<br>3711025<br>3711025<br>371100000000000000000000000000000000000                                                                                                    |
| 54<br>51<br>8000<br>48<br>47<br>47<br>47<br>47<br>47<br>49<br>49<br>48<br>49<br>47<br>47<br>49<br>49<br>48<br>47<br>47<br>49<br>48<br>47<br>47<br>49<br>48<br>47<br>47<br>49<br>48<br>47<br>47<br>49<br>9<br>9<br>9<br>9<br>9<br>9<br>9<br>9<br>9<br>9<br>9<br>9<br>9<br>9<br>9                                                                                                    | 32311396<br>37411443<br>35220304<br>35220304<br>35357518<br>3522034<br>35257518<br>3527518<br>322357518<br>3222514<br>34425704<br>21015555<br>32410551<br>32410555<br>32410551<br>3244277<br>3344777<br>3344777<br>3344777<br>3344777<br>3344777<br>33442778<br>33431146<br>3224414<br>3224414<br>3224414<br>3224414<br>32644513<br>3564357<br>3624527<br>36245775<br>33245274<br>34052914<br>3325720<br>32324551<br>3367510<br>3224524<br>3405511<br>3367510<br>3224524<br>34118146<br>37322142<br>3236757<br>323245<br>3245521<br>3245551<br>32455551<br>32455551<br>32455551<br>32455551<br>32455551<br>32455551<br>32455551<br>32455551<br>32455551<br>32455551<br>32455551<br>32455551<br>32455551<br>32455551<br>32455551<br>32455551<br>32455551<br>32455551<br>32455551<br>324555551<br>324555555555555555555555555555555555555                                                                                                    | STA BROUE<br>TABOÃO DA SERRA<br>SERGIPE<br>ARACAÚ<br>ITABAINA<br>LAGARTO<br>TOCANTINS<br>ANGUANA<br>GURUPI<br>PALMAS<br>A lista completa e atualizar<br>postos autorizados está o<br>nosso site www.philips.com<br>Entre em contato<br>para identificar o<br>Autorizado mais pr<br>sua residêno<br>Grande São P<br>2938 024<br>Demais Regiões<br>0800 701 02<br>Fale conosco pe<br>www.philips.co                                                                                                    | 11<br>11<br>10<br>08000<br>79<br>79<br>79<br>79<br>79<br>79<br>79<br>79<br>79<br>79                                                                                                    | 2991114<br>47125455<br>47871480<br>32116030<br>47811480<br>478113021<br>48113021<br>48110000000000000000000000000000000000                                                                                                    |
| 54<br>51<br>08800<br>48<br>47<br>47<br>47<br>49<br>49<br>48<br>49<br>48<br>49<br>47<br>47<br>49<br>48<br>49<br>48<br>47<br>47<br>49<br>48<br>49<br>48<br>49<br>48<br>49<br>48<br>49<br>48<br>49<br>48<br>49<br>48<br>49<br>48<br>49<br>48<br>49<br>48<br>49<br>49<br>48<br>49<br>49<br>49<br>49<br>49<br>49<br>49<br>49<br>49<br>49<br>49<br>49<br>49                                                                          | 32311396<br>3741143<br>3522084<br>3522084<br>3527084<br>3527084<br>352738<br>3223397<br>3223397<br>322357518<br>3222144<br>3442704<br>21015555<br>32410851<br>3224144<br>3422704<br>21015555<br>32410851<br>3244207<br>32444143<br>32444143<br>3244145<br>32541920<br>3252018<br>3264207<br>3264207<br>3264207<br>3264207<br>3264207<br>3264207<br>3264207<br>3272202<br>3264207<br>3272202<br>3272202<br>3242667<br>3272202<br>3242667<br>3272202<br>324267<br>324267<br>3272202<br>324267<br>324267<br>3247<br>32467<br>3247<br>3247<br>3247<br>3247<br>3247<br>3247<br>3247<br>324                                                                                                    | SAG ROOVE<br>TABOAD ON SERRA<br>SERGIPE<br>ARACAUD<br>TABAANA<br>LaGARTO<br>TOCANTINS<br>AMGUAINA<br>GURUPI<br>PAIAMAS<br>Alista completa e atualizar<br>postos autorizados está d<br>nosso site www.philips.com<br>Entre em contato<br>para identificaro<br>Autorizado mais pr<br>sua residênc<br>Grande São P<br>2938 024<br>Demais Regiões<br>0800 701 02<br>Fale conosco pe<br>www.philips.co                                                                                                    | 11<br>11<br>11<br>10<br>08000<br>79<br>79<br>79<br>08000<br>63<br>63<br>63<br>63<br>63<br>63<br>63<br>63<br>63<br>63<br>63<br>63<br>63                                                                                           | 2991144<br>47215455<br>47871480<br>32176080<br>3413023<br>3413024<br>3413023<br>3411518<br>3511050<br>ivel em<br>occo<br>to<br>to<br>to<br>to<br>to<br>to<br>to<br>to<br>to<br>to<br>to<br>to<br>to                                                                                                    |
| 54<br>54<br>56<br>68800<br>488<br>47<br>47<br>47<br>47<br>49<br>48<br>49<br>48<br>47<br>47<br>49<br>48<br>47<br>47<br>49<br>48<br>47<br>47<br>47<br>49<br>48<br>47<br>47<br>49<br>48<br>49<br>9<br>88<br>0<br>80<br>0<br>80<br>0<br>80<br>0<br>19<br>19<br>19<br>19<br>19<br>19<br>19<br>19<br>19<br>19<br>19<br>19<br>19                                                                                                    | 32311396<br>37411443<br>35220804<br>35220804<br>35220804<br>35357518<br>3527285<br>3231085<br>3232397<br>323257518<br>324255<br>32410851<br>3242152<br>324108551<br>3241087<br>32421524<br>32431146<br>32544153<br>3252102<br>32520724<br>32644515<br>32644297<br>3262085<br>3264297<br>3262085<br>3262551<br>3264297<br>3222742<br>3262551<br>3261637<br>3232489<br>44118145<br>3262152<br>3262551<br>3262551<br>3262551<br>3262551<br>3262551<br>3262551<br>327250<br>3222742<br>3222724<br>3235571<br>3222742<br>3222742<br>322742742<br>3227427475<br>3227475<br>3227475<br>3                                                                                                    | SAG ROQUE<br>TABOAG DA SERRA<br>SERGIPE<br>ARACAUD<br>TABAINA<br>LaGARTO<br>TOCANTINS<br>AKAGUANA<br>GURUPI<br>PAIMAS<br>A lista completa e atualizar<br>postos autorizados está d<br>nosso site www.philips.com<br>Entre em contato<br>para identificar o<br>Autorizado mais pr<br>Sua residênc<br>Grande São P<br>2938 024<br>Demais Regiões<br>0800 701 02<br>Fale conosco pe<br>wwww.philips.co                                                                                                    | 11<br>11<br>10<br>08000<br>79<br>79<br>79<br>79<br>79<br>79<br>79<br>79<br>79<br>79                                                                                                    | 2991114<br>47125455<br>47871480<br>32116300<br>34813022<br>3413022<br>3413022<br>3413022<br>3413022<br>3413022<br>3413022<br>3413022<br>3413022<br>3413022<br>5500<br>500<br>5500<br>5500<br>5500<br>5500<br>5500<br>5                                                                                                    |
| 54<br>51<br>5800<br>8800<br>8800<br>848<br>47<br>47<br>47<br>49<br>948<br>48<br>47<br>47<br>49<br>48<br>47<br>47<br>49<br>48<br>47<br>47<br>49<br>948<br>84<br>47<br>47<br>49<br>97<br>88<br>60<br>19<br>19<br>19<br>19<br>19<br>19<br>19<br>19<br>19<br>19<br>19<br>19<br>19                                                                                                    | 32311396<br>37411443<br>701 0245<br>3522084<br>3522084<br>35357518<br>3527518<br>3421357518<br>3421357<br>3421357518<br>3421357518<br>3421357<br>3421357<br>3421357<br>352101555<br>32410555<br>32410555<br>32410555<br>32410555<br>32410555<br>32410555<br>32410555<br>32410555<br>32410555<br>32410555<br>32410555<br>3241055<br>3241055<br>3241055<br>3241057<br>3241055<br>3241057<br>3241057<br>32411057<br>3241057<br>324107<br>324107<br>324107<br>32                                                                               | SAG ROOVE<br>TABOAD ON SERRA<br>SERGIP<br>ARACAU<br>ITABAANA<br>LAGATTO<br>TOCANTINS<br>AMGUANA<br>GURUT<br>TOCANTINS<br>AMGUANA<br>GURUT<br>TOCANTINS<br>AMGUANA<br>GURUT<br>TOCANTINS<br>AMGUANA<br>GURUT<br>POSTOR AUTORIZADO<br>SIL SECTOR<br>CONTRACTOR<br>MANUAL<br>CONTRACTOR<br>MANUAL<br>MANUAL<br>M | 111<br>110<br>110<br>79<br>79<br>79<br>79<br>79<br>79<br>79<br>79<br>79<br>79<br>79<br>79<br>79                                                                                                    | 2991134<br>47215455<br>47215455<br>322176080<br>47811480<br>48113056<br>48113056<br>48113056<br>1811355<br>3311058<br>331107528<br>331107528<br>331107528<br>18 105505<br>10 0 de<br>0<br>0<br>0<br>0<br>0<br>0<br>0<br>0<br>0<br>0<br>0<br>0<br>0<br>0<br>0<br>0<br>0<br>0<br>0                                                                                                    |

## **CERTIFICADO DE GARANTIA NO BRASIL**

Este aparelho é garantido pela TP Vision Indústria Eletrônica Ltda. por um período superior ao estabelecido por lei. Porém, para que a garantia tenha validade é imprescindível que, além deste certificado, seja apresentada a nota fiscal de compra do produto.

#### A TP Vision Indústria Eletrônica Ltda. assegura ao proprietário consumidor deste aparelho a garantia de 365 dias (90 dias obrigatórios mais 275 adicionais) contados a partir da data de entrega do produto, conforme expresso na nota fiscal de compra, que passa a fazer parte deste certificado.

#### Esta garantia perderá sua validade se:

- O defeito apresentado for ocasionado pelo uso indevido ou em desacordo com o seu manual de instruções
- O produto for alterado, violado ou consertado por pessoa não autorizada pela TP Vision.
- O produto for ligado a fonte de energia (rede elétrica, pilhas, bateria, etc.) de características diferentes das recomendadas no manual de instruções e/ou no produto.
- O número de série que identifica o produto estiver de alguma forma adulterado ou rasurado.

Estão excluídos desta garantia defeitos decorrentes do descumprimento do manual de instruções do produto, de casos fortuitos ou de força maior bem como aqueles causados por agentes da natureza e acidentes. Excluem-se igualmente desta garantia defeitos decorrentes do uso dos produtos em serviços não domésticos/residendais regulares ou em desacordo com o uso recomendado.

### ESTÃO EXCLUÍDAS DA GARANTIA ADICIONAL AS PILHAS OU BATERIAS FORNECIDAS JUNTO COM O CONTROLE REMOTO.

Nos municípios onde não exista assistência técnica autorizada TP Vision, as despesas de transporte do aparelho e/ou do técnico autorizado correm por conta do consumidor requerente do serviço. A garantia não será válida se o produto necessitar de modificações ou adaptações para habilitá-lo a operar em qualquer outro país que não aquele para o qual foi designado, fabricado, aprovado e/ou autorizado, ou ter sofrido qualquer dano decorrente deste tipo de modificação.

#### **TP** Vision

No Brasil, para informações adicionais sobre o produto, entre em contato com o CIC Centro de Informações ao Consumidor através dos telefones (11) 2938-0245 (Grande São Paulo) e 0800-701-0245 (demais regiões e estados). Horário de atendimento: de segunda a sexta-feira, das 8h às 20h e sábados das 8h às 13h. Visite também nossa página de suporte ao consumidor www.philips.com.br/suporte, onde está disponível a lista completa e mais atualizada das assistências técnicas autorizadas TP Vision.

#### Para atendimento fora do Brasil, contate a TP Vision local ou: TP Vision Netherlands B.V. High Tech Campus 5, 5656 AE Eindhoven, The Netherlands

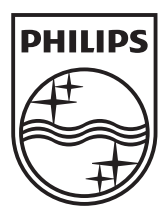

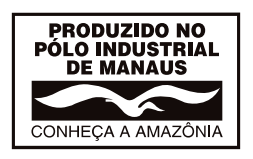

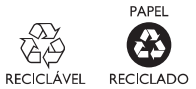